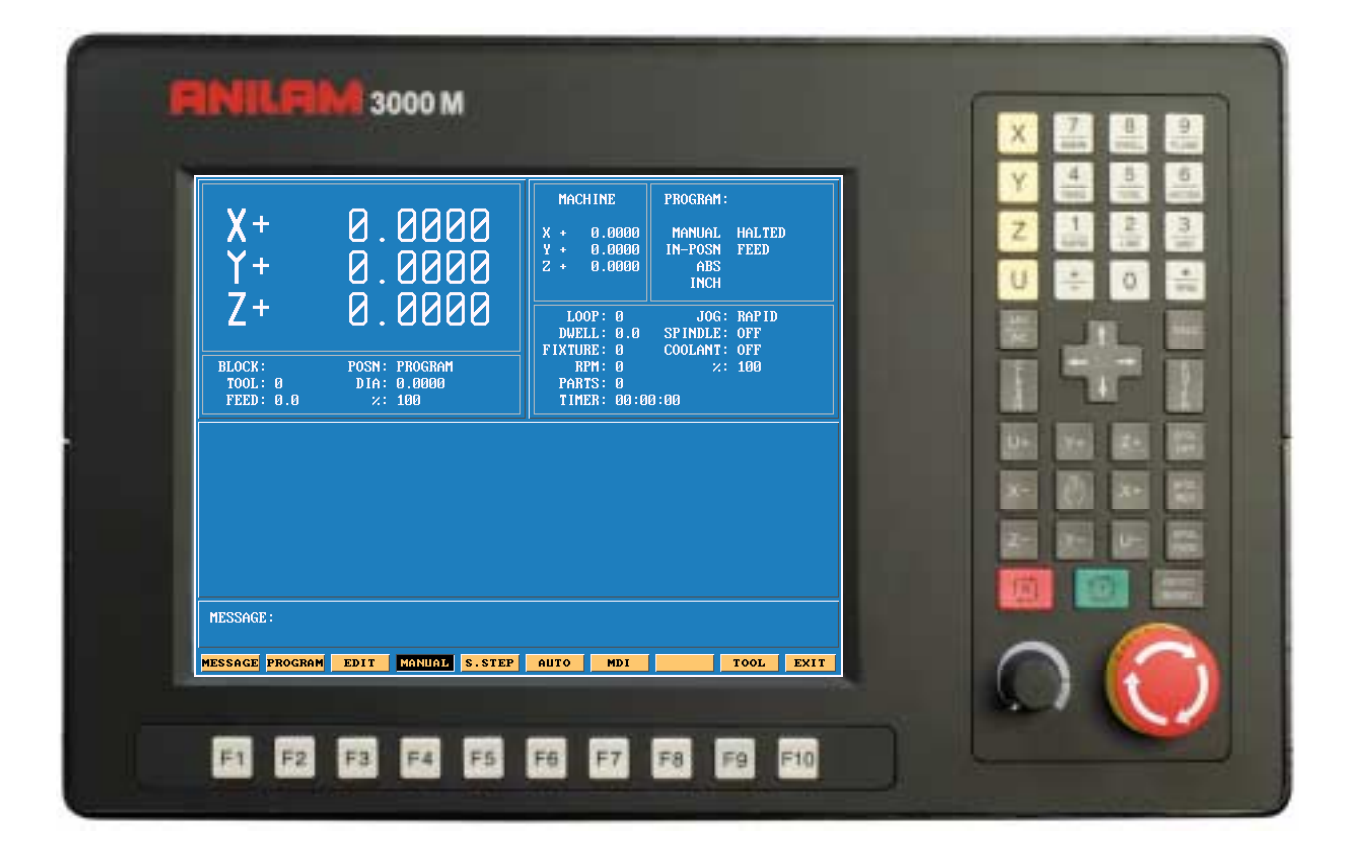

# **ANILAM** 3000M 3 Axis Training Guide

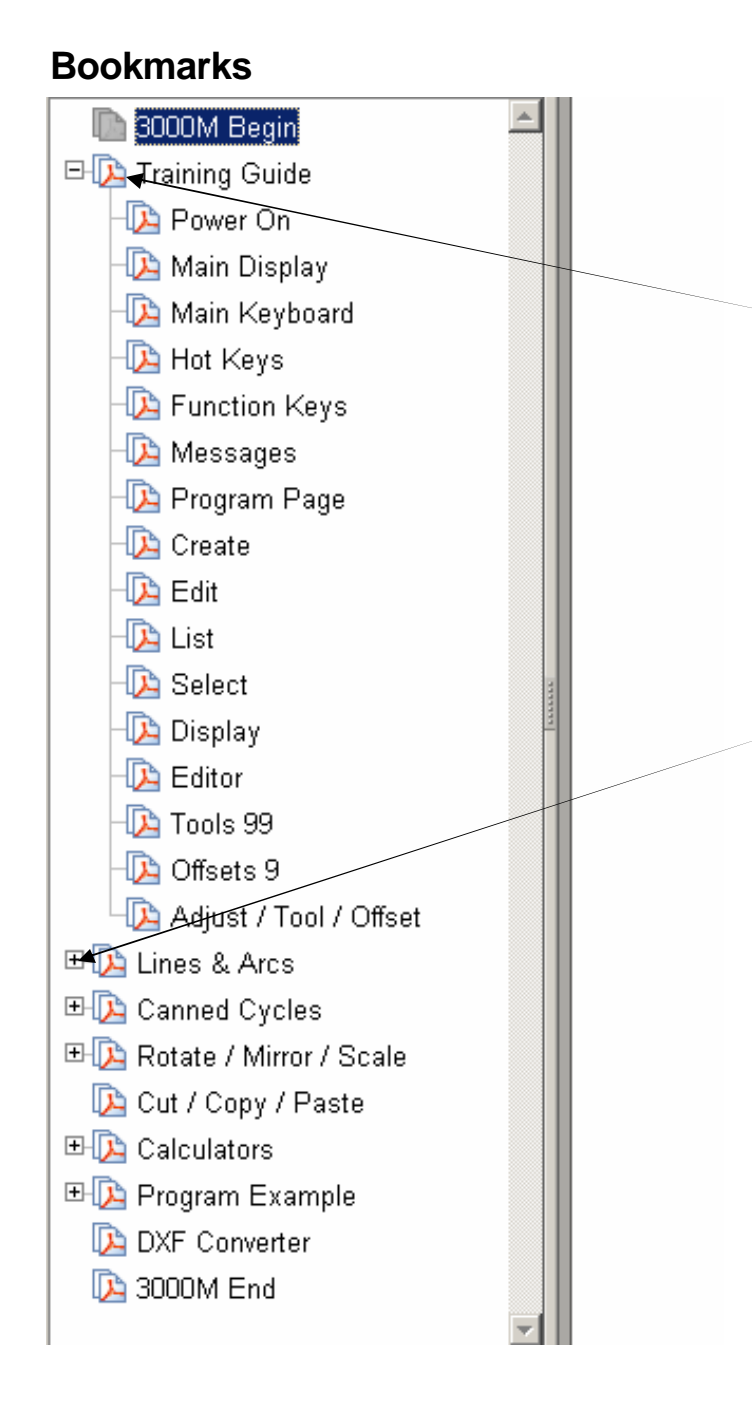

# **Navigation Instructions**

Follow the bookmarks at the left side of the page to navigate to desired topic

Click plus and minus symbols to expand and compress menu display

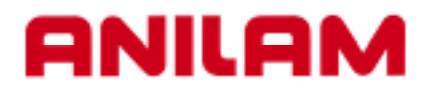

# **3000M CNC Control** Training Guide

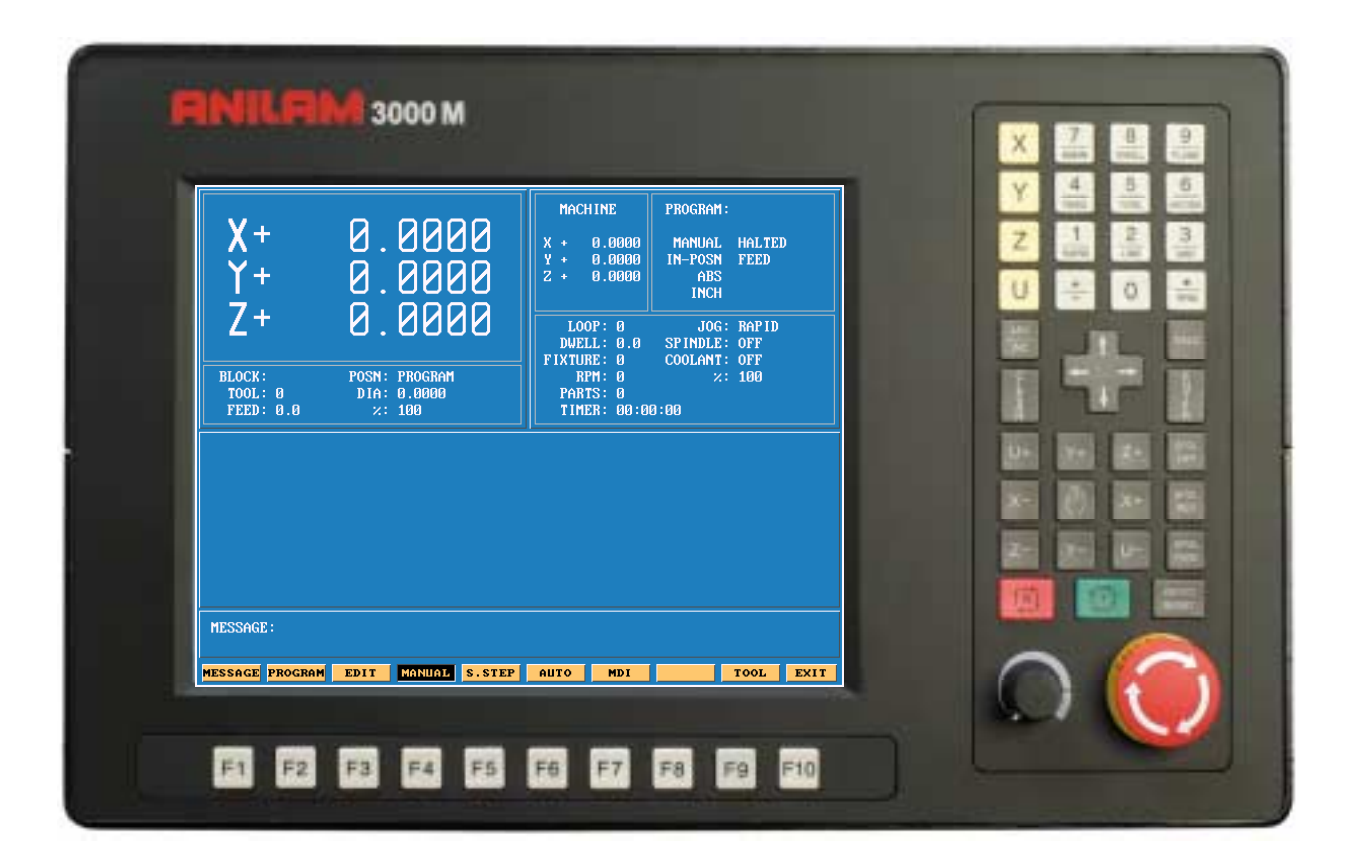

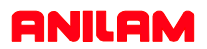

## **Turning the Control ON**

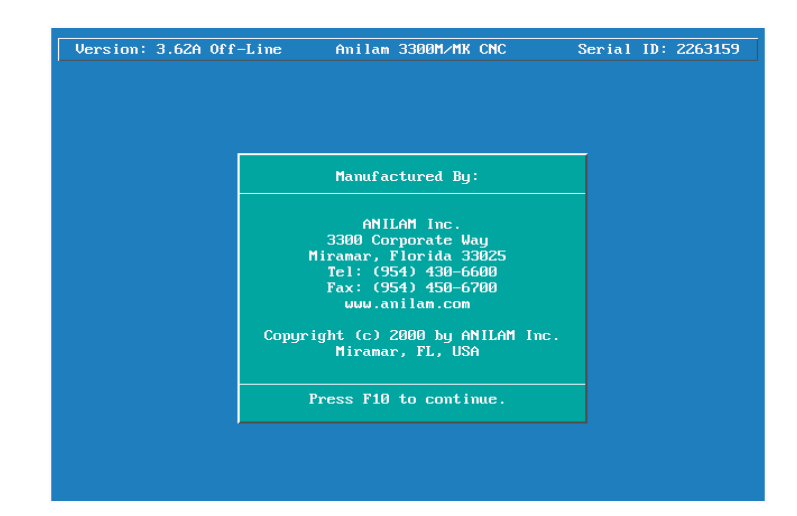

After the control has been turned ON press F10 **F10** to continue.

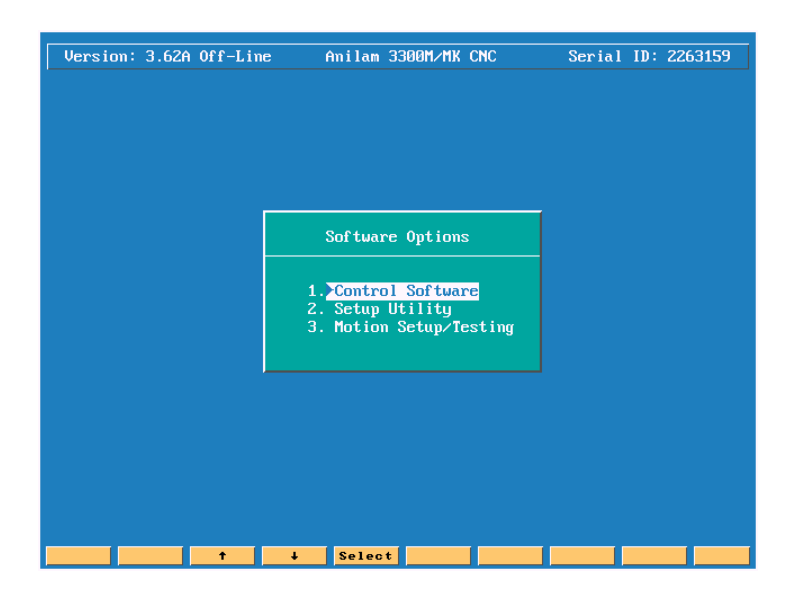

| Then press | Select | to select next page |
|------------|--------|---------------------|
| men prece  | UCICCI | to boloot hoxt page |

## Main Areas of the Display

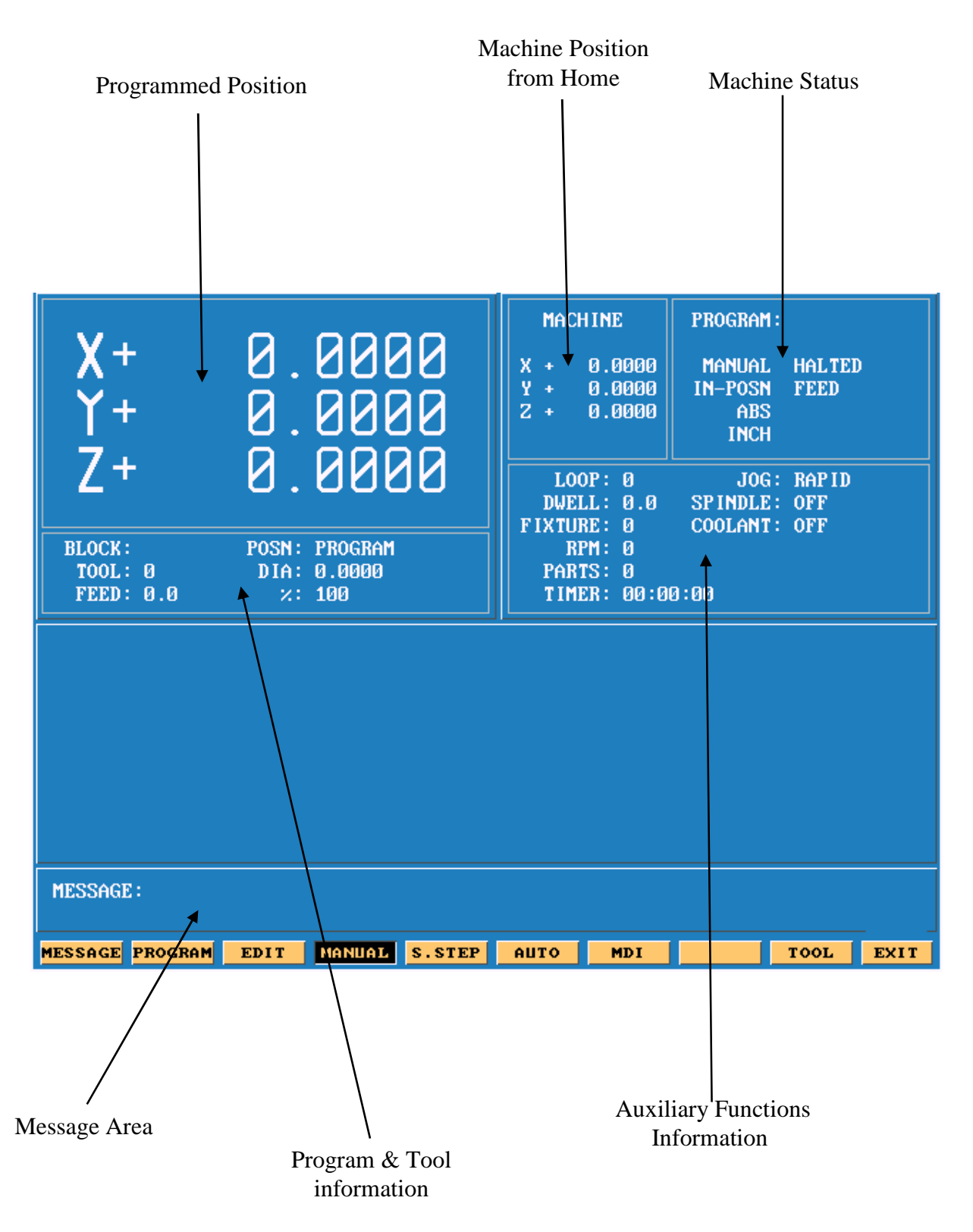

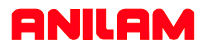

## Areas of Main Screen

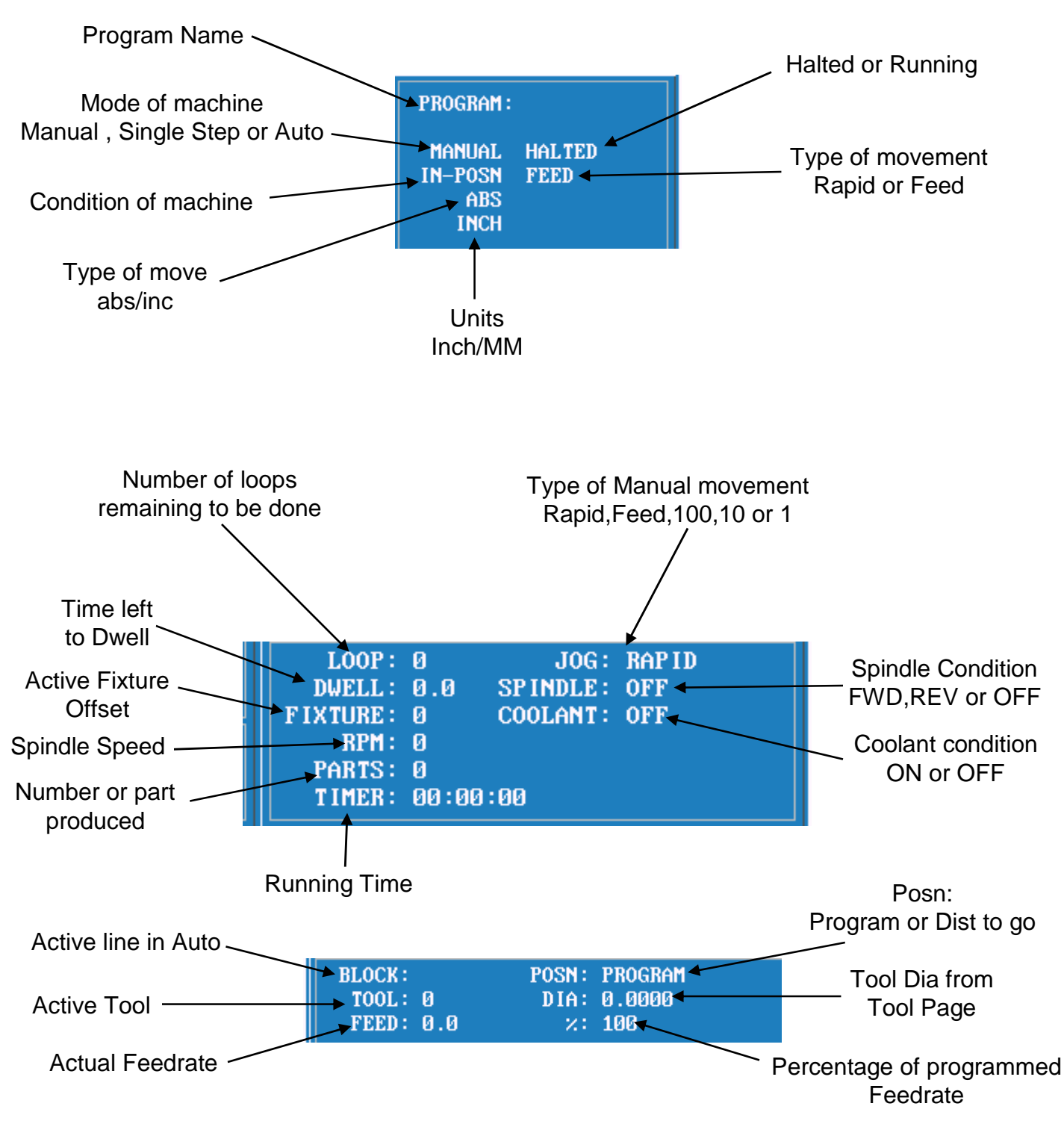

# **Keyboard**

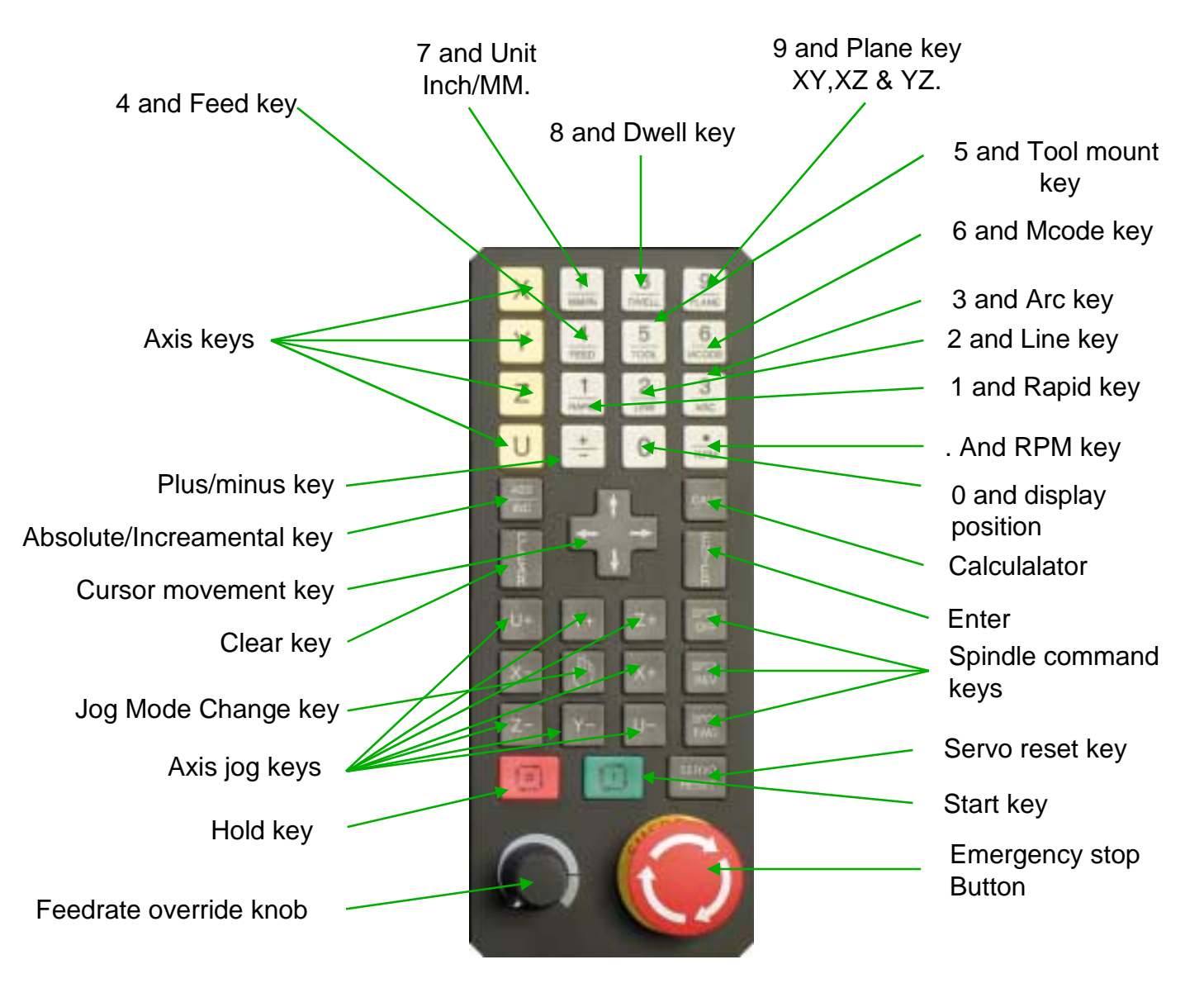

All the number key and the decimal point have duel functions as show above.

Along with the above we have "Hot Keys"

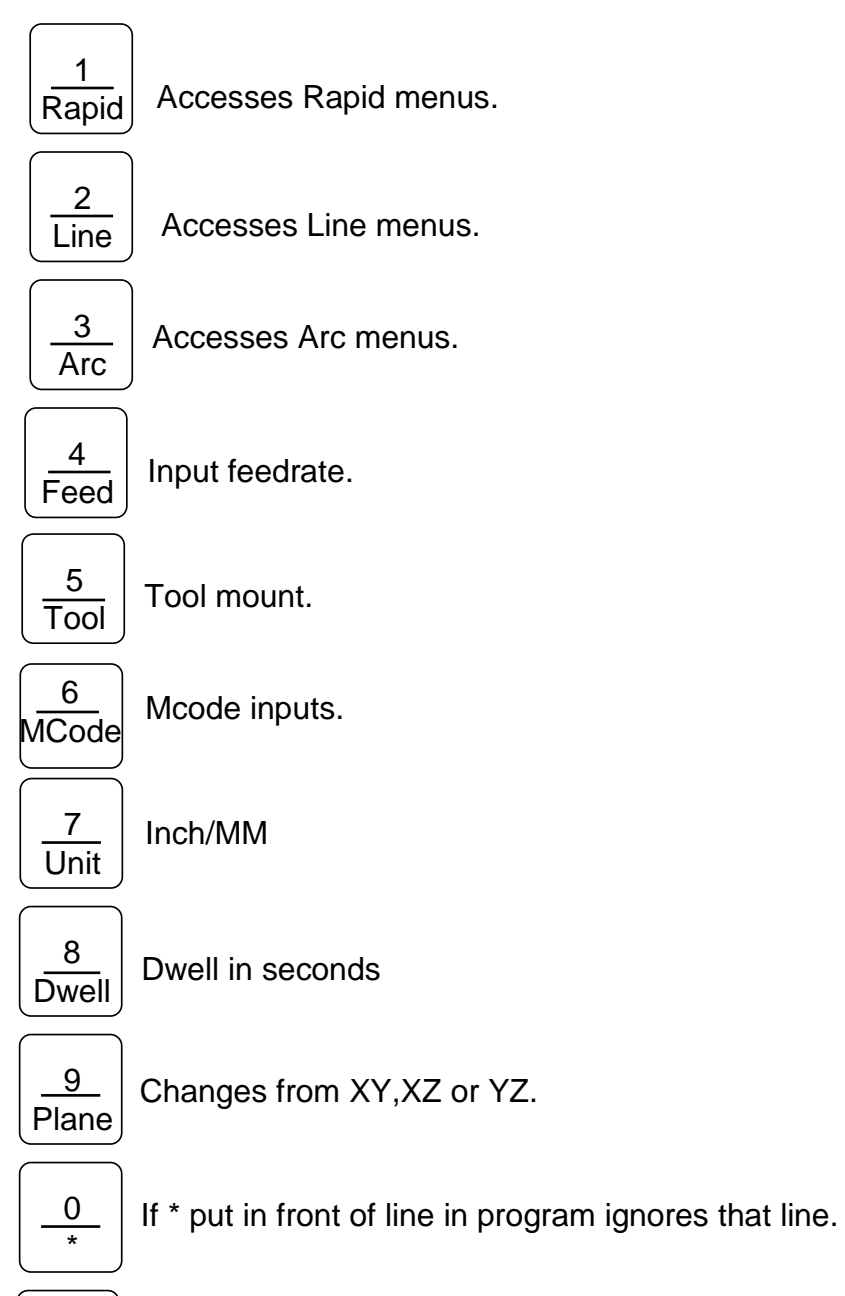

 •

 RPM

Input for spindle speed if available.

#### **Function Keys**

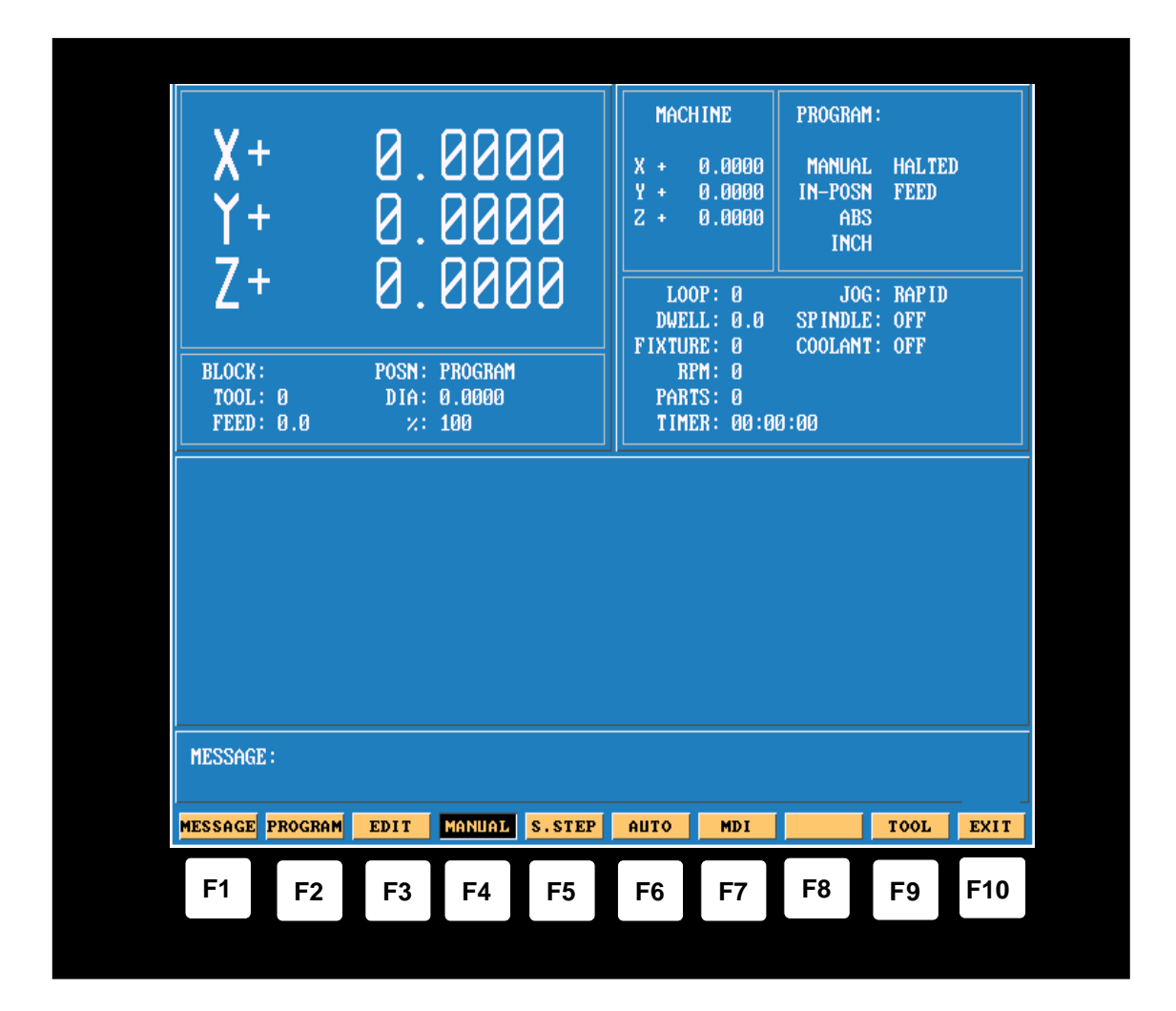

The Function (or F keys) activate the Mode shown directly above on the Display screen. The meaning of F keys change, depending upon what Mode of operation is selected.

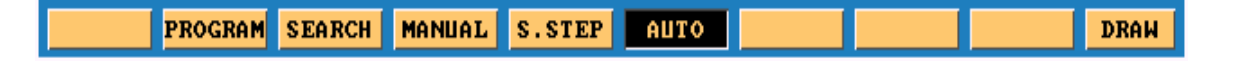

An example of how F keys is shown above, this is how it would change when going from Manual to in Single Step or Auto.

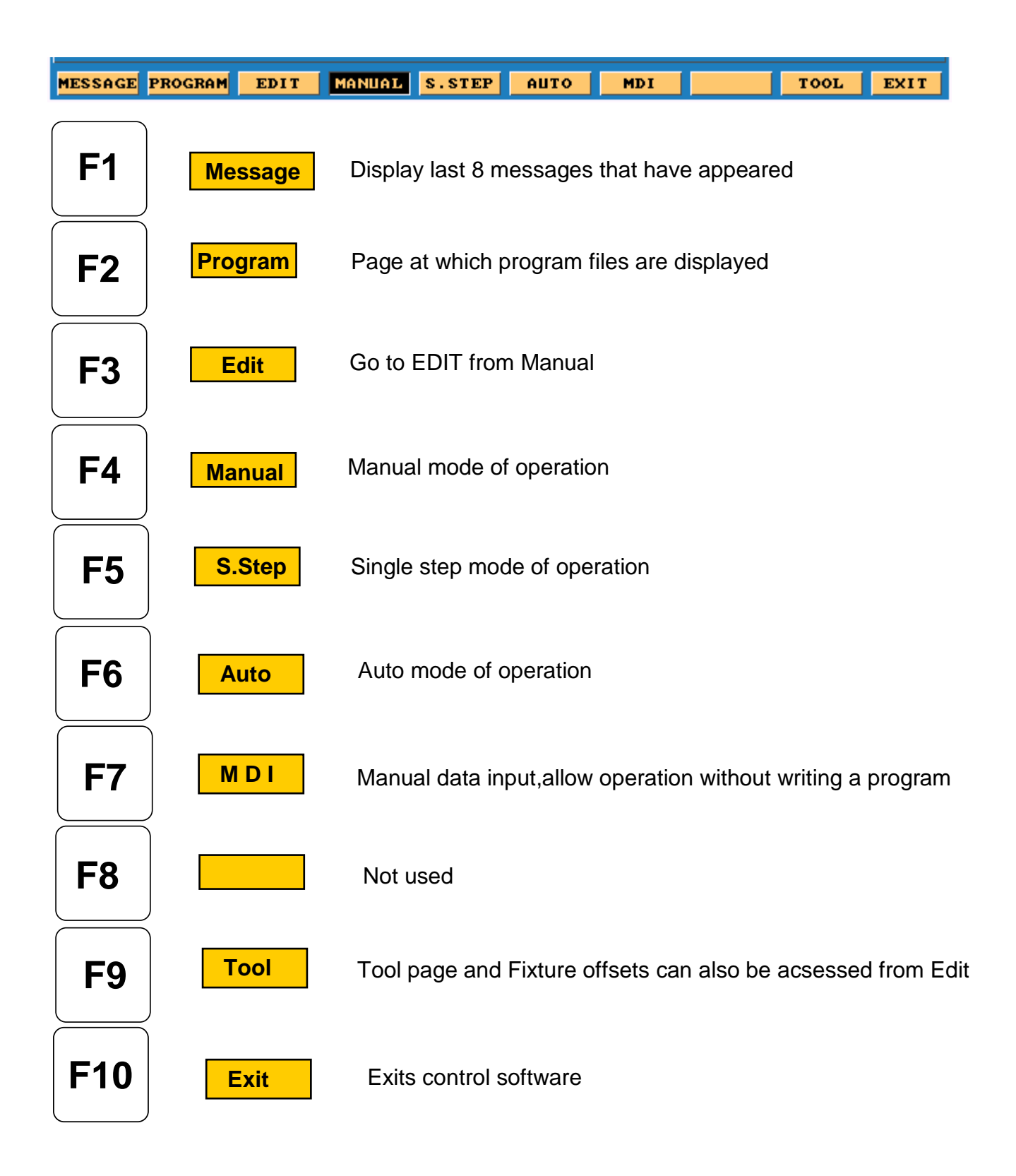

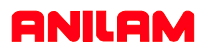

#### F1 Message Page

To enter message page press

F1 Message

This is how the messages will appear on the screen . When control is turned off the messages will be erased.

This is useful to tech's when trouble shooting problems on the control

Illegal program name! Illegal program name! Illegal program name! Press START to execute or MANUAL to Cancel. WARNING [Block 35]: Circle adjusted beyond maximum adjustment!

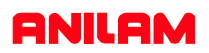

## Program Page

| To e       | enter page F | Press F2 | Prog   | ram      |            |         |           |           |        |
|------------|--------------|----------|--------|----------|------------|---------|-----------|-----------|--------|
|            | Create       | Delete   | Edi t  | List     | Select     | Log     | Display   | Utility   | Exi t  |
| <b>F1</b>  |              |          | Not u  | ised     |            |         |           |           |        |
| <b>F2</b>  | Crea         | ate 🛛    | This w | here ne  | ew progra  | am nan  | nes are   | type in.  |        |
| <b>F3</b>  | Dele         | ete      | Delete | an exis  | sting pro  | gram.   |           |           |        |
| <b>F4</b>  | Edi          | it       | Progra | ams are  | e written  | and ch  | anged.    |           |        |
| <b>F5</b>  | Lis          | t        | Allow  | s you to | o look at  | progra  | m but no  | b Editing |        |
| <b>F6</b>  | Sele         | ect      | Picks  | progra   | m to be    | run.    |           |           |        |
| <b>F7</b>  | Lo           | g        | Char   | nges dis | sk drive.  |         |           |           |        |
| <b>F8</b>  | Displ        | ay       | Chan   | iges ho  | w progra   | ım pag  | e display | / prograi | m list |
| <b>F9</b>  | Utili        | ty       | Conta  | ains suo | ch utility | as Cop  | oy ,Rena  | me etc.   |        |
| <b>F10</b> | Exi          | it       | Retur  | n to ma  | ain scree  | n in Ma | anual Mo  | ode       |        |

| 10LD.M    |      | POKT.M      | R    | ICK4.M   | ROT   | A.M       | ST.M      |          |  |
|-----------|------|-------------|------|----------|-------|-----------|-----------|----------|--|
| 1UM . M 👘 |      | PORTLAND.   | M Ri | ICK5.M   | ROT   | POC.M     | STAN      | ILEY.M   |  |
| IEAL . M  |      | POST.EXE    | R    | ICO.M    | RPO   | CK.M      | STEU      | νE.M     |  |
| TEAL1.M   |      | PRO.M       | R    | )B.M     | RYA   | N.M       | STEU      | STEVE1.M |  |
| HEIL.M    |      | PROGRAM.G   | R    | )BIN.DXF | SAL.M |           | STEU      | JE2.M    |  |
| ICE.G     |      | PROGRAM.M   | R    | )BIN.M   | SAM   | .M        | STEU      | ЕЗ.М     |  |
| ICE.M     |      | PROGRAM.S   | R    | BIN1.M   | SAM   | PLE.M     | STOF      | PLINK.M  |  |
| )F.M      |      | PUMPPLAT.   | M R( | BOT3.M   | SAN   | JOSE.M    | SUGA      | iR.M     |  |
| PBEZ1.M   |      | Q1.M        | R    | )BOT31.M | SCH   | TPAAA.M   | TANI      | EMO.M    |  |
| PALLET.M  |      | Q1.S        | R    | BOTG.M   | SCH   | TPAAB.M   | TAP .     | M        |  |
| PART.M    |      | QWE.M       | R    | OCKER.M  | SC0   | TT.M      | TERF      | IY.M     |  |
| PASS_1.M  |      | R320T.M     | R    | )D.M     | SC0   | TT1.M     | TEST      | -123.M   |  |
| PATT.M    |      | RANDY . M 👘 | R    | DNEY.M   | SEA   | N.M       | TEST      | -124.M   |  |
| PAUL.M    |      | README . M  | R    | DNEY1.M  | SGR   | 0.M       | TEST      | M        |  |
| PAUL2.M   |      | RICH.M      | R    | DNEY2.M  | SHE   | LDON.M    | TEST      | 1.M      |  |
| PCBCØV2Ø  | I.M  | RICH1.M     | R    | DN.M     | SHE   | PHERD . M | THEF      | ESA.M    |  |
| PETER.M   |      | RICH3.M     | R    | DN1.M    | SHO   | W.M       | THOM      | IAS.M    |  |
| PHIL.M    |      | RICHARD.M   | R    | DN2.M    | SHO   | W1.M      | THOM      | IAS1.M   |  |
| PHIL1.M   |      | RICHARD1.   | M R( | DN3.M    | SHO   | W98L3.M   | THOM      | IASZ.M   |  |
| PIVOT.M   |      | RICK.M      | R    | )N4.M    | SIE   | MENS.M    | THRE      | CAD.M    |  |
| PLUG.M    |      | RICK1.M     | R    | DN5.M    | SKY   | LAND.M    | TIM.      | M        |  |
| POCKET.M  |      | RICK10.M    | R    | )N6.M    | SNA   | WMAN1.M   | TIM1      | M        |  |
| POCKET.S  | ;    | RICK2.M     | R    | )N7.M    | SNO   | WMAN.M    | TIME      | OB.M     |  |
| •ОКТ-О.М  |      | RICK3.M     | R    | M.TC     | SPR   | 0.M       | TIMI      | 0S97.M   |  |
| C:\3300   | USER |             |      |          | SE    | LECTED    | PROGRAM : | TEST.M   |  |
|           |      |             |      |          |       |           |           |          |  |
|           |      |             |      |          |       |           |           |          |  |

When ASCII is pressed, this how the soft keys will look and a table will appear as show below Using the arrow keys pick the letters then press the enter key.When complete press ASCII again and press enter, this will put program into the list of programs with .M extension and highlight will be on program that was just created.

| -81<br>-82<br>-83 | A  | B | C | D | E | F | G | Η | I | J | K | L | M | N | 0 |   |   |
|-------------------|----|---|---|---|---|---|---|---|---|---|---|---|---|---|---|---|---|
| .M<br>.M          | P  | Q | R | S | T | U | V | W | х | Y | Z | ~ | ! | e | # |   |   |
| 654<br>. M        | \$ | × | ^ | å | × | C | ) | - | + | — | = | ł | } | I | ] | M | + |
| D.M<br>M          | i  | × | : | ; |   | • | < | > | , | • | ? | / | ~ | ` |   |   |   |

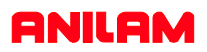

## <u>Edit</u>

When

Edit

is press, the screen appear as shown below.

| Program: | TRAINI    | NG.M    | B      | locks: ( | 3    | Free: 3, | 895 KB | Inch | Abs | XY  |
|----------|-----------|---------|--------|----------|------|----------|--------|------|-----|-----|
|          |           |         |        |          |      |          |        |      |     |     |
|          |           |         |        |          |      |          |        |      |     |     |
|          |           |         |        |          |      |          |        |      |     |     |
|          |           |         |        |          |      |          |        |      |     |     |
|          |           |         |        |          |      |          |        |      |     |     |
|          |           |         |        |          |      |          |        |      |     |     |
|          |           |         |        |          |      |          |        |      |     |     |
|          |           |         |        |          |      |          |        |      |     |     |
|          |           |         |        |          |      |          |        |      |     |     |
|          |           |         |        |          |      |          |        |      |     |     |
|          |           |         |        |          |      |          |        |      |     |     |
|          |           |         |        |          |      |          |        |      |     |     |
|          |           |         |        |          |      |          |        |      |     |     |
|          |           |         |        |          |      |          |        |      |     |     |
|          |           |         |        |          |      |          |        |      |     |     |
|          |           |         |        |          |      |          |        |      |     |     |
|          |           |         |        |          |      |          |        |      |     |     |
|          |           |         |        |          |      |          |        |      |     |     |
|          |           |         |        |          |      |          |        |      |     |     |
|          |           |         |        |          | J    |          |        |      |     |     |
|          | ind Of Pi | rogram> |        |          |      |          |        |      |     |     |
|          |           |         |        |          |      |          |        |      |     |     |
|          |           |         |        |          |      |          |        |      |     |     |
|          |           |         |        |          |      |          |        |      |     |     |
|          |           |         |        |          |      |          |        |      |     |     |
|          |           |         |        |          |      |          |        |      |     |     |
|          |           |         |        |          |      |          |        |      |     |     |
|          |           |         |        |          |      |          |        |      |     |     |
|          |           |         |        |          |      |          |        |      |     |     |
|          |           |         |        |          |      |          |        |      |     |     |
| Teach    | Draw      | Drill   | Pocket | Mill     | Tool | Calc     | Sub    | Misc | Е   | xit |

Pressing List allows user to look you to look at program only.

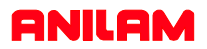

## <u>Select</u>

| MOLD.M    |        | POKT.M     |       | RICK4.M        |      | ROTA.M  |        | ST.     | M         |       |
|-----------|--------|------------|-------|----------------|------|---------|--------|---------|-----------|-------|
| MUM.M     |        | PORTLAND.  | M     | RICK5.M        |      | ROTPOC. | . M    | STE     | NLEY.M    |       |
| NEAL .M   |        | POST.EXE   |       | RICO.M         |      | RPOCK . | 1      | STE     | EVE . M   |       |
| NEAL1.M   |        | PRO.M      |       | ROB.M          |      | RYAN.M  |        | STE     | VE1.M     |       |
| NEIL.M    |        | PROGRAM.G  |       | ROBIN.D>       | (F   | SAL.M   |        | STE     | VE2.M     |       |
| NICE.G    |        | PROGRAM.M  |       | ROBIN.M        |      | SAM.M   |        | STE     | VE3.M     |       |
| NICE.M    |        | PROGRAM.S  |       | ROBIN1.        | 1    | SAMPLE. | . M    | STO     | PLINK.M   |       |
| OF.M      |        | PUMPPLAT.  | M     | ROBOT3.        | 1    | SANJOSE | 8.M    | SUG     | GAR.M     |       |
| OPBEZ1.M  |        | 01.M       |       | ROBOT31        | . M  | SCHTPAA | A.A    | TAT     | IDEMO . M |       |
| PALLET.M  |        | Q1.S       |       | ROBOTG.        | 1    | SCHTPAA | AB.M   | TAI     | P.M       |       |
| PART.M    |        | QWE.M      |       | ROCKER.        | 1    | SCOTT.M | 1      | TEF     | RY.M      |       |
| PASS 1.M  |        | R320T.M    |       | ROD.M          |      | SCOTT1. | . M    | TES     | ST-123.M  |       |
| PATT.M    |        | RANDY.M    |       | RODNEY.        | 1    | SEAN.M  |        | TES     | ST-124.M  |       |
| PAUL.M    |        | README . M |       | RODNEY1        | . M  | SGRO.M  |        | TES     | ST.M      |       |
| PAUL2.M   |        | RICH.M     |       | <b>RODNEY2</b> | . M  | SHELDON | 1.M    | TES     | ST1.M     |       |
| PCBCØV20. | . M    | RICH1.M    |       | RON.M          |      | SHEPHER | RD . M | THE     | RESA.M    |       |
| PETER.M   |        | RICH3.M    |       | RON1.M         |      | SHOW.M  |        | THO     | MAS.M     |       |
| PHIL.M    |        | RICHARD.M  |       | RON2.M         |      | SHOW1.M | 1      | THO     | MAS1.M    |       |
| PHIL1.M   |        | RICHARD1.  | M     | RON3.M         |      | SHOW98I | .3.M   | THO     | MAS2.M    |       |
| PIVOT.M   |        | RICK.M     |       | RON4.M         |      | SIEMENS | 3.M    | THE     | READ . M  |       |
| PLUG.M    |        | RICK1.M    |       | RON5.M         |      | SKYLANI | ).M    | 11 T    | 1.M       |       |
| POCKET.M  |        | RICK10.M   |       | RON6.M         |      | SNAWMAN | 11.M   | 11 T    | 11.M      |       |
| POCKET.S  |        | RICK2.M    |       | RON7.M         |      | SNOWMAN | 1.M    | 11 T    | IBOB . M  |       |
| POKT-0.M  |        | RICK3.M    |       | ROT.M          |      | SPRO.M  |        | 11 T    | IT0S97.M  |       |
| C:\3300L  | JSER   |            |       |                |      | SELEC1  | TED P  | ROGRAM  | TEST.M    |       |
|           |        |            |       |                |      |         |        | /       |           |       |
|           | Create | Delete     | Edi t | List           | Sele | ct Lo   | )a     | Display | Utility   | Exi t |
|           |        |            |       |                |      |         |        |         |           |       |
|           |        |            |       |                |      |         |        | /       |           |       |
|           |        |            |       |                |      |         |        |         |           |       |

Program that is highlighted and then selected will shows up in this area. A program may be edited without being selected , but not run in Single step or auto.

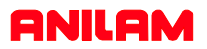

## Display

| 054FIN.M  | (      | ARIEL.M   |       | DALE.M     | DEI    | .TA.M   | F      | IL.M       |      |
|-----------|--------|-----------|-------|------------|--------|---------|--------|------------|------|
| 054_CH~1. | M )    | BACKPUT.N |       | DALE1.M    | DEI    | TA1.M   | F      | IX.M       |      |
| 123.M     |        | BANTUM.M  |       | DALE2.M    | DEI    | TAZ.M   | F      | ORGE . M   |      |
| 221061A.M |        | BARNES.M  |       | DAN.M      | DE     | N.CIN   | F      | P.M        |      |
| 22PRGM1.M |        | BEN.M     |       | DAN1.M     | DI     | 1.M     | F      | RANK.M     |      |
| 2PRGM1.M  |        | BERN.M    |       | DANIEL.M   | DO     | N.N     | F      | RANK1.M    |      |
| 321.M     |        | BILL.M    |       | DAREN.M    | DOL    | JG.M    | F      | RED.M      |      |
| 3300LET.M |        | BOB.M     |       | DAREN1.M   | DOL    | JG1.M   | F      | RED1.M     |      |
| 442-8.M   |        | BRIAN.M   |       | DARREL . M | DOL    | JG2.M   | F      | RED2.M     |      |
| 442-81.M  |        | BUTISL.M  |       | DARRELL.M  | DOL    | JNING.M | F      | TR.M       |      |
| 442-82.M  | (      | CHEVSHOW  | M     | DARRELL1.  | 1 EAI  | RNST.M  | F      | X303.M     |      |
| 442-83.M  | (      | CHIP.M    |       | DAVE.M     | ED     | . M     | G      | ARY.M      |      |
| 456.M     | (      | CHRIS.M   |       | DAVE1.M    | ED2    | 2.M     | G      | ENE.M      |      |
| 543.M     | (      | CHUCK.M   |       | DAVE10.M   | ED3    | 3.M     | G      | EORGE . M  |      |
| 789654.M  | (      | CHUCK1.M  |       | DAVE11.M   | ED4    | £.M     | G      | EORGE1.M   |      |
| 963.M     | (      | CHUCK2.M  |       | DAVE2.M    | EDI    | DIE.M   | G      | EORGE2.M   |      |
| ABCD.M    | (      | CIR.M     |       | DAVE5.M    | ELI    | BOW.M   | G      | EORGE3.M   |      |
| ACCURACY. | M (    | CIRPOCK.  |       | DAVE6.M    | ELI    | 1.M     | G      | EROTECH.M  |      |
| AL.M      | (      | CONCORD.  |       | DAVE7.M    | ER     | J.M     | G      | LORIA.M    |      |
| ALAN.M    | (      | CP.M      |       | DAVE8.M    | ERU    | J1.M    | G      | LORIA1.M   |      |
| AMT.M     | (      | CPV1.M    |       | DAVE9.M    | EXf    | AM7.M   | G      | OOFY.M     |      |
| AMT2.M    | (      | CRAIG.M   |       | DAVIS.M    | FAC    | CE.M    | G      | ORDON.M    |      |
| ANILAM.M  | (      | CRP.M     |       | DD150CV.M  | FCI    | 2.M     | G      | REG.M      |      |
| APM42.M   |        | CURT.M    |       | DEAN.M     | FE     | THER.M  | G      | REG1.M     |      |
| C:\3300U  | SER    |           |       |            | SI     | ELECTED | PROGRA | M:         |      |
|           |        |           |       |            |        |         |        |            |      |
|           | Create | Delete    | Edi t | List       | Select | Log     | Displ  | ay Utility | Exit |

Normal screen only show .m files

| 954FIN.M     | 730.530   | 04/09/2001 | 02:38 nm   |               |         |      |
|--------------|-----------|------------|------------|---------------|---------|------|
| 054 CH~1.M   | 1.643.679 | 04/09/2001 | 01:13 pm   |               |         |      |
| 123.M        | 1.049     | 04/18/2001 | 03:38 nm   |               |         |      |
| 221061A.M    | 5,506     | 05/15/2001 | 02:18 pm   |               |         |      |
| 22PRGM1.M    | 60,626    | 05/15/2001 | 02:03 pm   |               |         |      |
| 2PRGM1.M     | 60,626    | 05/15/2001 | 02:03 pm   |               |         |      |
| 321.M        | 550       | 04/20/2001 | 03:07 pm   |               |         |      |
| 3300LET.M    | 8,991     | 11/18/1993 | 04:16 pm   |               |         |      |
| 442-8.M      | 699,105   | 12/13/2000 | 05:21 pm   |               |         |      |
| 442-81.M     | 666,091   | 12/13/2000 | 05:21 pm   |               |         |      |
| 442-82.M     | 697,377   | 12/11/2000 | 07:45 am   |               |         |      |
| 442-83.M     | 664,450   | 12/13/2000 | 05:21 pm   |               |         |      |
| 456.M        | 360       | 02/08/2001 | 09:45 am   |               |         |      |
| 543.M        | 121       | 11/29/2000 | 10:15 am   |               |         |      |
| 789654.M     | 257       | 01/16/2001 | 03:15 pm   |               |         |      |
| 963.M        | 279       | 10/25/2000 | 02:02 pm   |               |         |      |
| ABCD.M       | 592       | 01/19/1999 | 03:14 pm   |               |         |      |
| ACCURACY.M   | 772       | 05/15/2001 | 08:52 am   |               |         |      |
| AL.M         | 540       | 11/25/1998 | 10:03 am   |               |         |      |
| ALAN.M       | 374       | 07/07/2000 | 10:05 am   |               |         |      |
| AMT.M        | 720       | 05/08/1997 | 09:15 am   |               |         |      |
| AMT2.M       | 671       | 05/08/1997 | 01:56 pm   |               |         |      |
| ANILAM.M     | 3,339     | 11/17/2000 | 09:50 am   |               |         |      |
| APM42.M      | 702       | 04/03/1998 | 04:28 pm   |               |         |      |
| C:\3300USFR  |           |            | SELECT     | D PROGRAM     |         |      |
| C. (336603E) |           |            | JELLO II   | 20 1110011111 |         |      |
| Create       | Delete    | Edit List  | Select Los | z Displau     | Itility | Exit |
|              |           | 1120       | 1011000    | - sprag       |         |      |

Show all in program files but show size of page program,date and time written

|             | <dib></dib> | 05/28/1998 | 11:06 am                        |
|-------------|-------------|------------|---------------------------------|
| 11002AXN    | <dir></dir> | 05/28/1998 | 11:06 am                        |
| HYBCON      | <dir></dir> | 01/04/1999 | 02:29 pm                        |
| RICHARD     | <dir></dir> | 09/19/2000 | 09:50 am                        |
| 054FIN.M    | 730,530     | 04/09/2001 | 02:38 pm                        |
| 054FIN.S    | 1,287,086   | 04/20/2001 | 09:27 am                        |
| 054_CH~1.M  | 1,643,679   | 04/09/2001 | 01:13 pm                        |
| 054_CH~1.S  | 2,874,788   | 04/20/2001 | 08:00 âm                        |
| 123.M       | 1,049       | 04/18/2001 | 03:38 pm                        |
| 123.S       | 1,440       | 04/18/2001 | 03:38 pm                        |
| 221061A.M   | 5,506       | 05/15/2001 | 02:18 pm                        |
| 221061A.S   | 8,512       | 05/15/2001 | 02:30 pm                        |
| 22PRGM1.M   | 626,626     | 05/15/2001 | 02:03 pm                        |
| 2PRGM1.M    | 626,626     | 05/15/2001 | 02:03 pm                        |
| 321.M       | 550         | 04/20/2001 | 03:07 pm                        |
| 3300LET.M   | 8,991       | 11/18/1993 | 04:16 pm                        |
| 4&5AXIS.DOC | 1,508       | 04/20/2001 | 02:31 pm                        |
| 442-8.M     | 699,105     | 12/13/2000 | 05:21 pm                        |
| 442-8.S     | 1,268,388   | 04/12/2001 | 07:48 am                        |
| 442-81.M    | 666,091     | 12/13/2000 | 05:21 pm                        |
| 442-82.M    | 697,377     | 12/11/2000 | 07:45 am                        |
| 442-83.M    | 664,450     | 12/13/2000 | 05:21 pm                        |
| 456.M       | 360         | 02/08/2001 | 09:45 am                        |
| 543.M       | 121         | 11/29/2000 | 10:15 am                        |
|             |             |            |                                 |
| C:\3300USER |             |            | SELECTED PROGRAM:               |
|             |             |            |                                 |
| Create      | Delete      | Edit List  | Select Log Display Utility Exit |

Show only .m files but show size of program, date and time written

|             | 789654.M                      | CHIP.M       | DAREN1.M   | DOUG.M          |      |  |  |  |  |  |
|-------------|-------------------------------|--------------|------------|-----------------|------|--|--|--|--|--|
| 11002AX\    | 963.M                         | CHRIS.M      | DARREL . M | DOUG1.M         |      |  |  |  |  |  |
| HYBCON      | ABCD.M                        | CHUCK.M      | DARRELL.M  | DOUG2.M         |      |  |  |  |  |  |
| RICHARD     | ACCURACY.M                    | CHUCK1.M     | DARRELL1.M | DOWN ING . M    |      |  |  |  |  |  |
| 054FIN.M    | ACCURACY.S                    | CHUCK2.M     | DAVE . M   | EARNST.M        |      |  |  |  |  |  |
| 054FIN.S    | AL.M                          | CIR.M        | DAVE1.M    | ED.M            |      |  |  |  |  |  |
| 054 CH~1.M  | ALAN.M                        | CIRCLES.DX   | F DAVE10.M | ED2.M           |      |  |  |  |  |  |
| 054 CH~1.S  | AMT.M                         | CIRPOCK.M    | DAVE11.M   | ED3.M           |      |  |  |  |  |  |
| 123.M       | AMT2.M                        | CLOVER . DXF | DAVE2.M    | ED4.M           |      |  |  |  |  |  |
| 123.S       | ANILAM.DXF                    | COMPLEX.DX   | F DAVES.M  | EDDIE.M         |      |  |  |  |  |  |
| 221061A.M   | ANILAM.M                      | CONCORD.M    | DAVE6.M    | ELBOW.M         |      |  |  |  |  |  |
| 221061A.S   | APM42.M                       | CP.M         | DAVE7.M    | ELL.M           |      |  |  |  |  |  |
| 22PRGM1.M   | ARIEL.M                       | CPV1.M       | DAVE8.M    | ERU.M           |      |  |  |  |  |  |
| 2PRGM1.M    | BACKPUT.M                     | CRAIG.M      | DAVE9.M    | ERV1.M          |      |  |  |  |  |  |
| 321.M       | BANTUM.M                      | CROSS.DXF    | DAVIS.M    | EXAM7.M         |      |  |  |  |  |  |
| 3300LET.M   | BARNES.M                      | CRP.M        | DD150CV.M  | FACE.G          |      |  |  |  |  |  |
| 4&5AXIS.DOC | BEN.M                         | CURT.M       | DEAN.M     | FACE.M          |      |  |  |  |  |  |
| 442-8.M     | BERN.M                        | DALE.M       | DELTA.M    | FACE.S          |      |  |  |  |  |  |
| 442-8.S     | BILL.M                        | DALE1.M      | DELTA1.M   | FCP.M           |      |  |  |  |  |  |
| 442-81.M    | BOB.M                         | DALE2.M      | DELTA2.M   | FEATHER.M       |      |  |  |  |  |  |
| 442-82.M    | BRIAN.M                       | DAN.M        | DENIS.M    | FIL.M           |      |  |  |  |  |  |
| 442-83.M    | BUTISL.DXF                    | DAN1.M       | DIM.M      | FIX.M           |      |  |  |  |  |  |
| 456.M       | BUTISL.M                      | DANIEL.M     | DOC1.DOC   | FORGE . M       |      |  |  |  |  |  |
| 543.M       | CHEVSHOW.M                    | DAREN.M      | DON.M      | FP.M            |      |  |  |  |  |  |
| C:\3300USER | C:\3300USER SELECTED PROGRAM: |              |            |                 |      |  |  |  |  |  |
| Creat       | e Delete B                    | dit List     | Select Log | Display Utility | Exit |  |  |  |  |  |
|             |                               |              |            |                 |      |  |  |  |  |  |

Press display one time it will change to display all files in directory

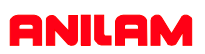

# F keys there different functions.

|           | First | press      | Create    | type in a    | a program  | n name oi  | r number.    |          |      |      |
|-----------|-------|------------|-----------|--------------|------------|------------|--------------|----------|------|------|
|           | High  | light will | be on pro | gram just    | created    | press      | Edit         |          |      |      |
| Т         | each  | Draw       | Drill     | Pocket       | Mill       | Tool       | Calc         | Sub      | Misc | Exit |
| <b>F1</b> |       | Teach      | Let us    | ser move     | machine    | around a   | nd record    | position | 6.   |      |
| <b>F2</b> |       | Draw       | Draws     | s program    | n be runni | ing to see | e that it is | correct. |      |      |
| F3        |       | Drill      | Acces     | ss to drilli | ng canne   | d cycles.  |              |          |      |      |
| F4        | ŀ     | Pocke      | t Acce    | ss to pocł   | keting ca  | nned cycl  | es.          |          |      |      |
| <b>F5</b> |       | Mill       | Acces     | ss to milli  | ng featur  | es.        |              |          |      |      |
| F6        | 5     | Tool       | Go to     | tool Pag     | e.         |            |              |          |      |      |
| <b>F7</b> | 7     | Calc       | Go to     | o calculato  | ors.       |            |              |          |      |      |
| <b>F</b>  | 8     | Sub        | Sub n     | nore editii  | ng feature | es.        |              |          |      |      |
| F         | 9     | Misc       | More      | editing fe   | eatures.   |            |              |          |      |      |
| <b>F1</b> | 0     | Exit       | Exits     | s editing.   |            |            |              |          |      |      |

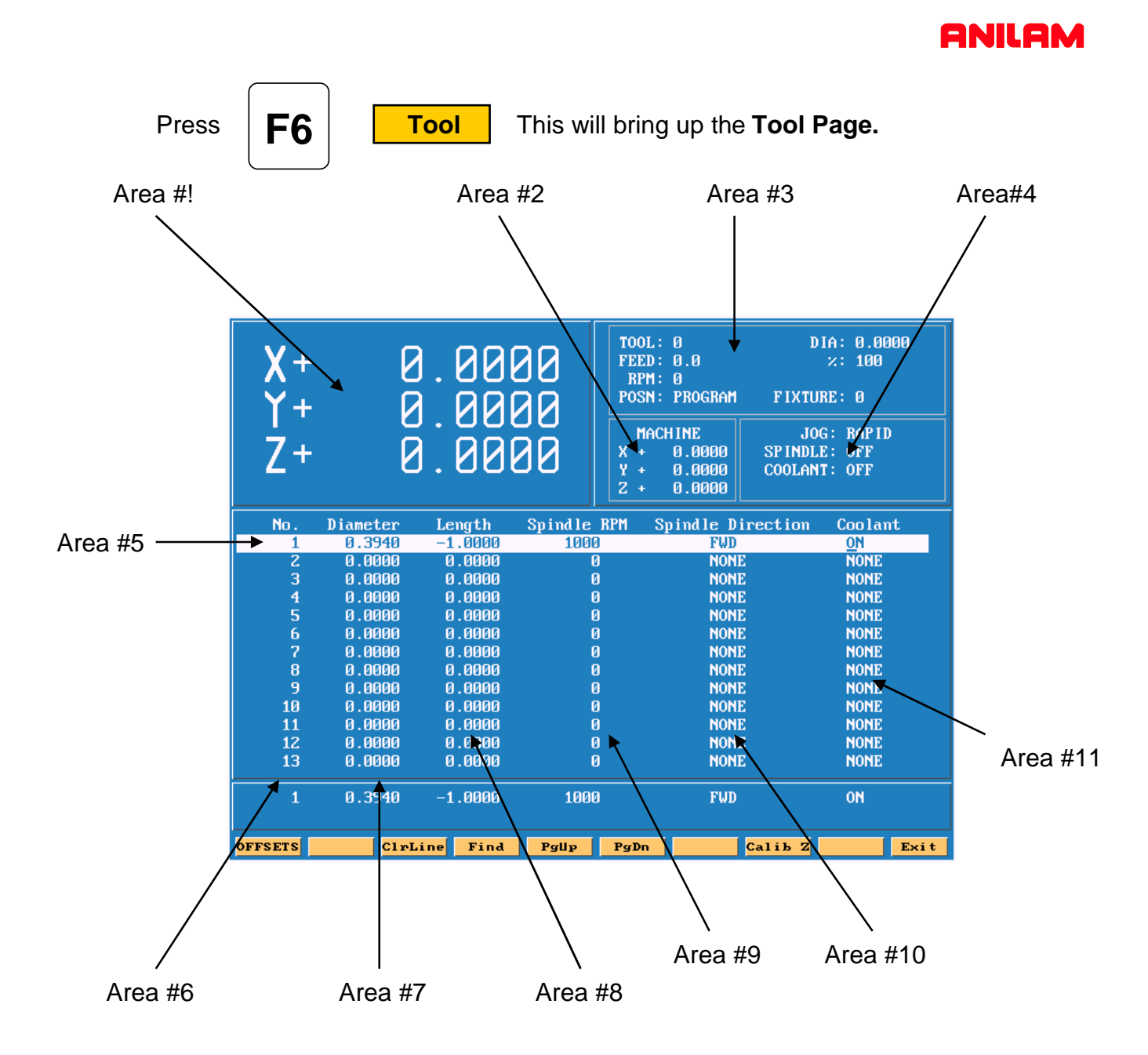

- Area #1 Machine position relative to part Zero.
- Area #2 Machine position relative to machine zero.
- Area #3 Tool information , Feed , RPM and Fixture offset.
- Area #4 Jog , spindle and Coolant condition.
- Area #5 Active line.
- Area #6 Tool number.
- Area #7 Tool diameter.
- Area #8 Tool length offset.
- Area #9. RPM's only input if M-Functions or an inverter is installed.
- **Area #10** Spindle forward or reverse same conditions as above apply.
- Area #11 Coolant on or off must have M-Functions.

| OFFSETS | ClrLine | Find | Pgllp | PgDn | Calib Z | Exit |
|---------|---------|------|-------|------|---------|------|
|         |         |      |       |      |         |      |

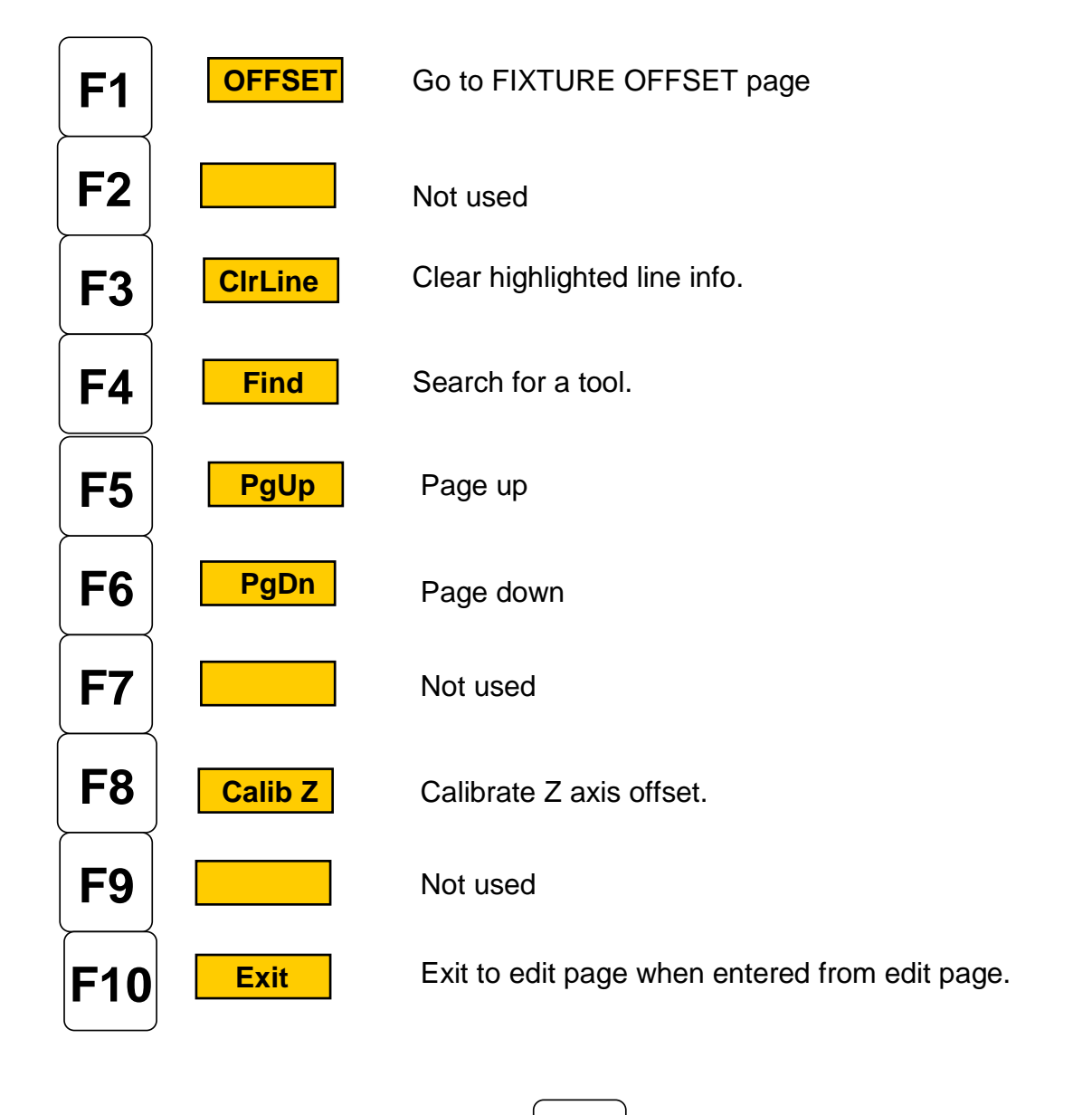

If entered from MANUAL page

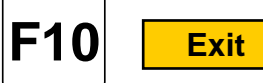

will exit to MANUAL page .

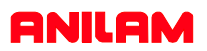

Press

F1 |

**OFFSET** this will take you to offset page.

| X+<br>Y+<br>Z+ | 8<br>8<br>8 | . 00<br>. 00<br>. 00 | 00<br>00<br>00 | TOOL:           FEED:           RPM:           POSN:           MACH           X +           Y +           Z + | 0<br>0.0<br>0<br>PROGRAM<br>INE<br>0.0000<br>0.0000<br>0.0000 | DIA: 0.0000<br>×: 100<br>FIXTURE: 0<br>JOG: RAPID<br>PINDLE: OFF<br>OOLANT: OFF |
|----------------|-------------|----------------------|----------------|----------------------------------------------------------------------------------------------------|---------------------------------------------------------------|---------------------------------------------------------------------------------|
| No.            | Diameter    | Length               | Spindle        | e RPM <u>Sp</u>                                                                                               | indle Di <u>rec</u>                                           | tion Coolant                                                                    |
| 1              | 0.3940      |                      |                |                                                                                                    |                                                               | NONE                                                                            |
| 2              | 0.2000      |                      | Fixture        | Offsets                                                                                                    |                                                               | NONE                                                                            |
| 3              | 0.2200      |                      |                |                                                                                                    |                                                               | NONE                                                                            |
| 4              | 0.2180      |                      | Х              | Y                                                                                                    | Z                                                             | NONE                                                                            |
| 5              | 0.5000      | 1. 0                 | .0000          | 0.0000                                                                                                    | 0.0000                                                        | NONE                                                                            |
| 6              | 0.4000      | 220                  | .0000          | -6.0000                                                                                                    | 0.0000                                                        | NONE                                                                            |
| 7              | 0.1540      | 39                   | .0000          | -6.0000                                                                                                    | 0.0000                                                        | NONE                                                                            |
| 8              | 1.0000      | 46                   | .0000          | -6.0000                                                                                                    | 0.0000                                                        | NONE                                                                            |
| 9              | 1.0000      | 53                   | .0000          | -6.0000                                                                                                    | 0.0000                                                        | NONE                                                                            |
| 10             | 0.7500      | 6. 0                 | .0000          | -6.0000                                                                                                    | 0.0000                                                        | NONE                                                                            |
| 11             | 1.0000      | 7. 0                 | .0000          | 0.0000                                                                                                    | 0.0000                                                        | NÔNE                                                                            |
| 12             | 0.2180      | 8. 0                 | .0000          | 0.0000                                                                                                    | 0.0000                                                        | NÔNE                                                                            |
| 13             | 0.000       | 9. 0                 | .0000          | 0.0000                                                                                                    | 0.000                                                         | NONE                                                                            |
| 1              | 0.3940      |                      |                |                                                                                                    |                                                               | NONE                                                                            |
|                |             |                      | CalibX         | Caliby                                                                                                    | CalibZ                                                        | Exit                                                                            |

All entries are taken from Machine Home.

Entries may be entered manually or by using CalibX or CalibY.

When doing manual input , select axis you wise to enter a value , by pressing that axis key and input number require press **ENTER**.

Using the **Calib** key move to required position and press desired calib axis key.

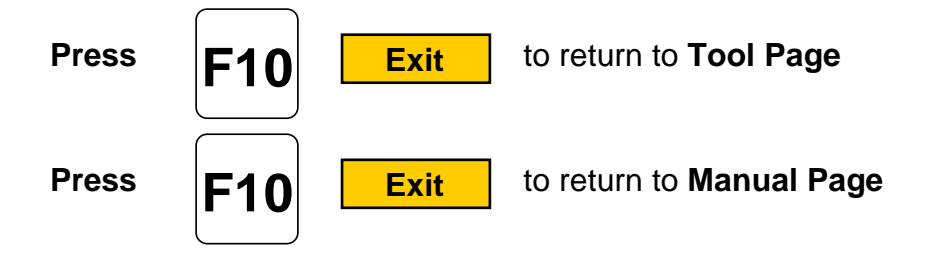

**Enter adjustment value** is an added feature that allows altering of existing values in the tool page or fixture offsets display. Use the **ABS/INC** Key to activate this feature.

| No.      | Diameter                    | Length  | Spindle RPM | Spindle Direction | Coolant |  |  |
|----------|-----------------------------|---------|-------------|-------------------|---------|--|--|
| 1        | × 2.0000                    | -2.0000 | 0           | NONE              | NONE    |  |  |
| 2        | 0.2500                      | -2.0000 | Ø           | NONE              | NONE    |  |  |
| 3        | 0.1600                      | -2.0000 | Ø           | NONE              | NONE    |  |  |
| 4        | 0.1400                      | -2.0000 | Ø           | NONE              | NONE    |  |  |
| 5        | 0.1200                      | -2.0000 | Ø           | NONE              | NONE    |  |  |
| 6        | 0.1000                      | -2.0000 | Ø           | NONE              | NONE    |  |  |
| 7        | 0.0800                      | -2.0000 | Ø           | NONE              | NONE    |  |  |
| 8        | 0.0600                      | -2.0000 | Ø           | NONE              | NONE    |  |  |
| 9        | 0.0400                      | -2.0000 | Ø           | NONE              | NONE    |  |  |
| 10       | 1.2500                      | -2.0000 | Ø           | NONE              | NONE    |  |  |
| 11       | 1.0000                      | -2.0000 | Ø           | NONE              | NONE    |  |  |
| 12       | 0.0000                      | 0.0000  | Ø           | NONE              | NONE    |  |  |
| 13       | 0.0000                      | 0.0000  | Ø           | NONE              | NONE    |  |  |
| 1        | 2.0000                      | -2.0000 | Ø           | NONE              | NONE    |  |  |
| Enter ad | Enter adjustment value:125_ |         |             |                   |         |  |  |
|          | ASCII Ir                    | ns Del  | € →         | BkSpace           | Cancel  |  |  |

Example: Altering tool diameter using Enter adjustment value.

\* Asterisk highlights the selected value.

| No. | Diameter  | Length     | Spindle RPM   | Spindle Di | rection | Coolant |
|-----|-----------|------------|---------------|------------|---------|---------|
| 1   |           |            |               |            |         | ONE     |
| 2   |           |            | Fixture Offs  | ets        |         | ONE     |
| 3   |           |            |               |            |         | -ONE    |
| 4   |           | Х          | Y             | Z          | U       | ONE     |
| 5   | 1.        | 0.8000     | 1.3000        | -19.0000   | 0.0000  | ONE     |
| 6   | 2.        | 2.6000     | 1.1750        | 0.0000     | 0.0000  | ONE     |
| 7   | 3.        | 0.8000     | 0.9000        | 0.0000     | 0.0000  | ONE     |
| 8   | 4.        | 0.0000     | 0.0000        | 0.0000     | 0.0000  | ONE     |
| 9   | 5.        | 2.8750     | 0.9250        | 0.0000     | 0.0000  | ONE     |
| 10  | 6.        | 0.0000     | 0.0000        | 0.0000     | 0.0000  | ONE     |
| 11  | 7.        | 0.0000     | 0.0000        | 0.0000     | 0.0000  | ONE     |
| 12  | 8.        | 0.0000     | 0.0000        | 0.0000     | 0.0000  | ONE     |
| 13  |           |            |               |            |         | ONE     |
|     | Ente      | r axis and | adjustment va | lue: X-1.  | 250_    |         |
| 1   |           |            |               |            |         | ONE     |
|     |           |            |               |            |         |         |
|     | ASCII In: | 5 Del      | <b>←</b> →    | BkSpace    | Ci      | ancel   |

Example: Altering fixture offsets using Enter axis and adjustment value

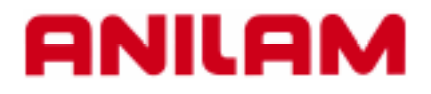

# **3000M CNC Control** Lines and Arcs

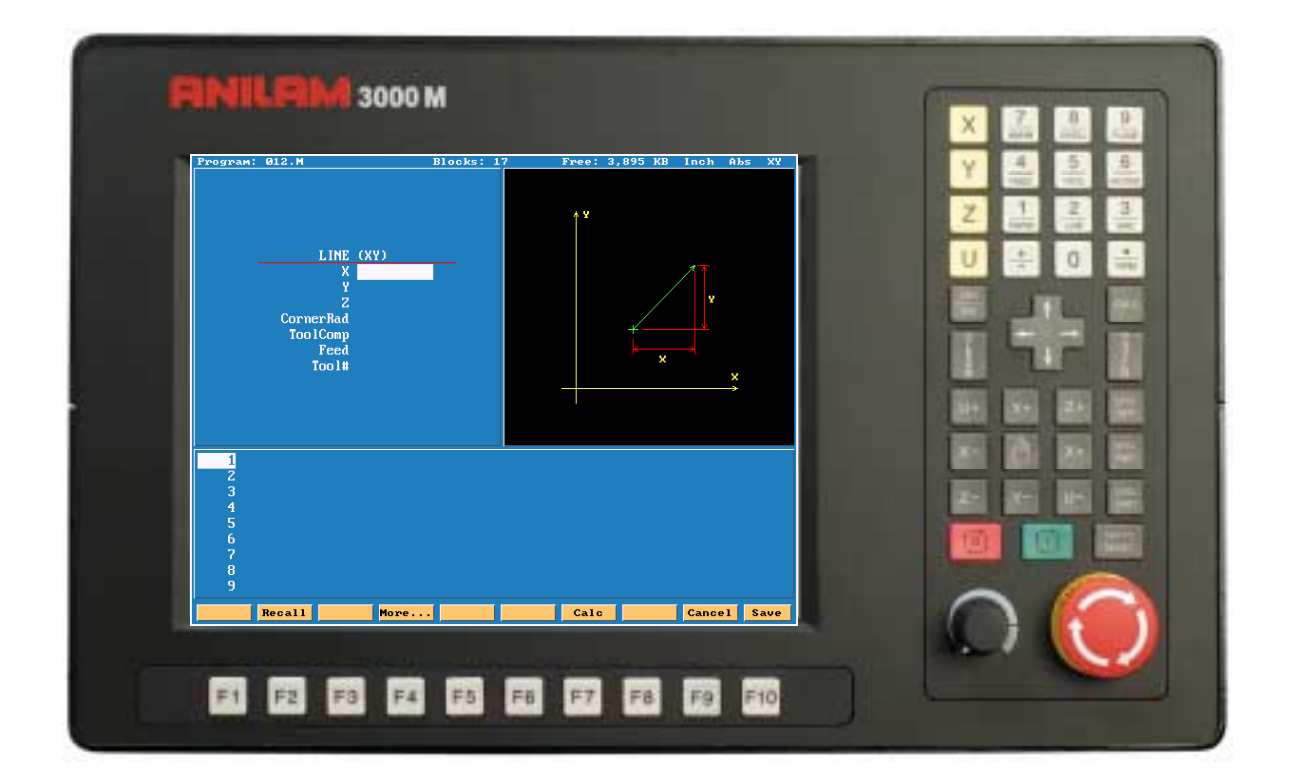

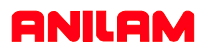

## Lines and Arcs

Lines and arcs can be access in two ways . 1. Using hot keys.

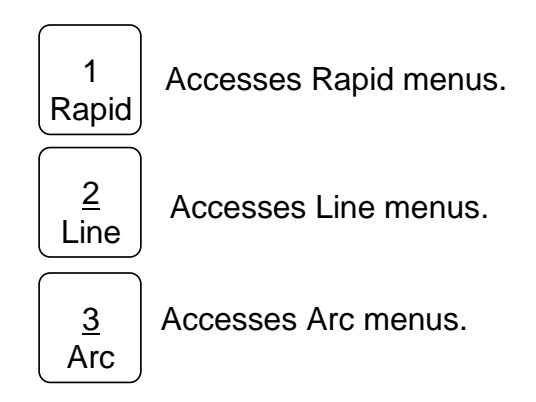

2.Using soft keys

|      | Teach       | Draw   | Drill | Pocket | Mill | Tool | Calc | Sub | Misc   | Exit |
|------|-------------|--------|-------|--------|------|------|------|-----|--------|------|
| Pres | ss <b>F</b> | 5      | Mill  |        |      |      |      |     |        |      |
|      |             | Rapid  | Line  | Arc    |      |      | More |     | Prev   |      |
| Pres | ss <b>F</b> | 2      | Rapio | 1      |      |      |      |     |        |      |
| Ī    |             | Recall |       | More   |      |      | Calc |     | Cancel | Save |
| Pres | ss <b>F</b> | 4      | More. |        |      |      |      |     |        |      |

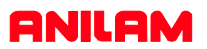

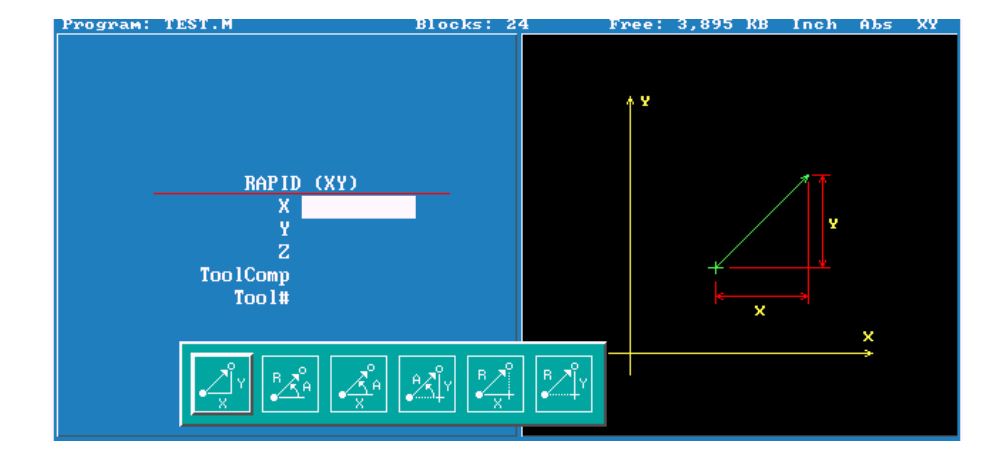

Screen will now show 6 icons, these apply to both rapid and line moves.

Line and Rapid are the same with one exception CornerRad and feed are not in rapid.

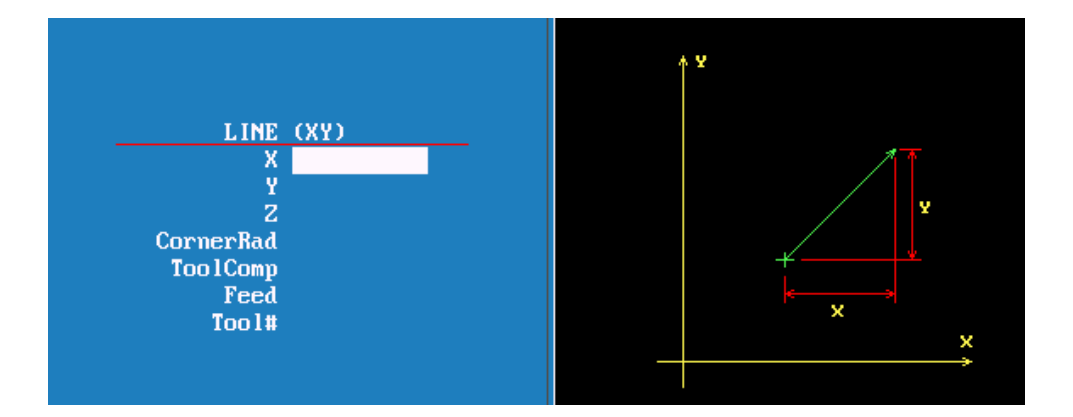

1. Enter coordinates in any or all axis.

2. Using Radius and Angle from current position.

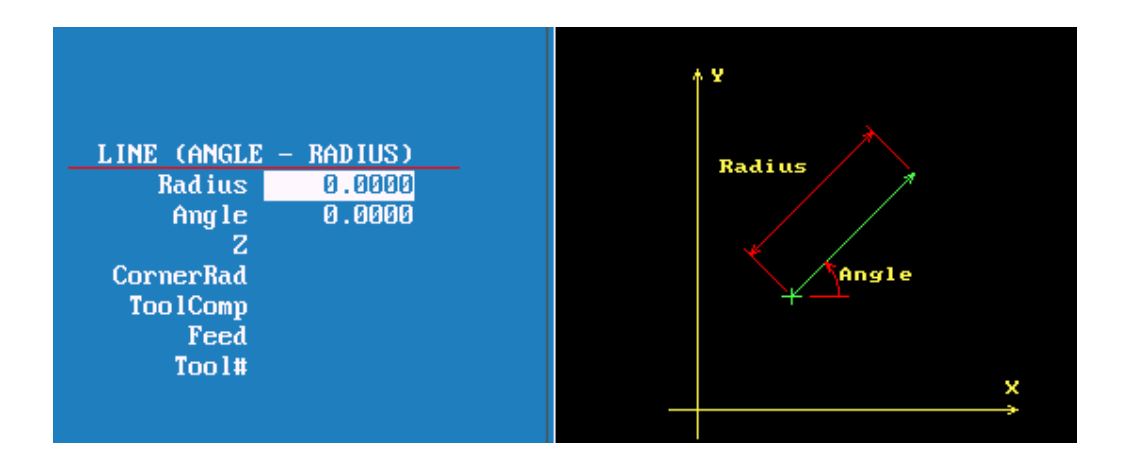

3. X axis move is an Absolute dimension, the Angle relative to Zero (three O'clock). Below it is Y axis and Angle.

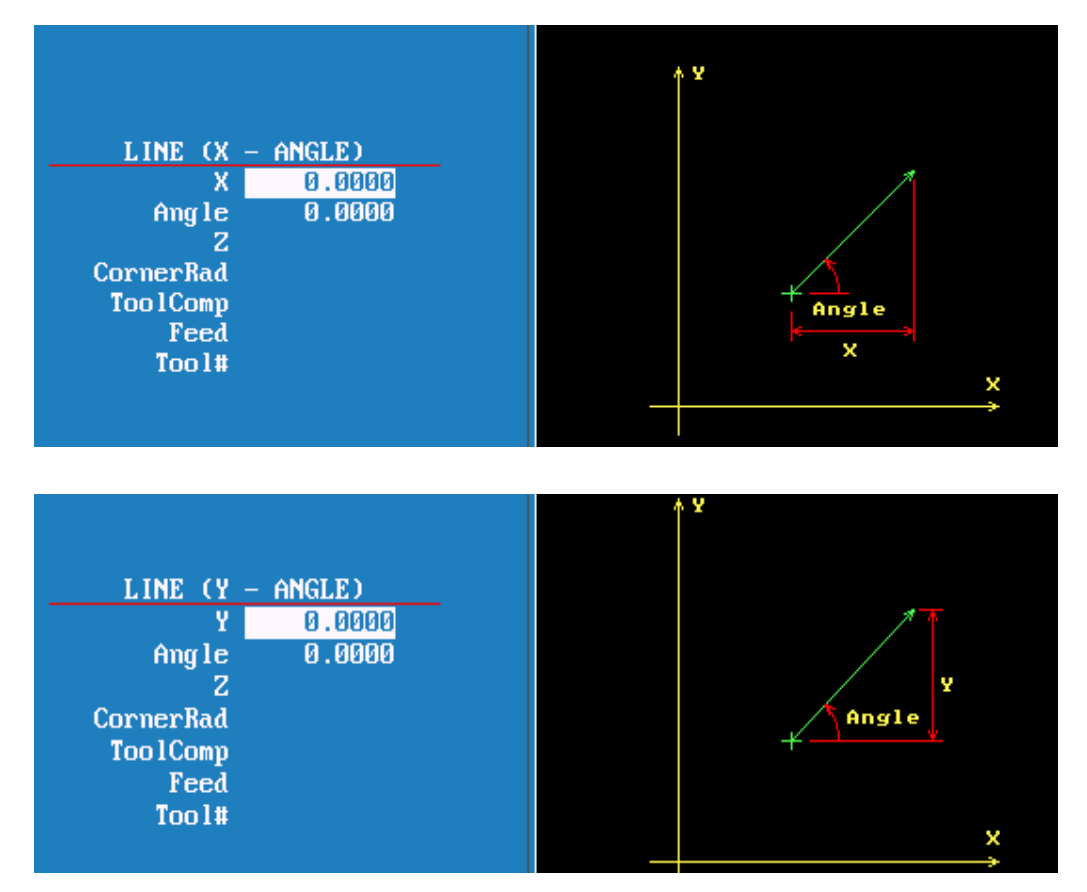

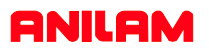

4.Axis and Angle

If programming absolute X or Y dimension is from Part 0 and radius is from current position.

If programming incremental X or Y dimension and radius are from current position.

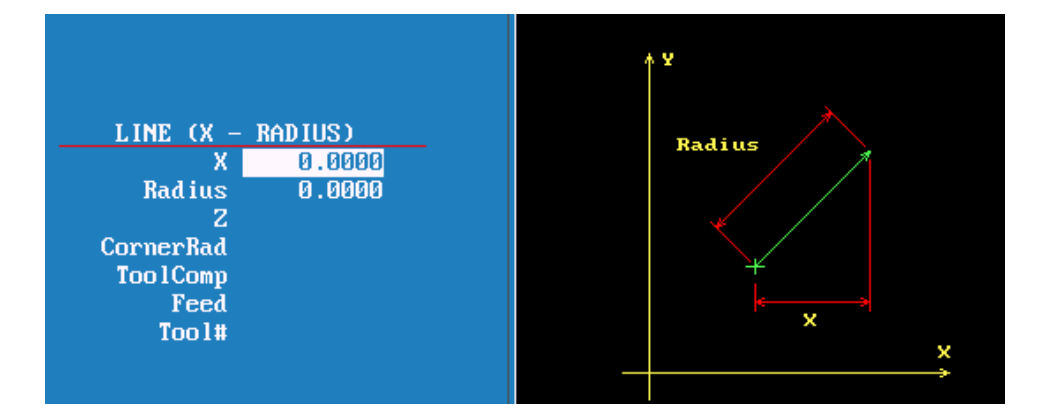

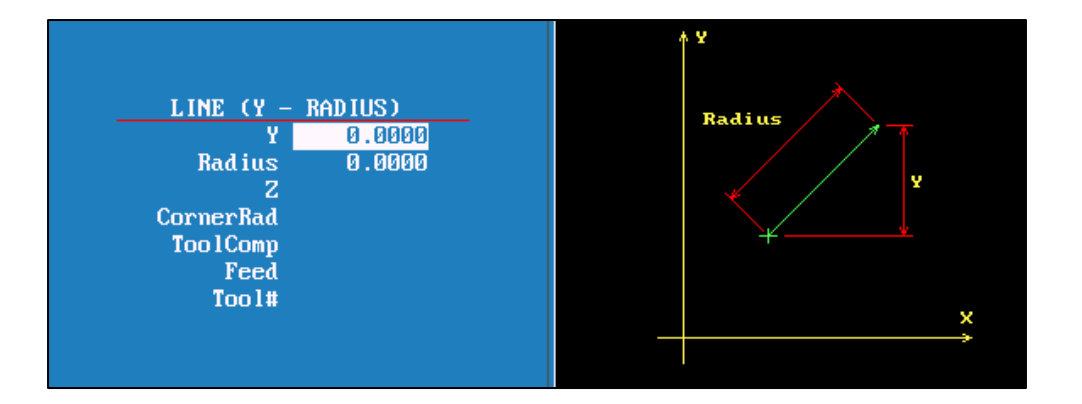

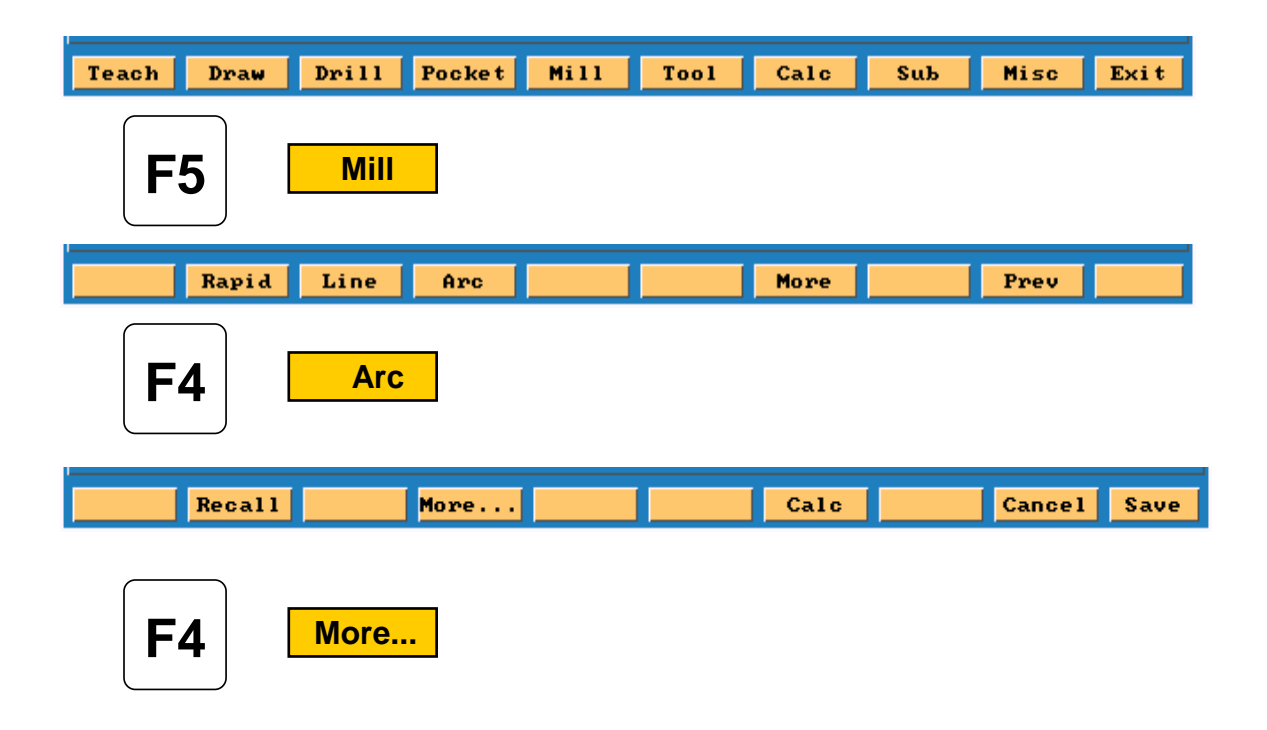

The icon below are for arcs.

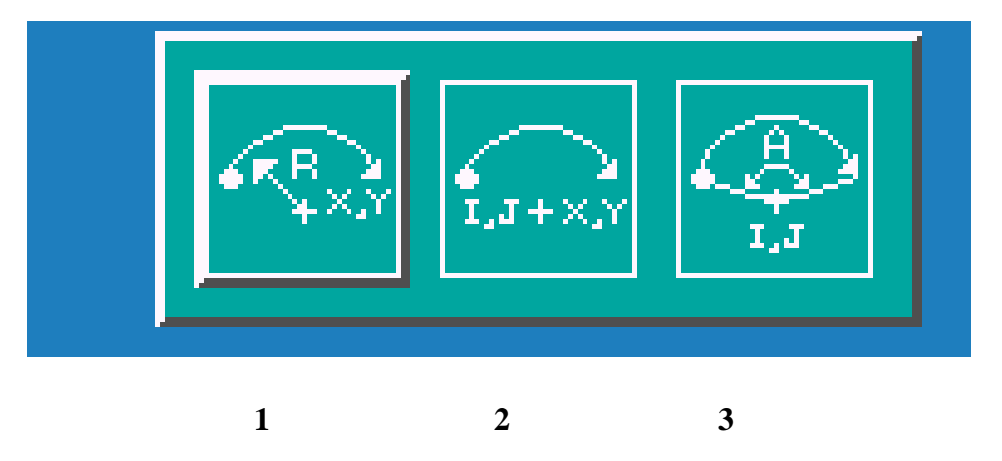

Tool must be at start point of arc before it is programmed. Arc may be cut in any plane but must selected, default is XY.

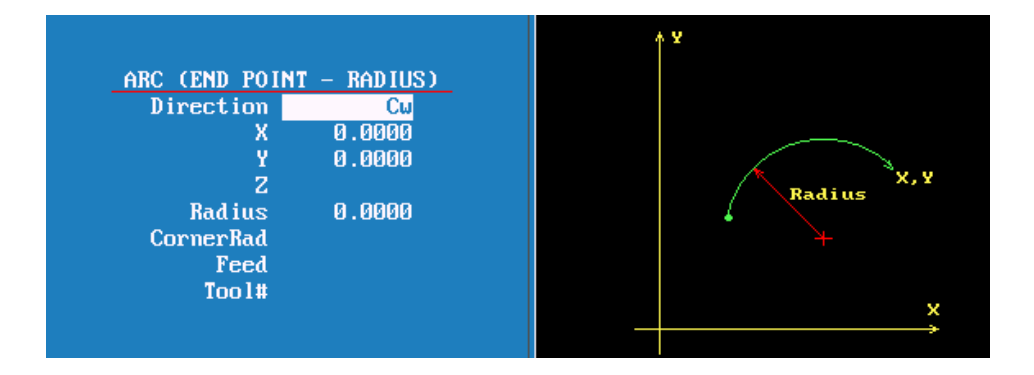

1. This is the default arc , End points for 2 axis and radius. Direction is changed by pressing +/- key. If programming an arc over 180 deg the radius is entered as a minus (-) value.

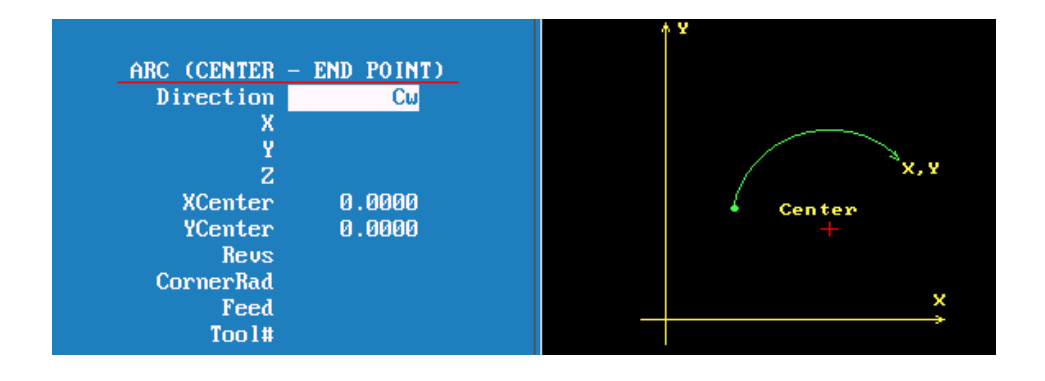

2. With this arc it is possible to mill a thread .

Enter X Y and Z end point, X Y center point and Number of Revolutions. The pitch of thread is controlled by the Z movement and the number of revolutions.

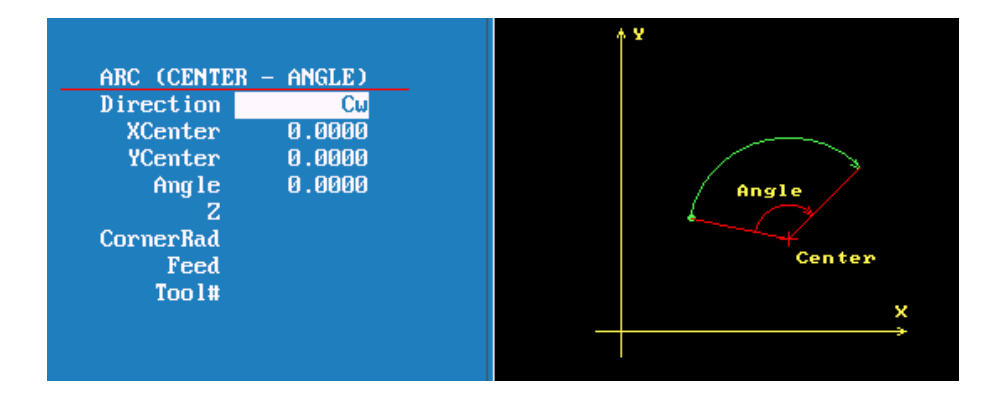

3.Center and angle

Programming absolute angle is from 3 o'clock position direction is also critical.

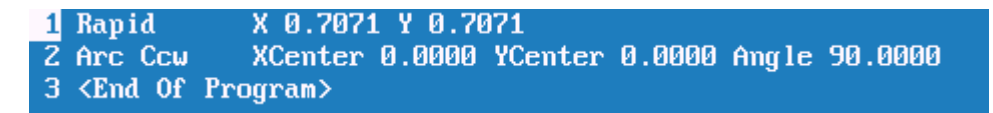

The above lines of program starts at 45 deg's the center is X0, Y0 and go to 90 deg's in a counter clockwise direction, it will go to 12 o'clock, actually only moving 45 deg's. If direction was clockwise it would move 315 deg's.

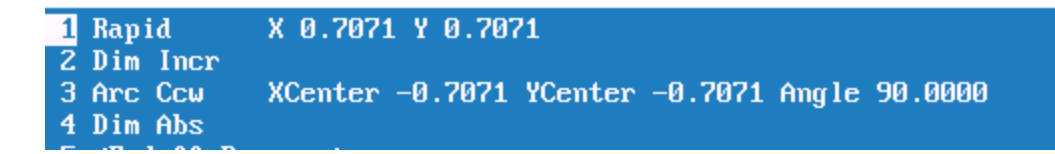

With the above program in incremental Counter clockwise will go from 45 deg's ,were it starting to 125 deg's, so it moves the actual number of degrees programmed. If clockwise is used it will go to -45 deg's , so it still only moves 90 deg's.

|             |   | Recall                                                         |           | More                                                     |            |            | Calc    |            | Cancel | Save |
|-------------|---|----------------------------------------------------------------|-----------|----------------------------------------------------------|------------|------------|---------|------------|--------|------|
|             |   |                                                                |           |                                                          |            |            |         |            |        |      |
| <b>F1</b>   |   |                                                                |           | Not used.                                                |            |            |         |            |        |      |
| <b>F2</b>   |   | Rec                                                            | all       | Used to recall enters from calculator, will cover later. |            |            |         |            |        |      |
| <b>F</b> 3  |   |                                                                | Not used. |                                                          |            |            |         |            |        |      |
| <b>F4</b>   |   | <b>More</b> Used with Rapid, Line and Arc as shown previously. |           |                                                          |            |            |         |            |        |      |
| <b>F5</b>   | 5 |                                                                |           | Not us                                                   | ed.        |            |         |            |        |      |
| F6          | 5 |                                                                | Not used. |                                                          |            |            |         |            |        |      |
| F7          | 7 | <b>Calc</b> Calculator this will be cover later.               |           |                                                          |            |            |         |            |        |      |
| <b>F8</b>   |   |                                                                |           | Not u                                                    | ised.      |            |         |            |        |      |
| FS          | • | Car                                                            | ncel      | Cance                                                    | els what i | is being o | lone .  |            |        |      |
| <b>F1</b> ( | 0 | Sa                                                             | ave       | Saves                                                    | s informa  | tion in to | Program | l <b>.</b> |        |      |

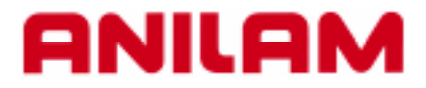

# **3000M CNC Control** Canned cycles

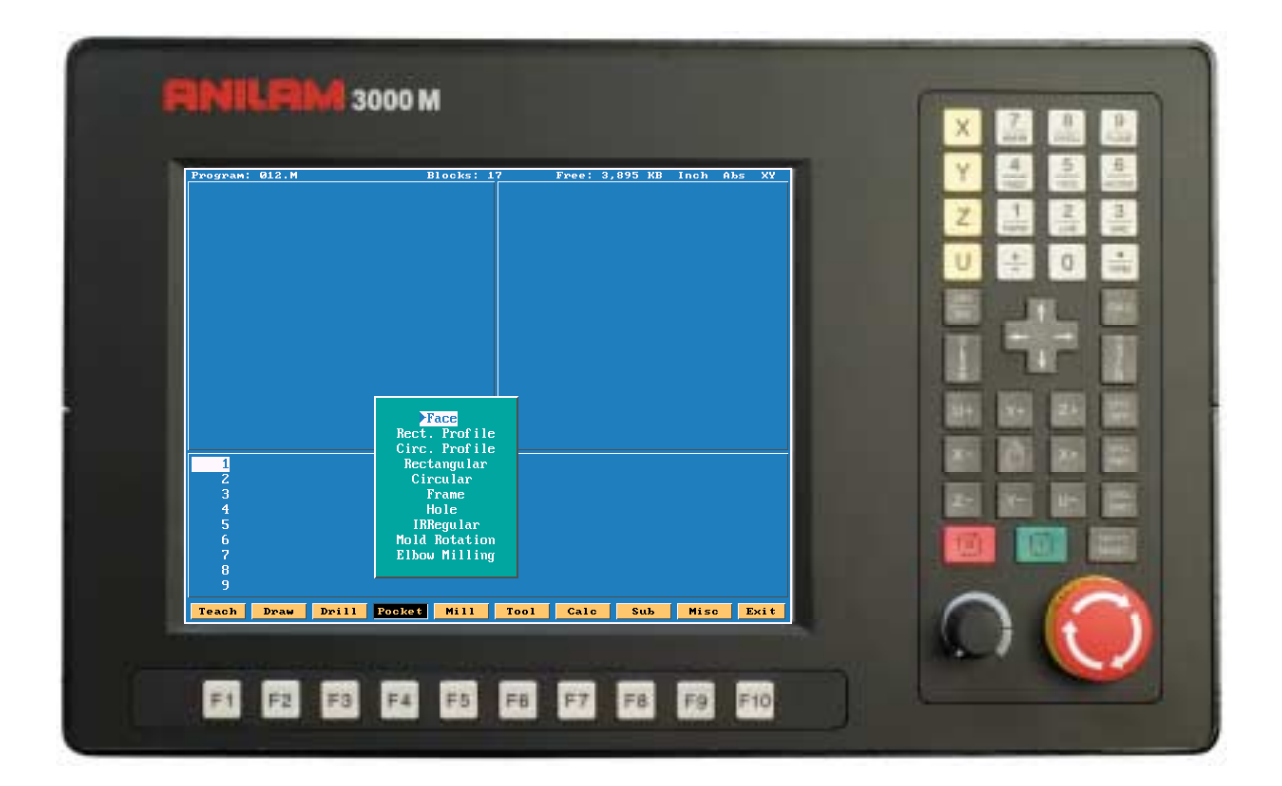

#### **Drill Canned Cycles & Patterns**

 Basic Pecking Boring
 Chip Break
 Tapping
 Drilling Off
 Pattern
 Bolt Hole

- 1. Basic Rapid to Z start, Feed to Z depth, Rapid to Z return.
- 2. Pecking Rapid to Z start, Feed to peck, Rapid to Z start, Rapid to last peck, Repeat peck cycle to Z depth, Rapid to Z return.
- 3. Boring Rapid to Z start, Feed to Z depth, Dwell, Feed to Z start, Rapid to Z return.
- 4. Chip Break Rapid to Z start, Feed to first peck, Retract chip break Inc, Feed first peck minus peck decr, Retract chip break Inc, Repeat cycle until min peck is reached and continue to Z depth, Rapid to Z return.
- 5. Tapping Rapid to Z start, Feed to Z depth, Dwell, Reverse spindle, Feed to Z start, Rapid to Z return.
- 6. Pattern Drilling locations that can be defined into a symmetrical Pattern.
- 7. Bolt Hole Drilling locations that can be defined into a symmetrical Hole Pattern.

#### **Basic Drilling**

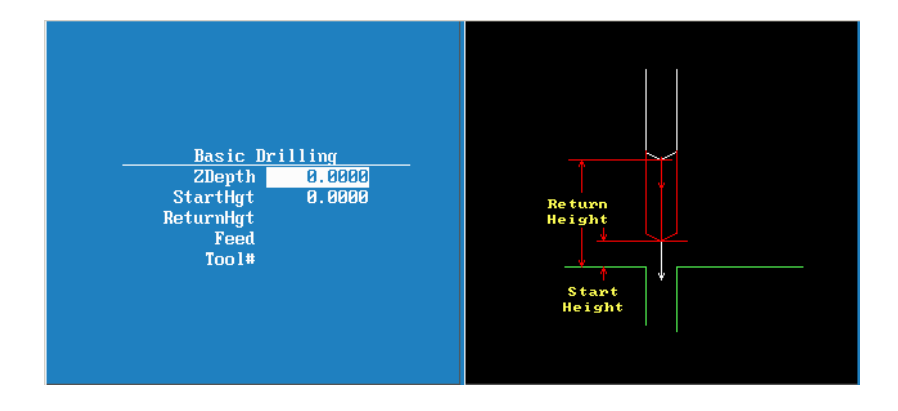

| ZDepth    | Feed Z axis to depth.                           |
|-----------|-------------------------------------------------|
| StartHgt  | Rapid start of Z axis before feed to depth.     |
| ReturnHgt | Rapid return of Z axis from Z depth (Optional). |
| Feed      | Feed rate "Inches per minute" (Optional).       |
| Tool#     | Activate new tool (Optional).                   |

#### Peck Drilling

| P<br>Zi<br>Star<br>Retu | eck Drilling<br>Depth 0.00<br>rtHgt 0.00<br>rnHgt<br>Peck 0.00<br>Feed<br>Fool# | 199<br>199<br>199 | Return<br>Height<br>Start<br>Height<br>Peck |  |
|-------------------------|---------------------------------------------------------------------------------|-------------------|---------------------------------------------|--|
| ZDepth                  | Feed Z axis to depth.                                                           |                   |                                             |  |
| StartHgt                | Rapid star                                                                      | rt of Z axis k    | before feed to depth.                       |  |

- **ReturnHgt** Rapid return of Z axis from Z depth (Optional).
- Peck Peck increment "+ Value"
- Feed Feed rate "Inches per minute" (Optional).
- Tool# Activate new tool (Optional).

#### <u>Boring</u>

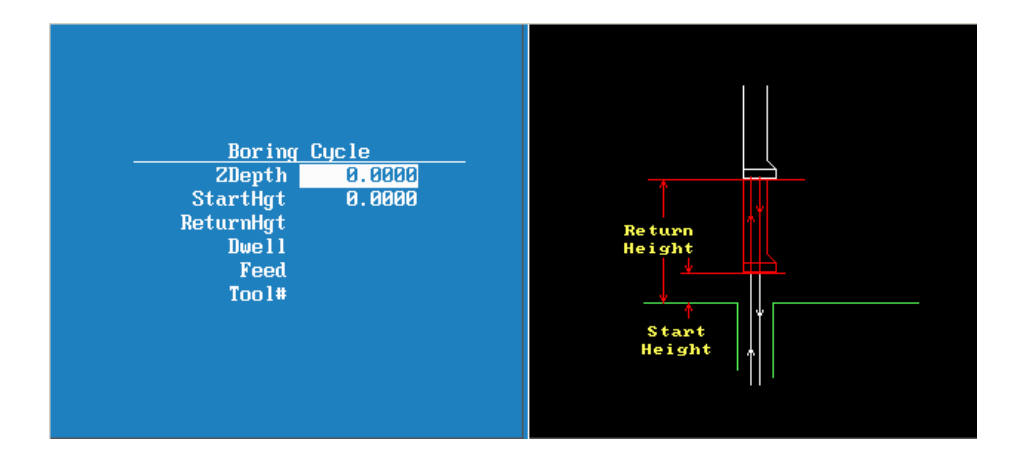

| ZDepth    | Feed Z axis to depth.                          |
|-----------|------------------------------------------------|
| StartHgt  | Rapid start of Z axis before feed to depth.    |
| ReturnHgt | Rapid return of Z axis from Z depth (Optional) |
| Dwell     | Dwell time at Z depth "Seconds" (optional)     |
| Feed      | Feed rate "Inches per minute" (Optional).      |
| Tool#     | Activate new tool (Optional).                  |

#### Chip Break Cycle

| Chip Breaking Cycle<br>Zlepth 0.0000<br>StartHgt 0.0000<br>ReturnHgt<br>FirstPeck 0.0000<br>PeckDecr 0.0000<br>MinPeck 0.0000<br>ChipBrkInc<br>RetractDep<br>Feed<br>Tool# | Return<br>Height<br>Start<br>Height<br>First<br>Peok |
|----------------------------------------------------------------------------------------------------|------------------------------------------------------|
|----------------------------------------------------------------------------------------------------|------------------------------------------------------|

| ZDepth     | Feed Z axis to depth.                                                  |
|------------|------------------------------------------------------------------------|
| StartHgt   | Rapid start of Z axis before feed to depth.                            |
| ReturnHgt  | Rapid return of Z axis from Z depth (Optional).                        |
| FirstPeck  | First unaltered pecking increment " + Value".                          |
| PeckDecr   | Decrement first peck each cycle " + Value".                            |
| MinPeck    | First peck altered to minimum value " + Value".                        |
| ChipBrkInc | Retraction increment after peck " + Value" (Optional).                 |
| RetractDep | Retract to Z start and return to last peck at Retract Depth (Optional) |
| Feed       | Feed rate "Inches per minute" (Optional).                              |
| Tool#      | Activate new tool (Optional).                                          |

#### Tapping Cycle

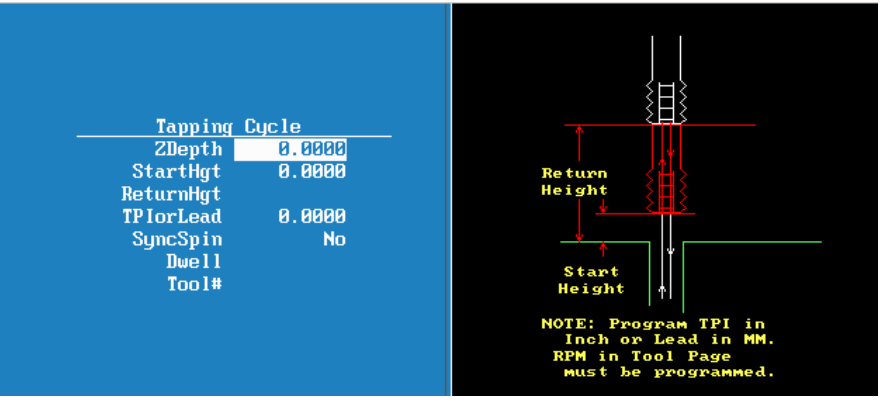

**ZDepth** Feed Z axis to depth.

**StartHgt** Rapid start of Z axis before feed to depth.

**ReturnHgt** Rapid return of Z axis from Z depth (Optional).

**TPIorLead** Threads per inch or Lead to establish feed rate

SyncSpin Synchronize spindle with Z axis if so Equipped

**Dwell** Dwell at Z depth (Optional)

Tool# Activate new tool (Optional).

#### Pattern Drill

|   | Pattern Drill<br>X<br>Y<br>#XHoles Ø<br>#YHoles Ø<br>XIncr Ø.0000<br>YIncr Ø.0000<br>Angle | $\begin{array}{c} & & \\ & & \\$ |
|---|--------------------------------------------------------------------------------------------|----------------------------------------------------------------------------------------------------|
| X | X start location (O                                                                        | otional).                                                                                                    |
| Y | Y start location (O                                                                        | otional).                                                                                                    |

**#XHoles** Number of holes on X axis including starting hole.

**#YHoles** Number of holes on Y axis including starting hole.

Xinc Incremental distance between all holes on X axis "Use – or + values for direction".

YInc Incremental distance between all holes on Y axis "Use – or + values for direction".

Angle Rotate entire pattern about X and Y starting hole (Optional).

#### **Bolthole Drill**

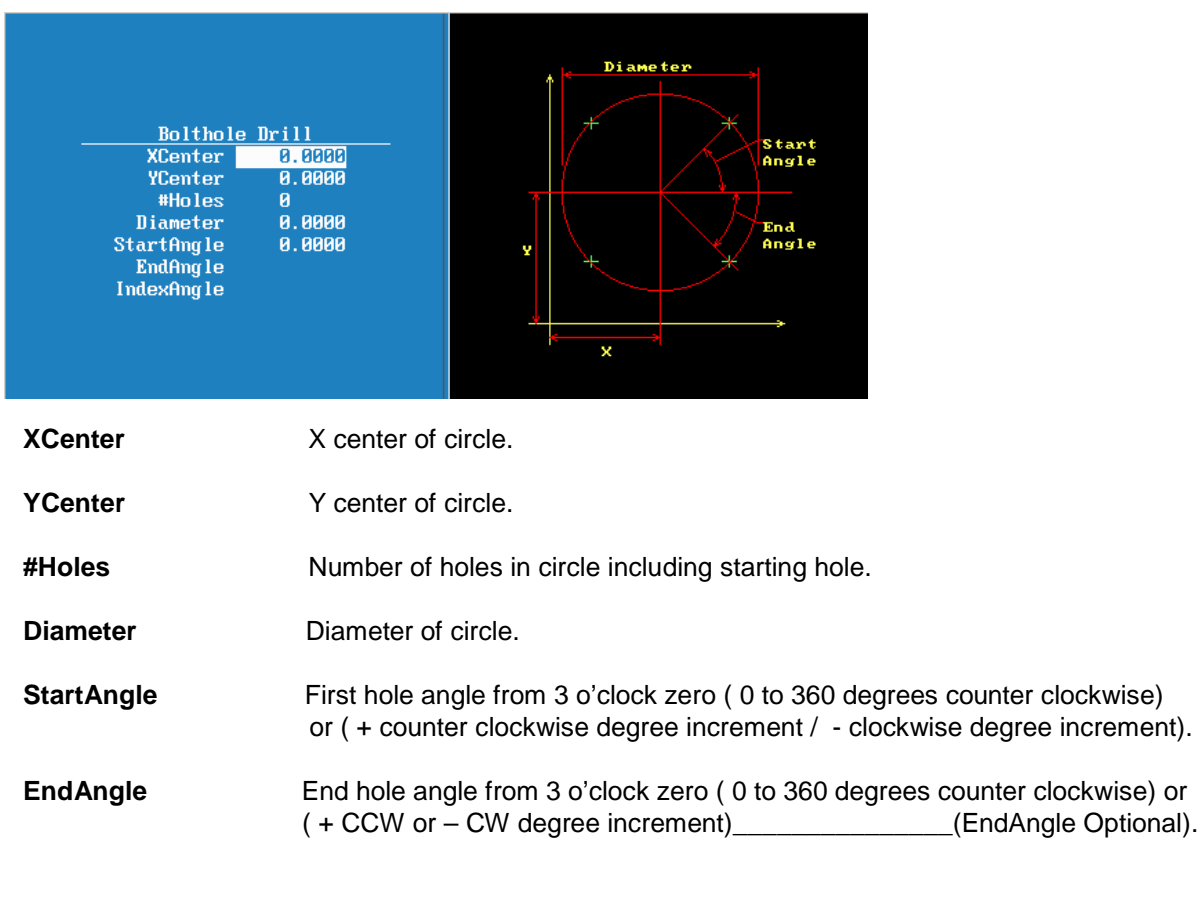

#### **Thread Milling Cycle**

**WARNING:** The first move in this cycle is a rapid move to the center of the thread before moving the Z-axis. Make sure the tool is properly located before calling up this cycle.

Thread Milling Cycle simplifies the programming required to mill a thread. Use the thread milling for cutting inside or outside threads. It will cut either Inch or MM, left or right hand, and Z movement up or down. A single tooth or multi-toothed tool may be used. Start can be at the top or bottom of the hole or boss. Tool Length Offset is set the same as with any other tool or operation. A tool diameter also has to be set in the tool table, as cutter compensation is built into this cycle (cutter compensation is not allowed during the use of this cycle). The tool must be positioned at center of hole or boss, or the parameters for **XCenter** and **YCenter** must be specified in the cycle.

XCenter, YCenter, ArcInRad, StockAmt, Passes, RoughFeed, FinFeed, and TaperAng are all optional Input; all other parameters must be programmed. If the feed rates are not programmed, the CNC will use last feed rate used.

In a tapered thread the Major Diameter is always the major diameter of thread where the **ZStart** is set. Inside diameter is at finished depth and outside diameter is the diameter of boss.

To program a Thread Milling Cycle:

- 1. In Edit Mode, press Drill (F3) to display a pop-up menu.
- 2. Select **Thread Mill** from the pop-up menu, and press **ENTER** to display the **Thread Mill** Graphic Menu. Refer to **Figure 5-8**.

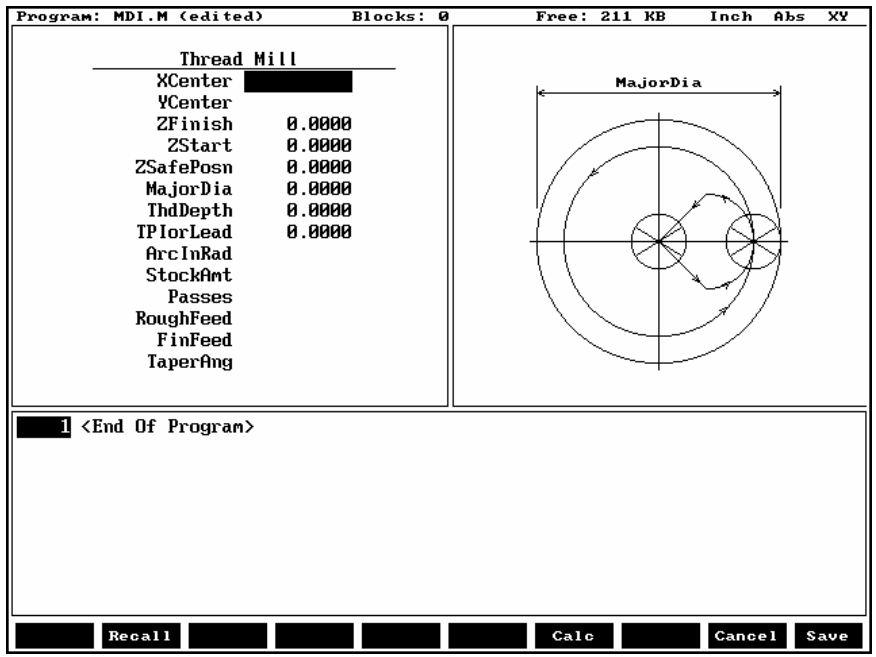

Figure 5-8, Thread Mill Graphic Menu
| 3. | Enter the following <b>Mill</b> entry fields: | g required values and settings in the <b>Thread</b>                                                                                                    |  |
|----|-----------------------------------------------|----------------------------------------------------------------------------------------------------|--|
|    | XCenter                                       | Absolute X coordinate of the center of the thread. If no coordinate is entered, the CNC puts the center of thread as the current tool position. (Optional)                                                                                                    |  |
|    | YCenter                                       | Absolute Y coordinate of the center of the thread. If no coordinate is entered, the CNC puts the center of the thread as the current tool position. (Optional)                                                                                                    |  |
|    | ZFinish                                       | Absolute Z position where the thread cut will<br>finish. This can be above or below the start<br>position depending on the direction of the<br>thread cut, up or down. (Required)                                                                                                    |  |
|    | ZStart                                        | Absolute Z position where the thread cut<br>starts. This can be above or below the<br>finish position depending on the direction o<br>the thread cut, up or down. If not set, the<br>cycle will use the current Z tool position.<br>(Optional)                                             |  |
|    | ZSafePosn                                     | An Absolute safe Z position above the par for rapid moves in X and/or Y. (Required)                                                                                                    |  |
|    |                                               | <b>WARNING: ZSafePosn</b> must be above the part to avoid a crash while positioning.                                                                                                    |  |
|    | MajorDia                                      | Major thread diameter. For a tapered<br>thread, it will be the major diameter at the Z<br>start position. If you have a tapered hole<br>and you start at the top and cut down, you<br>would have a different major diameter than<br>if you started at the bottom and cut up.<br>(Required) |  |
|    |                                               | + Value cuts in the CW direction                                                                                                    |  |
|    |                                               | <ul> <li>Value cuts in the CCW direction</li> </ul>                                                                                                    |  |
|    | ThdDepth                                      | Depth of thread. The incremental depth of thread on one side: (Required)                                                                                                    |  |
|    |                                               | + Value is inside thread                                                                                                    |  |
|    |                                               | <ul> <li>Value is outside thread</li> </ul>                                                                                                    |  |
|    | TPlorLead                                     | Threads per inch (TPI) or lead of thread.<br>(Required)                                                                                                    |  |
|    |                                               | <b>NOTE:</b> The minimum number of threads per inch is "1"                                                                                                    |  |

|       | ArcInRad                                                                                                    | Size of radius arcing into start of thread.<br>(Optional)                                        |
|-------|----------------------------------------------------------------------------------------------------|--------------------------------------------------------------------------------------------------|
| NOTE: | <b>NOTE:</b> If <b>ArcInRad</b> is a positive value or not set and the thread is "inside," the cycle will always return to the center between passes. |                                                                                                  |
|       | If <b>ArcInRad</b> is a negative va<br>point that is closest to the ce<br>center if outside thread.                                                   | alue, the cutter will move to the start or end<br>enter if inside thread, and farthest away from |
|       | If <b>ArcInRad</b> is not specified back away from the largest depth.                                                                                 | and the thread is "outside," the cutter will diameter by an amount equal to the thread           |
|       | StockAmt                                                                                                    | Amount to leave for a finish pass after the roughing passes. (Optional)                          |
|       | Passes                                                                                                    | Number of roughing cuts to be taken.<br>(Optional)                                               |
| NOTE: | If <b>StockAmt</b> is not set or se<br>make just one pass at the fu                                                                                   | t to zero and <b>Passes</b> is 1 or 0, the cycle will<br>Ill depth                               |

If **StockAmt** is set to greater than zero and **Passes** is 1 or 0, the cycle will make just one pass at the stock depth and one pass at full thread depth.

If **Passes** is set to a negative number, all non-cutting positioning moves will be rapid.

| RoughFeed<br>FinFeed | Feedrate for roughing. (If not set, the cycle<br>will use the current active feedrate.)<br>(Optional)<br>Feedrate for the finish pass. (If not set, the<br>cycle will use the current active feedrate.)<br>(Optional)                                                                                  |
|----------------------|----------------------------------------------------------------------------------------------------|
| TaperAng             | Angle on one side of the thread (not the included angle). The angle is measured from the right side going counter clockwise with a positive number and clockwise with a negative number. A straight pipe tape with an inside cut would be -1.7833. If not set, then the thread is straight. (Optional) |

If X and Y are not programmed, position tool center of the thread before calling the "Thread Mill" cycle:

- X and Y will rapid to the starting position of the thread.
- Z will rapid to the safe height specified in **ZSafePosn**.

- The Z axis will feed down to the start cut position ZStart. This could be above or below the Z position specified in the ZFinish position.
- Depending on what is in the **ArcInRad** parameter, the tool will arc into the first cut position.
- Spiral up or down, depending on the difference between **ZFinish** and **ZStart** and go counterclockwise or clockwise depending if **MajorDia** is plus or minus.
- Then arc-out and feed to the thread center for inside threads, or a safe distance away from the thread for outside threads depending on the value in **ArcInRad**.
- Then feed back to the **ZStart** height.
- Then feed X and Y to the next depth of cut. The depth of each roughing pass will be the thread depth specified in the **ThdDepth** parameter minus the stock amount specified in the **StockAmt** parameter, divided by the number of roughing passes specified in the **Passes** parameter.
- The cycle repeats this process until the final finish pass.
- It will then cut the thread at the full thread major diameter.

When cutting a tapered on an inside thread, care should be taken. An error will be generated if the diameter on the small end of the taper becomes too small for the tool to fit along with arc in and out moves. Not entering an arc-in value in the **ArcInRad** parameter will allow the cycle to move to the center of the hole for maximum clearance.

#### Sample Thread Program

This program will cut an 8 TPI thread starting at 0.1 above the hole. The major diameter of the thread is 1 inch. It will take 2 roughing cuts and 1 finish cut with a 0.625 cutter.

| Dim Abs          |                                                                                                    |
|------------------|----------------------------------------------------------------------------------------------------|
| Tool# 1          |                                                                                                    |
| Rapid            | X 1.0000 Y 1.0000                                                                                                    |
| Rapid            | Z 0.1000                                                                                                    |
| ThreadMill       | Finish -1.0 ZStart 0.1 ZSafePosn .5 MajorDia<br>1.0 ThdDepth .0625 TPIorLead 8 ArcInRad<br>0.1 StockAmt 0.002 Passes 2 RoughFeed<br>20.0 FinFeed 5.0 |
| Rapid<br>EndMain | Z 5.0000                                                                                                    |

The tool will spiral down the thread pitch of 8 threads per inch, finishing at a depth of -1. The starting height is 0.1, the safe rapid Z height is 0.5, the major thread diameter is 1 inch, and depth of thread is 0.0625. The arc-in radius is 0.1 and the stock amount for the finish pass is 0.002. The rough feedrate is 20.0 and the finish feedrate is 5.0.

| NOTE: | If you would like all non-cutting positioning moves to be     |
|-------|---------------------------------------------------------------|
|       | rapid, set <b>Passes</b> to a negative number. The idea is to |
|       | initially set <b>Passes</b> as a positive number and after    |
|       | proving out the program, change it to a negative number       |
|       | for faster production. If you only need one pass to size      |
|       | and you want the positioning moves to be rapid, set           |
|       | Passes to -1.                                                 |

# **Pocketing Canned Cycles**

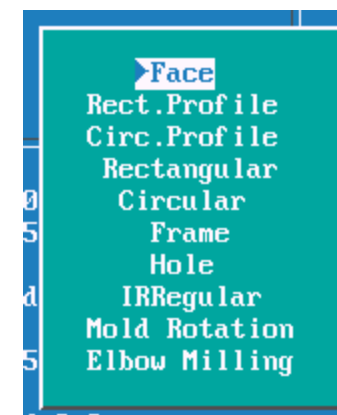

#### Note

The pockets marked with \* all have cutter compensation built into them, so all dimension are as show on print.

| 1 0 0                   |                                                       |
|-------------------------|-------------------------------------------------------|
| 1.Face.                 | Cleans large area with one line of information.       |
| 2.Rectangular profile.* | Cleans inside or outside of a rectangle.              |
| 3.Circular profile.*    | Clean inside or outside of a circle.                  |
| 4.Rectangular pocket.*  | Cuts a rectangular pocket to a specified depth.       |
| 5.Circular pocket.*     | Cuts a circular pocket to specified depth.            |
| 6.Frame pocket.*        | Cuts rectangular pocket with an island in the middle. |
| 7.Hole.*                | Opens up existing holes.                              |
| 8.Irregular pocket.*    | Cleans the inside of a closed contour.                |
| 9.Mold rotation.        | Cuts three axis shape but only program 2 axis.        |
| 10.Elbow milling        | Cuts a radial grove around a radius.                  |

#### Face Pocket

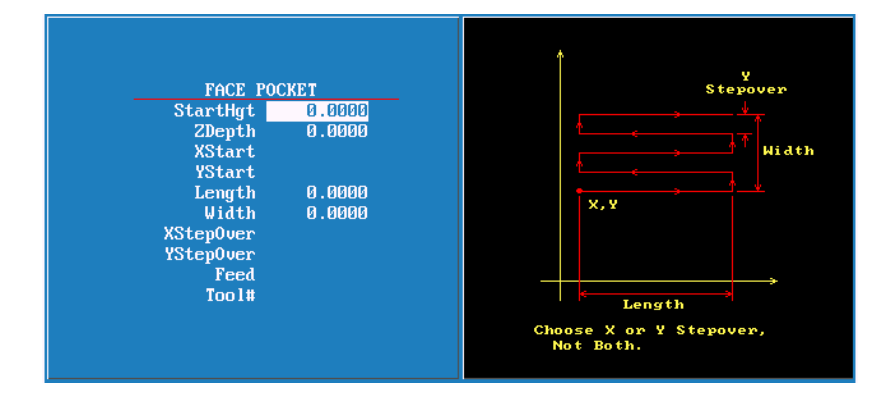

| StartHgt.  | Distance above surface to be cut.          |                                      |
|------------|--------------------------------------------|--------------------------------------|
| ZDepth.    | Depth of Z axis.                           |                                      |
| XStart.    | X axis start position.                     | Optional                             |
| YStart.    | Y axis start position.                     | Optional                             |
| Length.    | Length of surface to be cut.               |                                      |
| Width.     | Width of surface to be cut.                |                                      |
| XStepOver. | Distance X axis steps over between passes. | Only one step over to be programmed. |
| YStepOver. | Distance Y axis steps over between passes. | Only one step over to be programmed. |
| Feed.      | Feedrate in inches per minute.             | Optional                             |
| Tool#.     | Tool number.                               | Optional                             |
|            |                                            |                                      |

Only input with 0.0000 have to be programmed, this will apply to all canned cycles. Tools do not have to be programmed in cycles, in most cases it is not a good idea.

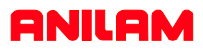

#### Rectangular profile

|--|

| XCenter.   | Center of profile along X axis.                                         | Optional |
|------------|-------------------------------------------------------------------------|----------|
| YCenter.   | Center of profile along Y axis                                          | Optional |
| StartHgt.  | Height Above surface to be cut.                                         |          |
| Length.    | Length of pocket.                                                       |          |
| Width.     | Width of pocket.                                                        |          |
| ZDepth.    | Absolute depth of pocket.                                               |          |
| Side.      | Inside or Outside.                                                      |          |
| Ramp.      | Size of ramp radius.                                                    |          |
| CornerRad. | Radius on the corners. On the inside must be larger than cutter radius. | Optional |
| DepthCut.  | How deep per pass.                                                      | Optional |
| FinStock.  | Material left for finish pass.                                          | Optional |
| ZFeed.     | Z axis down feed.                                                       | Optional |
| RoughFeed. | Feedrate used for roughing passes.                                      | Optional |
| FinFeed.   | Feedrate for finish pass.                                               | Optional |
| Tool#.     | Tool to be used.                                                        | Optional |

#### Circular profile

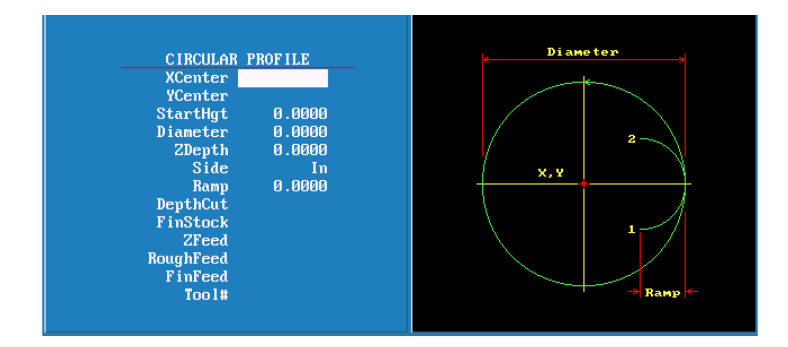

| XCenter.   | Center of profile along X axis.    |
|------------|------------------------------------|
| Ycenter.   | Center of profile along Y axis     |
| StartHgt.  | Height Above surface to be cut.    |
| Diameter.  | Diameter of pocket.                |
| ZDepth.    | Absolute depth of pocket.          |
| Side.      | Inside or Outside.                 |
| Ramp.      | Size of ramp radius.               |
| DepthCut.  | How deep per pass.                 |
| FinStock.  | Material left for finish pass.     |
| Zfeed.     | Z axis down feed.                  |
| RoughFeed. | Feedrate used for roughing passes. |
| FinFeed.   | Feedrate for finish pass.          |
| Tool#.     | Tool to be used.                   |
|            |                                    |

Optional Optional

Optional Optional Optional Optional Optional

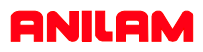

#### **Rectangular Pocket**

|--|

| Xcenter.   | Center of pocket X axis.                                                  | Optional |
|------------|---------------------------------------------------------------------------|----------|
| Ycenter.   | Center of pocket Y axis.                                                  | Optional |
| StartHgt.  | Must be .1" or 2mm above surface to be cut.                               | -        |
| Length.    | Actual length of pocket.                                                  |          |
| Width.     | Actual width of pocket.                                                   |          |
| Zdepth.    | Absolute distance to bottom of pocket.                                    |          |
| Direction. | Defaulted to climb mill.                                                  |          |
| CornerRad. | Radius in corners must be larger than cutter radius.                      | Optional |
| StepOver.  | Step over between passes, cannot exceed 70% of cutter diameter.           | Optional |
| DepthCut.  | Depth of Z per pass.                                                      | Optional |
| FinStock.  | Amount of material left for finish cut, material left on side and bottom. | Optional |
| RampFeed.  | Feedrate for initial # axis move.                                         | Optional |
| RoughFeed. | Rough feedrate.                                                           | Optional |
| FinFeed.   | Finish feedrate.                                                          | Optional |
| Tool #.    | Tool number normally not input here.                                      | Optional |

#### **Circular Pocket**

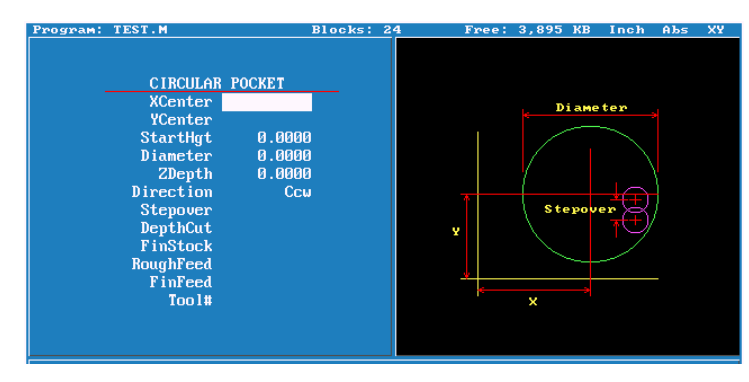

| Xcenter.   | Center of pocket X axis.                                                  | Optional |
|------------|---------------------------------------------------------------------------|----------|
| Ycenter.   | Center of pocket Y axis.                                                  | Optional |
| StartHgt.  | Must be .1" or 2mm above surface to be cut.                               |          |
| Diameter.  | Actual diameter of pocket.                                                |          |
| Zdepth.    | Absolute distance to bottom of pocket.                                    |          |
| Direction. | Defaulted to climb mill.                                                  |          |
| StepOver.  | Step over between passes , cannot exceed 70% of cutter diameter.          | Optional |
| DepthCut.  | Depth of Z per pass.                                                      | Optional |
| FinStock.  | Amount of material left for finish cut, material left on side and bottom. | Optional |
| RoughFeed. | Rough feedrate.                                                           | Optional |
| FinFeed.   | Finish feedrate.                                                          | Optional |
| Tool #.    | Tool number normally not input here.                                      | Optional |

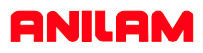

#### Frame Pocket

|                                                                                                    | FRAME POCKET                                                                       |                                                                                                    |
|----------------------------------------------------------------------------------------------------|------------------------------------------------------------------------------------|----------------------------------------------------------------------------------------------------|
| XCenter<br>YCenter<br>StartHgt<br>IslandLen<br>IslandWid<br>ZDepth<br>Direction<br>InsideRad<br>OutsideRad<br>OutsideRad<br>FrameWidth<br>Stepover<br>DepthCut<br>FinStock<br>RampFeed<br>RoughFeed | Tool#<br>0.0000<br>0.0000<br>0.0000<br>0.0000<br>Ccw<br>0.0000<br>0.0000<br>0.0000 | Island<br>Length<br>Outsid<br>Radio<br>Frame<br>Hiddyn<br>+X,Y<br>Isli<br>+<br>K<br>Stepoven<br>Inside Radius |

| Xcenter    | Center of pocket X axis.                                                  | Optional |
|------------|---------------------------------------------------------------------------|----------|
| Ycenter    | Center of pocket Y axis.                                                  | Optional |
| StartHgt   | Must be .1" or 2mm above surface to be cut.                               |          |
| IslandLen  | Actual length of center island.                                           |          |
| IslandWid  | Actual width of center island.                                            |          |
| Zdepth     | Absolute distance to bottom of pocket.                                    |          |
| Direction  | Defaulted to climb mill.                                                  |          |
| InsideRad  | Radius in corners must be larger than cutter radius.                      |          |
| OutsideRad | Radius outside corners, must be larger than radius of cutter.             | Optional |
| FrameWidth | Distance from island to outside.                                          |          |
| StepOver   | Step over between passes, cannot exceed 70% of cutter diameter.           | Optional |
| DepthCut   | Depth of Z per pass.                                                      | Optional |
| FinStock   | Amount of material left for finish cut, material left on side and bottom. | Optional |
| RampFeed   | Feedrate for initial # axis move.                                         | Optional |
| RoughFeed  | Rough feedrate.                                                           | Optional |
| FinFeed    | Finish feedrate.                                                          | Optional |
| Tool #     | Tool number normally not input here.                                      | Optional |

#### Hole-Mill Pocket

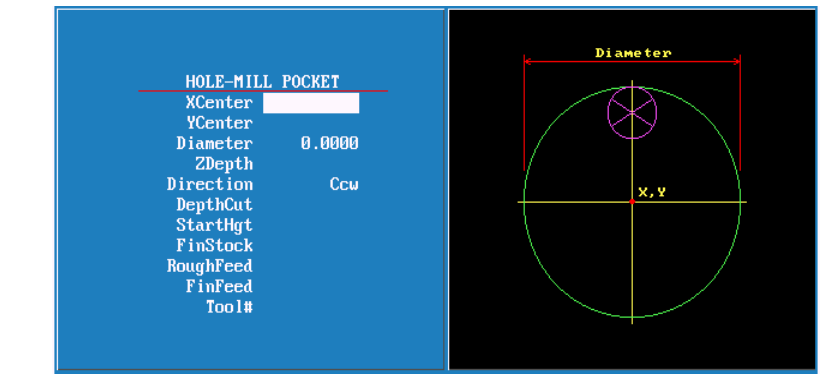

| Xcenter   | Center of pocket X axis.                                                   | Optional |
|-----------|----------------------------------------------------------------------------|----------|
| Ycenter   | Center of pocket Y axis.                                                   | Optional |
| Diameter  | Actual diameter of pocket.                                                 |          |
| Zdepth    | Absolute distance to bottom of pocket.                                     | Optional |
| Direction | Defaulted to climb mill.                                                   |          |
| DepthCut  | Depth of Z per pass.                                                       | Optional |
| StartHgt  | Start height above surface to be cut.                                      | Optional |
| FinStock  | Amount of material left for finish cut , material left on side and bottom. | Optional |
| RoughFeed | Rough feedrate.                                                            | Optional |
| FinFeed   | Finish feedrate.                                                           | Optional |
| Tool #    | Tool number normally not input here.                                       | Optional |

#### Irregular Pocket

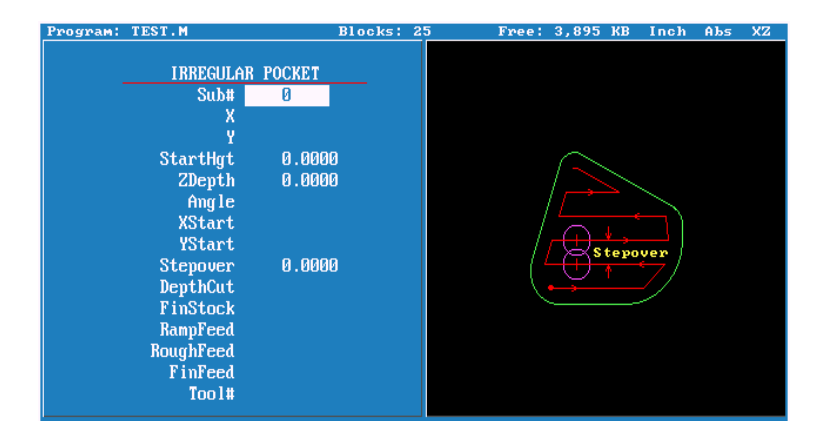

| Sub#      | # of profile subroutine.                                |          |
|-----------|---------------------------------------------------------|----------|
| Х         | Start position of profile X axis.                       | Optional |
| Y         | Start position of profile Y axis.                       | Optional |
| StartHgt  | Start height .1" or 2mm above surface to be cut.        |          |
| Zdepth    | Z depth of pocket absolute.                             |          |
| Angle     | Angle of first cut.                                     | Optional |
| Xstart    | Position of X axis before moving to start of profile.   | Optional |
| Ystart    | Position of Y axis before moving to start of profile.   | Optional |
| Stepover  | Distance cut will move over between passes.             |          |
| DepthCut  | Depth of cut per pass.                                  | Optional |
| FinStock  | Amount of material left for finish pass. Leave stock on | Optional |
|           | side and bottom of pocket.                              |          |
| RampFeed  | Feedrate into material.Normally Z axis into material.   | Optional |
| RoughFeed | Feedrate for roughing passes.                           | Optional |
| FinFeed   | Feedrate for finish pass                                | Optional |
| Tool#     | Tool #                                                  | Optional |

#### <u>Note</u>

A subroutine has to be programmed for this cycle . The subroutine must start and end at the same coordinates. The first move can be a <u>Rapid</u>, put both X and Y axis in this block also the last block should have both X and Y axis coordinates.

Angle would normally only be used when starting point of profile is on a radius.

#### Mold Rotation

| Program: | TEST.M                                                                                                    | Blocks:                | 25 | Free:      | 3,895 KB | Inch | Abs        | XZ |
|----------|----------------------------------------------------------------------------------------------------|------------------------|----|------------|----------|------|------------|----|
|          | MOLD ROTATION<br>StartAngle Ø.<br>EndAngle Ø.<br>Cycles Ø<br>FwdSub Ø<br>ReuSub Ø<br>AxisRot<br>BAxisCL<br>CAxisCL<br>ZAngle<br>Feed<br>Tool# | 1<br>9395<br>9000<br>X |    | Fwd<br>Sub |          |      | Rev<br>Sub |    |

| StartAngle | Angle at which rotation is going to start.                |
|------------|-----------------------------------------------------------|
| EndAngle   | Angle at which rotation is going to end.                  |
| Cycles     | Number of passes , one cycle is a pass in each direction. |
| FwdSub     | Number of first subroutine.                               |
| RevSub     | Number of second subroutine.                              |
| AxisRot    | Axis around which rotation is going take place.           |
| BAxisCL    | Position of rotated axis if not zero.                     |
| CAxisCL    | Position of second axis if not zero.                      |
| ZAngle     | If rotating X or Y rotation around Z.                     |
| Feed       | Feedrate                                                  |
| Tool#      | Tool # .                                                  |
|            |                                                           |

#### Elbow Milling

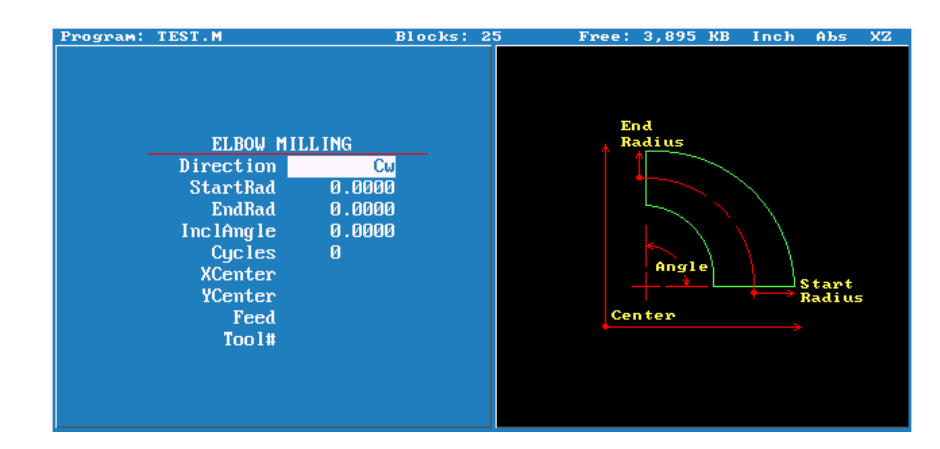

| Direction | Cut direction of first pass.                                 |          |  |  |
|-----------|--------------------------------------------------------------|----------|--|--|
| StartRad  | Radius at start end.                                         |          |  |  |
| EndRad    | Radius at opposite end.                                      |          |  |  |
| InclAngle | Included angle of cavity.                                    |          |  |  |
| Cycles    | Number of passes, one cycle equals a pass in each direction. |          |  |  |
| XCenter   | Center of arc X axis.                                        | Optional |  |  |
| YCenter   | Center of arc Y axis.                                        | Optional |  |  |
| Feed      | Feedrate.                                                    | Optional |  |  |
| Tool#     | Tool #.                                                      | Optional |  |  |

#### **Pockets with Islands**

This cycle allows islands in irregular pockets. The main pocket must the lowest subroutine number. Normally, this would be one (1). Pockets with Islands can be programmed using:

- DXF (see "Section 15, Using DXF for Pockets with Islands (G162)")
- Subroutines

More than one Island cycle can be programmed at a time. They may be strung together, but on separate lines. Islands can be programmed inside of islands. Five islands can be put on a line. The shape number subroutine number is used as inputs.

#### Using Subroutines for Pockets with Islands

This example using subroutinges for Pockets with Islands uses the following illustration. See **Figure 5-24** and **Table 5-1 Pockets with Islands Subroutines Programming Example**.

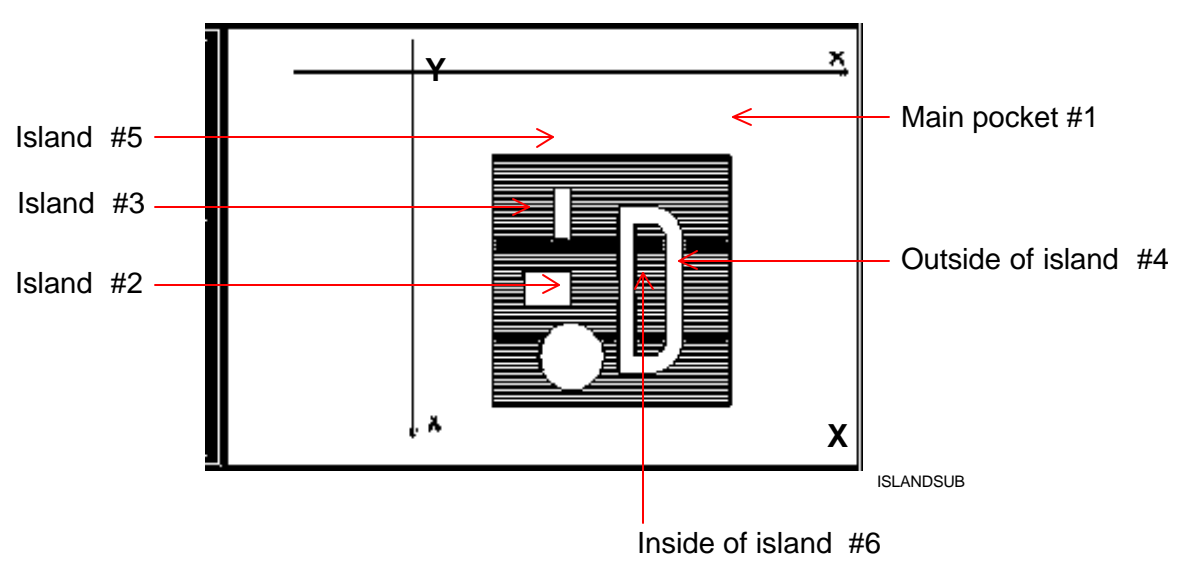

The numbers are the subroutine numbers.

Figure 5-24, Subroutines Pockets with Islands Example Workpiece

In **Table 5-1** Island # 4 (FourthIsI) has a - (minus) in front of it, this is because the comp needs to be on the inside, as it is a pocket inside of an island.

Table 5-1 Pockets with Islands Subroutines ProgrammingExample

| Unit  | nch                                                    |
|-------|--------------------------------------------------------|
| Dim / | Abs                                                    |
| Tool# | 0                                                      |
| Rapi  | X 0.0000 Y 0.0000 Z 0.0000 Feed 50.0000                |
| Islan | Is FirstIsl 4.0000 SecondIsl 3.0000 ThirdIsl 2.0000    |
| Four  | hlsl -6.0000 FifthIsl 5.0000                           |
| Pock  | et Sub# 1.0000 StartHgt 0.2000 ZDepth -0.9000          |
| Step  | over 0.1900 DepthCut 0.2500 RoughFeed 50.0000 FinStock |
| 0.010 | 0 FinFeed 50.0000                                      |
| Ram   | bFeed 50.0000 Tool# 1.0000                             |
| MCo   | de 5 Z 5.0000                                          |
| End   | lain                                                   |
| Sub   |                                                        |
| Rapi  | X 5.0000 Y 5.0000 Feed 50.0000                         |
| Line  | X 20.0000                                              |
| Line  | Y 20.0000                                              |
| Line  | X 5.0000                                               |
| Line  | Y 5.0000                                               |
| EndS  | ub                                                     |
| Sub 2 |                                                        |
| Rapi  | X 9.0000 Y 7.0000 Feed 50.0000                         |
| Line  | X 10.0000                                              |
| Line  | Y 10.0000                                              |
| Line  | X 9.0000                                               |
| Line  | Y 7.0000                                               |
| EndS  | ub                                                     |
| Sub   |                                                        |
| Rapi  | X 7.0000 Y 12.0000 Feed 50.0000                        |
| Line  | X 10.0000                                              |
| Line  | Y 14.0000                                              |
| Line  | X 7.0000                                               |
| Line  | Y 12.0000                                              |
| Ends  | ub                                                     |
| Sub   |                                                        |
| Rapi  | 1 X 13.0000 Y 8.0000 Feed 50.0000                      |
| Line  | X 15.0000                                              |
|       | CW X 17.0000 Y 10.0000 Radius 2.0000                   |
| Line  | Y 16.0000                                              |
| Arc C | cw X 15.0000 Y 18.0000 Radius 2.0000                   |

| Line    | X 13.0000                         |
|---------|-----------------------------------|
| Line    | Y 8.0000                          |
| EndSub  |                                   |
| Sub 5   |                                   |
| Rapid   | X 8.0000 Y 17.0000 Feed 50.0000   |
| Arc Ccw | X 12.0000 Y 17.0000 Radius 2.0000 |
| Arc Ccw | X 8.0000 Y 17.0000 Radius 2.0000  |
| EndSub  |                                   |
| Sub 6   |                                   |
| Rapid   | X 14.0000 Y 9.0000                |
| Line    | X 15.0000                         |
| Arc Ccw | X 16.0000 Y 10.0000 Radius 1.0000 |
| Line    | Y 16.0000                         |
| Arc Ccw | X 15.0000 Y 17.0000 Radius 1.0000 |
| Line    | X 14.0000                         |
| Line    | Y 9.0000                          |
| EndSub  |                                   |

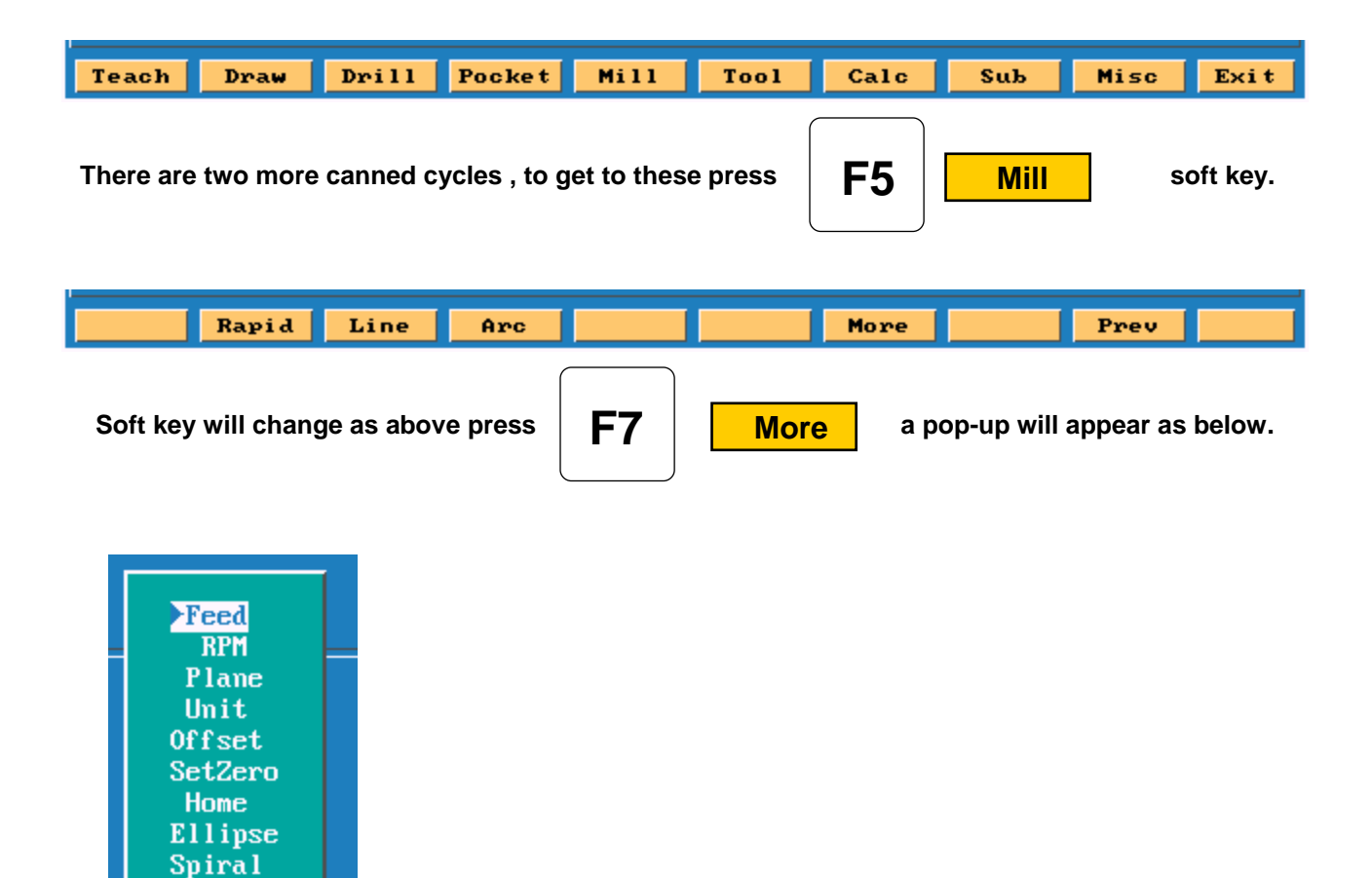

Ellipse and spiral both must be programmed incrementally .

Put height light on Ellipse press

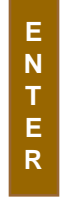

screen will change as below.

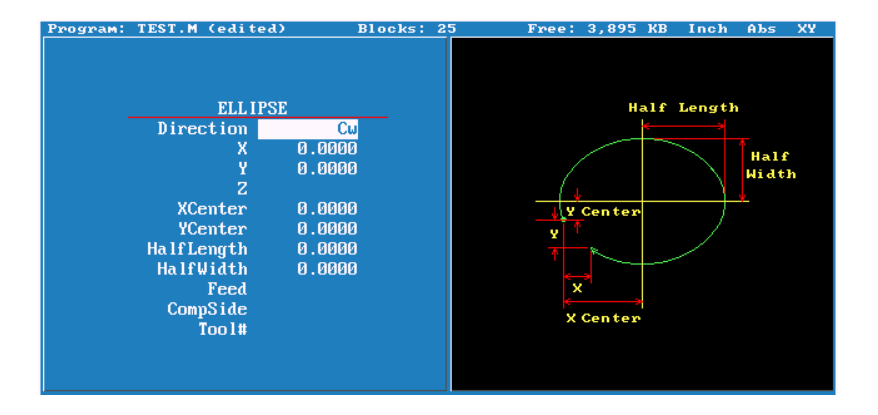

| Direction  | Direction of cut CW or CCW.                      |
|------------|--------------------------------------------------|
| Х          | Distance from Start to End X axis of Ellipse.    |
| Υ          | Distance from Start to End Y axis of Ellipse.    |
| Z          | Distance from Start to End Z axis of Ellipse.    |
| Xcenter    | Distance from Start to Center X axis of Ellipse. |
| Ycenter    | Distance from Start to Center Y axis of Ellipse. |
| HalfLength | Half the length of Ellipse X axis.               |
| HalfWidth  | Half the width of Ellipse Y axis.                |
| Feed       | Feedrate.                                        |
| CompSide   | Tool compensation none , inside or outside.      |
| Tool#      | Tool number.                                     |

If plane is changed to XZ plane Ycenter would change to ZCenter and half width is Z axis . If plane is changed to YZ plane Xcenter would change to YCenter and half length would be Y axis . Using in side or outside tool compensation the the cutter must be placed in the correct compensated position , before programming Ellipse. All dimension <u>MUST</u> be Incremental when programming this cycle.

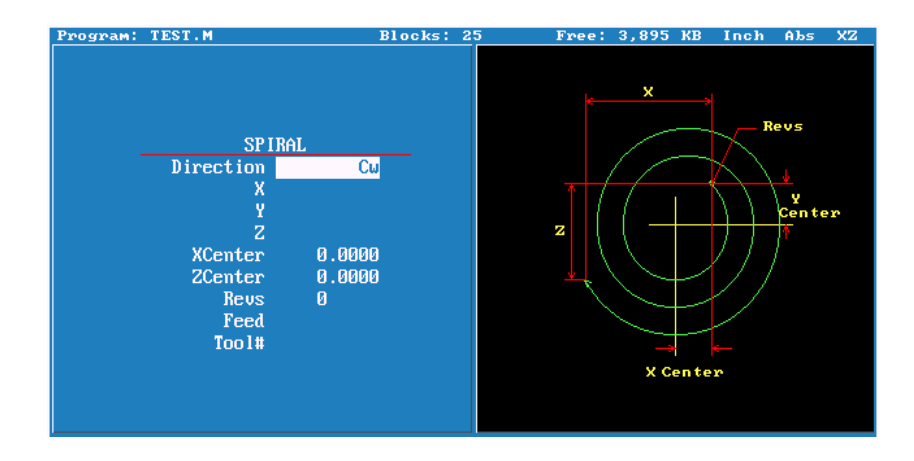

| Direction | Direction of Spiral Clockwise or Counter Clockwise. |
|-----------|-----------------------------------------------------|
| Х         | Distance from Start to End X axis .                 |
| Y         | Distance from Start to End Y axis.                  |
| Z         | Distance from Start to End Z axis.                  |
| Xcenter   | Distance from Start to Center X.                    |
| Ycenter   | Distance from Start to Center Y.                    |
| Revs      | Number of Revolutions.                              |
| Feed      | Feedrate.                                           |
| Tool#     | Tool number.                                        |

This can be programmed in XY , XZ or YZ planes , the center designations with change accord selected plane .

All dimension <u>MUST</u> be Incremental when programming this cycle Cutter compensation no allowed with this cycle.

If cutting a thread using this cycle the distance moved in Z into number of revolutions will equal lead of thread .

#### Engraving, Repeat, and Mill Cycles

This section describes operation of three new cycles:

- □ Engraving Cycle
- Repeat Cycle
- Mill Cycle

#### **Engraving Cycle**

The Engraving cycle provides a quick and easy way to engrave part numbers, legends, or any alpha/numeric inscription. The usual type of cutter is a sharp point or center-drill type tool. Options are given for engraving on an angle and mirror is supported for engraving molds. When executed, the CNC rapids to the start point, then to the StartHgt. It then feeds to the Zdepth specified and begins cutting the Text selected.

#### Programming the Engraving Cycle

To program the Engraving Cycle:

- In Edit mode, press Mill (F5) and More (F7) to display the More pop-up menu, Figure 5-48. Highlight Engrave and press ENTER to display the Engraving Cycle screen, Figure 5-49, Engraving Cycle Screen.
- 2. Complete the entry fields (refer to **Table 5-2, Engraving Cycle Entry Fields**), and press **ENTER**.

Figure 5-48, More Pop-up Menu

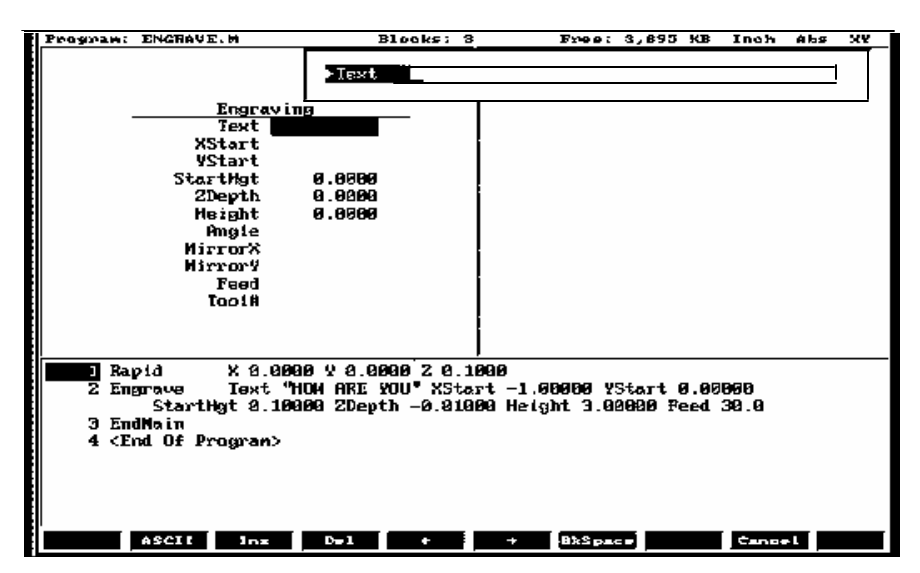

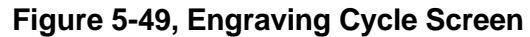

| Entry Fields | Description                                                                                                    |
|--------------|----------------------------------------------------------------------------------------------------|
| Text         | When the cursor is on Text, it displays an entry field for the letters to be engraved. Letters $A - Z$ , numbers $0 - 9$ , and: space, ampersand, plus, minus, comma, period, and slash right are supported. No lower case letters are allowed. If you have no external keyboard, use the ASCII Chart to enter text (see Figure 2-4, ASCII Chart Pop-up). Press ENTER to accept the text. [Required] |
| XStart       | X coordinate for lower-left corner of the text.<br>Defaults to current position if not given. [Optional]                                                                                                    |
| YStart       | Y coordinate for lower-left corner of the text.<br>Defaults to current position if not given. [Optional]                                                                                                    |
| StartHgt     | Z absolute start height. Must be higher than Zdepth. [Required]                                                                                                    |
| Zdepth       | Z absolute depth of engraving. Must be below<br>StartHgt. [Required]                                                                                                    |
| Height       | Letter height. Width will be proportional to height.<br>Height is measured at the centerline of the cutter.<br>[Required]                                                                                                    |
| Angle        | Angle in degrees. Default is 0 degrees. [Optional]                                                                                                    |
| MirrorX      | Mirrors all X moves. Set by using minus key (-) while in this field. [Optional]                                                                                                    |
| MirrorY      | Mirrors all Y moves. Set by using minus key (-) while in this field. [Optional]                                                                                                    |
| Feed         | Feedrate used while engraving. Default is current feedrate. [Optional]                                                                                                    |
| Tool#        | Active Tool [Optional]<br>Used only on 3000M controls – not on 6000M                                                                                                    |

| Program | it M | DI. | ΜK | edi | ted | )   |    |     | Blo | cks | : 0 | 1 |          | Fr            | ee: 2 | L1 KB | Inch  | Abs | XY |
|---------|------|-----|----|-----|-----|-----|----|-----|-----|-----|-----|---|----------|---------------|-------|-------|-------|-----|----|
|         |      |     |    | Eng | rav | ing | ►T | ext |     |     |     |   |          |               |       |       |       |     |    |
|         |      |     |    |     |     |     |    |     |     | _   |     | - |          |               | 1     |       |       |     |    |
|         | A    | B   | С  | D   | E   | F   | G  | H   | I   | J   | K   | 7 | 8        | 9             |       |       |       |     |    |
|         | L    | M   | N  | 0   | P   | Q   | R  | S   | T   | U   |     | 4 | 5        | 6             |       |       |       |     |    |
|         | V    | W   | х  | Y   | Z   |     | Ļ  | _   |     |     |     | 1 | 2        | 3             |       |       |       |     |    |
|         | å    |     |    |     |     | ,   |    | _   |     |     |     | - | 0        |               |       |       |       |     |    |
|         |      |     |    |     |     |     |    |     |     |     |     | + |          | $\overline{}$ |       |       |       |     |    |
| -       |      |     |    |     |     |     |    |     |     |     |     |   |          |               |       |       |       |     |    |
| 1 <     | End  | Of  | Pr | ogr | am> |     |    |     |     |     |     |   |          |               |       |       |       |     |    |
|         |      |     |    |     |     |     |    |     |     |     |     |   |          |               |       |       |       |     |    |
|         |      |     |    |     |     |     |    |     |     |     |     |   |          |               |       |       |       |     |    |
|         |      |     |    |     |     |     |    |     |     |     |     |   |          |               |       |       |       |     |    |
|         |      |     |    |     |     |     |    |     |     |     |     |   |          |               |       |       |       |     |    |
| Caps    | A    | SCI | I  | I   | ns  |     | De | 1   | 1   | ÷   |     |   | <b>→</b> | Bł            | Space |       | Cance | 1   |    |

#### Sample Engraving Cycle Program

- 1 Dim Abs
- 2 Unit Inch
- 3 Rapid X 0.00000 Y 0.00000
- 4 Tool# 1
- 5 Rapid X 1.00000 Y 1.00000
- 6 Rapid Z 0.10000
- 7 Engrave Text "ABCD" StartHgt 0.0100 ZDepth -0.0100 Height 0.5000
- 8 Rapid Z 1.00000
- 9 Rapid X 0.00000 Y 0.00000
- 10 EndMain

This program will rapid to X1.0 Y1.0. Z will rapid to 0.1 and the letters ABCD will be engraved 0.0100" deep and 0.500" high.

#### Repeat Cycle

The Repeat cycle allows a series of previously programmed blocks to be repeated. Some examples are going over the same contour while lowering the Z-axis, or drilling over a series of holes with a different drill cycle, or moving an operation to a different location using fixture offsets. Wherever it is used, the repeated blocks will be processed, just as if they were written in the program at that point.

#### Programming the Repeat Cycle

To program the Repeat Cycle:

1. In Edit mode, press **Mill** (**F5**) and **Repeat** (**F8**) to display the Repeat Cycle screen, **Figure 5-50**.

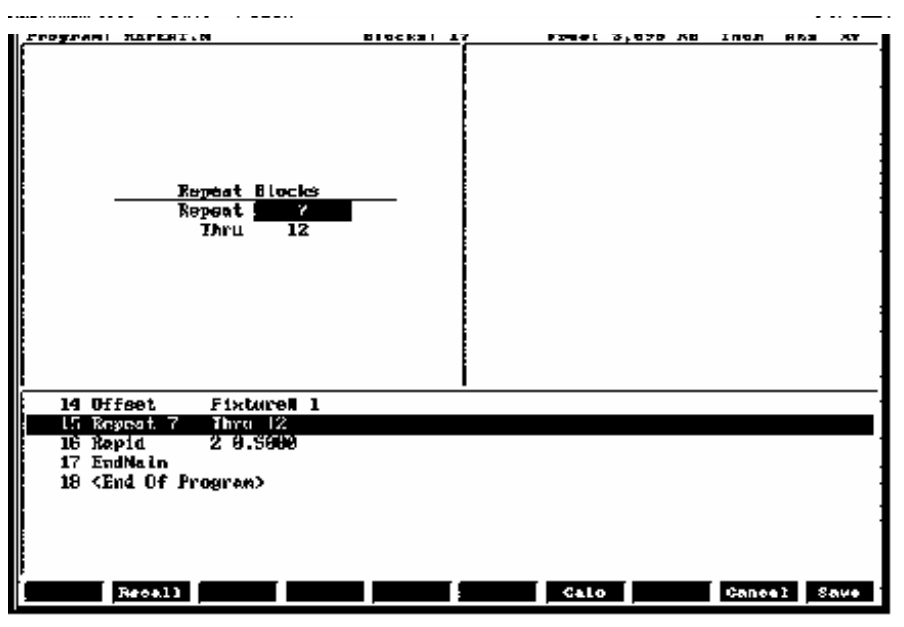

Figure 5-50, Repeat Cycle Screen

2. Complete the entry fields (refer to **Table 5-3**), and press **ENTER**.

| Table 5-3, Repeat C | Cycle Entry | Fields |
|---------------------|-------------|--------|
|---------------------|-------------|--------|

| Entry Field | Description                                                      |
|-------------|------------------------------------------------------------------|
| Repeat      | Type the block number you want to begin repeating.<br>[Required] |
| Thru        | Type the block number you want to end the repeat.<br>[Required]  |

 When using a Modal Drilling Cycle with the Repeat feature, a DrillOff or non-move command must be included as the final block. For example, see "Sample Repeat Cycle Program" block 7–12 and block 15.

#### Sample Repeat Cycle Program

- 1 Dim Abs
- 2 Unit Inch
- 3 Offset Fixture# 0
- 4 Rapid X 0.0000 Y 0.0000
- 5 Tool# 1
- 6 Rapid Z 0.1000
- 7 BasicDrill ZDepth –0.50000 StartHgt 0.10000 Feed 15.0
- 8 Rapid X 1.00000
- 9 Y 1.0000
- 10 X 0.0000
- 11 Y 0.0000
- 12 DrillOff
- 13 Offset Fixture# 1 X 3.0000 Y 0.0000
- 14 Offset Fixture# 1
- 15 Repeat 7 Thru 12
- 16 Rapid Z 0.5000
- 17 EndMain

This program will drill four holes. A Fixture Offset is used to relocate X Y zero. When the Repeat Cycle is encountered, it will drill four more holes at the offset location.

#### Mill Cycle

The Mill cycle is intended for contour milling operations. Cutter compensation, Z pecking, Z finish stock, RoughFeed, and FinishFeed are supported. The cycle will rapid to the XY start point (compensated, if comp is on) rapid to the start height and then feed to the Zdepth or DepthCut using the Zfeed. Subsequent milling blocks are then executed using the ToolComp parameter and Feed specified. The feedrate can be changed in the blocks that are being milled, but not Cutter Comp. The cycle is terminated with the EndMill block at which point it rapids up to the StartHgt and returns to the un-comped XStart YStart location.

#### Programming the Mill Cycle

To program the Mill Cycle:

- 1. In Edit mode, press **Mill** (**F5**) and **MillCyc** (**F1**) to display the Mill Cycle screen, **Figure 5-51**.
- 2. Complete the entry fields (refer to **Table 5-4, Mill Cycle Entry Fields**), and press **ENTER**.

#### Programming the EndMill Block

To program the EndMill Block:

1. In Edit mode, press EndMill (F6) to end the cycle.

| Program: MILL3.M (edi                                                                                              | ted) Blooks; ;                                                                            | 12 Free:       | 3,895 KB   | Inch Abs   | XY   |
|----------------------------------------------------------------------------------------------------|-------------------------------------------------------------------------------------------|----------------|------------|------------|------|
| Mi<br>XStart<br>StartHgt<br>ZDepth<br>DepthCut<br>Too IConp<br>ZFeed<br>RoughFeed<br>FinStock<br>FinFeed<br>Too I# | 8.0000<br>8.0000<br>8.1000<br>-0.5000<br>6.2500<br>Left<br>20.0<br>30.0<br>8.0500<br>20.0 |                |            |            |      |
| 4 Tool# 1 MCod                                                                                                    | e 6                                                                                       |                |            |            |      |
| 5 Mill XSta                                                                                                    | rt 0.0000 YStart 0                                                                        | .0000 StartHgt | 0.1000 ZD  | epth -0.50 | 80   |
| DepthCut 0.                                                                                                    | 2500 ToolComp Left                                                                        | ZFeed 20.0 Rou | ighFeed 30 | .0         |      |
| FinStock 0.                                                                                                    | 0500 FinFeed 20.0                                                                         |                |            |            |      |
| 6 Y 1.00000                                                                                                    |                                                                                           |                |            |            |      |
| 7 X 2.00000                                                                                                    |                                                                                           |                |            |            |      |
| 8 Y -1.00000                                                                                                    |                                                                                           |                |            |            |      |
| 9 X 0.0000                                                                                                    |                                                                                           |                |            |            |      |
| 10 Y 0.00000                                                                                                    |                                                                                           |                |            |            |      |
| Recall                                                                                                    |                                                                                           | Calc           |            | Cancel     | SAUP |

Figure 5-51, Mill Cycle Screen

| Entry Field | Description                                                                                                    |
|-------------|----------------------------------------------------------------------------------------------------|
| XStart      | X coordinate for start of Mill cycle. Defaults to current position if not given. [Optional]                           |
| YStart      | Y coordinate for start of Mill cycle. Defaults to current position if not given. [Optional]                           |
| StartHgt    | Z absolute start height. Must be 0.100" above work surface (0.2mm). [Required]                                        |
| ZDepth      | Absolute depth of finished contour. [Required]                                                                        |
| DepthCut    | Depth of cut taken in a single pass. Cuts will be adjusted so that all are equal pecks. [Optional]                    |
| ToolComp    | Tool radius compensation Left or Right of programmed path. Set by using minus key (-) while in this field. [Optional] |
| ZFeed       | Feedrate for Z-axis. Defaults to current feedrate.<br>[Optional]                                                      |
| RoughFeed   | Feedrate for X and Y-axis. Defaults to current feedrate. [Optional]                                                   |
| FinStock    | Amount of stock to take for last Z peck. [Optional]                                                                   |
| FinFeed     | Feedrate used for FinStock. [Optional]                                                                                |
| Tool #      | Active Tool. [Optional]<br>Used only on 3000M controls – not on 6000M                                                 |

Table 5-4, Mill Cycle Entry Fields

#### Sample Mill Cycle Program

- 1 Dim Abs
- 2 Unit Inch
- 3 Rapid X 0.00000 Y 0.00000
- 4 Tool# 1 MCode 6
- 5 Mill XStart 0.00000 YStart 0.00000 StartHgt 0.10000 ZDepth -0.50000 DepthCut 0.25000 ToolComp Left ZFeed 20.0 Feed 30.0
- 6 Y 1.00000
- 7 X 2.00000
- 8 Y -1.00000
- 9 X 0.00000
- 10 Y 0.00000
- 11 EndMill
- 12 EndMain

This program will contour a square, in two Z pecks of 0.250" each. The blocks 6 thru 10 are the contour moves that will be comped to the left of tool path direction. Block 11, EndMill is required to show the end of the contour. The cutter will be returned to the start point, X0 Y0 at the start height of 0.100".

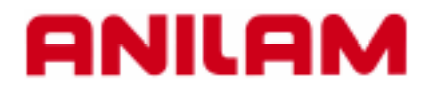

# **3000M Rotate / Mirror / Scale**

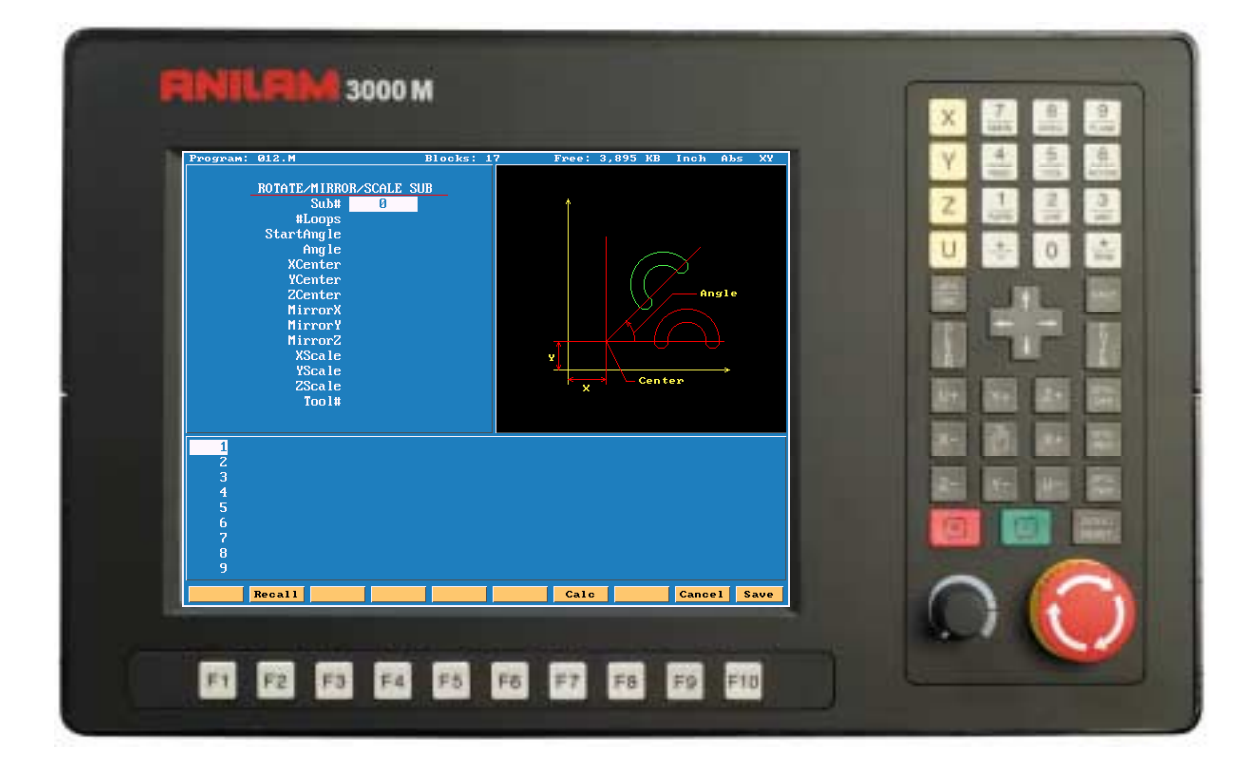

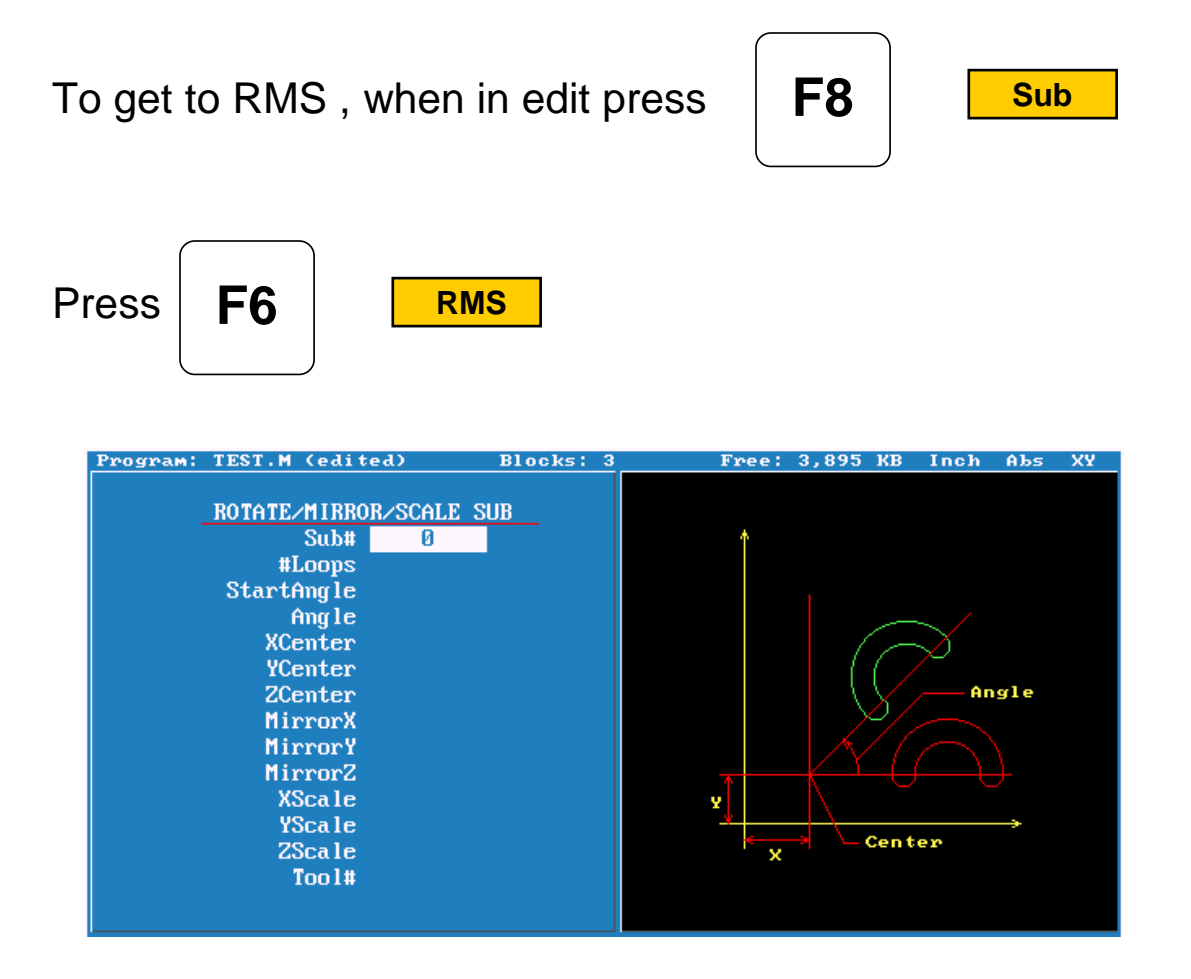

| Sub#       | Number of subroutine to Rotated, Mirrored or Scaled |
|------------|-----------------------------------------------------|
| #Loops     | Number of time to repeat Rotation.                  |
| StartAngle | Start angle of rotation.                            |
| Angle      | Angle between Rotations.                            |
| Xcenter    | Center of Rotation X axis.                          |
| Ycenter    | Center of Rotation Y axis.                          |
| Zcenter    | Center of Rotation Z axis.                          |
| MirrorX    | Mirror X axis.                                      |
| MirrorY    | Mirror Y axis.                                      |
| MirrorZ    | Mirroe z axis.                                      |
| Xscale     | Scale X axis.                                       |
| Yscale     | Scale Y axis.                                       |
| Zscale     | Scale Z axis.                                       |
| Tool#      | Tool number.                                        |

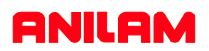

# **Rotation**

When using RMS a subroutine must be writen.

| Program: | TEST.M (edit        | ed) Blocks:      |
|----------|---------------------|------------------|
|          |                     |                  |
|          | <b>ROTATE/MIRRO</b> | R/SCALE_SUB      |
|          | Sub#                | 1                |
|          | #Loops              | 4                |
|          | StartAngle          | 0.0000           |
|          | Angle               | 90.0000          |
|          | XCenter             | 3.0000           |
|          | YCenter             | 3.0000           |
|          | XCenter<br>YCenter  | 3.0000<br>3.0000 |

Above are the entries in canned cycle.

| Press   | <b>F10</b> | Save                                         |
|---------|------------|----------------------------------------------|
| 1 Dim   | Abs        |                                              |
| 2 Rap   | id ZØ      | .0000 Tool# 0                                |
| 3 Too   | 1#1        |                                              |
| 4 RMS   | Sub        | # 1 #Loops 8 StartAngle 0.0000 Angle 45.0000 |
|         | XCenter 3. | 0000 YCenter 3.0000                          |
| 5 Rap   | id ZØ      | .0000 Tool# 0                                |
| 6 Endl  | lain       |                                              |
| 7 Sub   | 1          |                                              |
| 8 Rap   | id X4      | .0000 Y 3.0000                               |
| 9 Rap   | id ZØ      | . 1000                                       |
| 10 Line | e Z-       | 0.1000 Feed 5.0                              |
| 11 Line | e X.5      | .0000 Feed 10.0                              |
| 12 Lin  | e ZØ       | . 1000                                       |
| 13 End  | Տսե        |                                              |

This how the program will look, line #4 is the rotation cycle. Note all moves including Z's are in the subroutine.

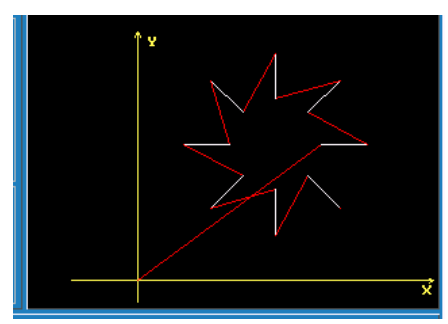

This is how it look in graphics.

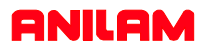

In the case only one rotation is required the entry would be as below. Note only 4 entries Sub , StartAngle , X & Y centers.

|            | R/SCALE SUB |
|------------|-------------|
| Sub#       | 1           |
| #Loops     |             |
| StartAngle | 45.0000     |
| Angle      |             |
| XCenter    | 3.0000      |
| YCenter    | 3.0000      |

Program line would look as below.

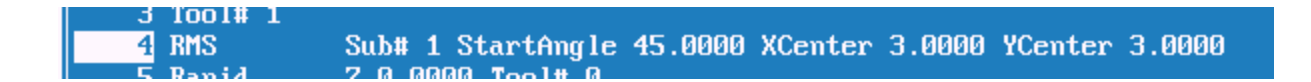

Graphics of the single rotation appears below.

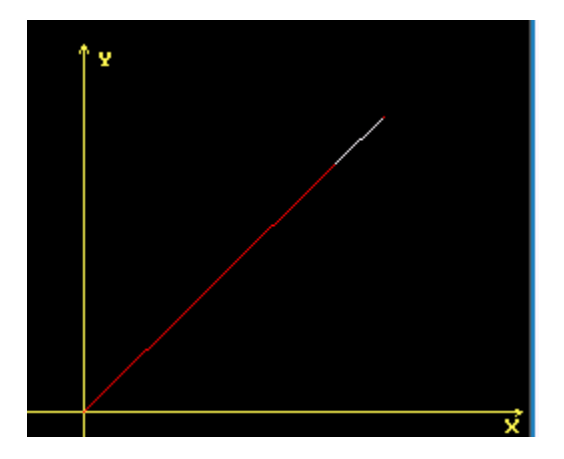

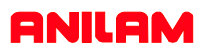

## Mirror

Mirrror also requires a Subroutine to be writen. Put hight light on axis to be mirrored press +/- key to turn on.

| <b>ROTATE/MIRRO</b> | R/SCALE SUB |
|---------------------|-------------|
| Sub#                | 1           |
| #Loops              |             |
| StartAngle          |             |
| Angle               |             |
| XCenter             |             |
| YCenter             |             |
| ZCenter             |             |
| MirrorX             | Yes         |
| MirrorY             | Yes         |
| MirrorZ             |             |

Line #4 as programmed Line #6 mirror imaged

| 1   | Dim Abs |                                |
|-----|---------|--------------------------------|
| 2   | Rapid   | Z 0.0000 Tool# 0               |
| 3   | Tool# 1 |                                |
| 4   | Call 1  |                                |
| 5   | RMS     | Sub# 1 MirrorX Yes MirrorY Yes |
| 6   | Rapid   | Z 0.0000 Tool# 0               |
| - 7 | EndMain |                                |
| 8   | Sub 1   |                                |
| 9   | Rapid   | X 1.0000 Y 1.0000              |
| 10  | Rapid   | 20.1000                        |
| 11  | Line    | Z -0.1000 Feed 5.0             |
| 12  | Line    | X 3.0000 Feed 10.0             |
| 13  | Line    | Y 3.0000                       |
| 14  | Line    | X 1.0000                       |
| 15  | Line    | Y 1.0000                       |
| 16  | Line    | Z 0.1000                       |
| 17  | EndSub  |                                |

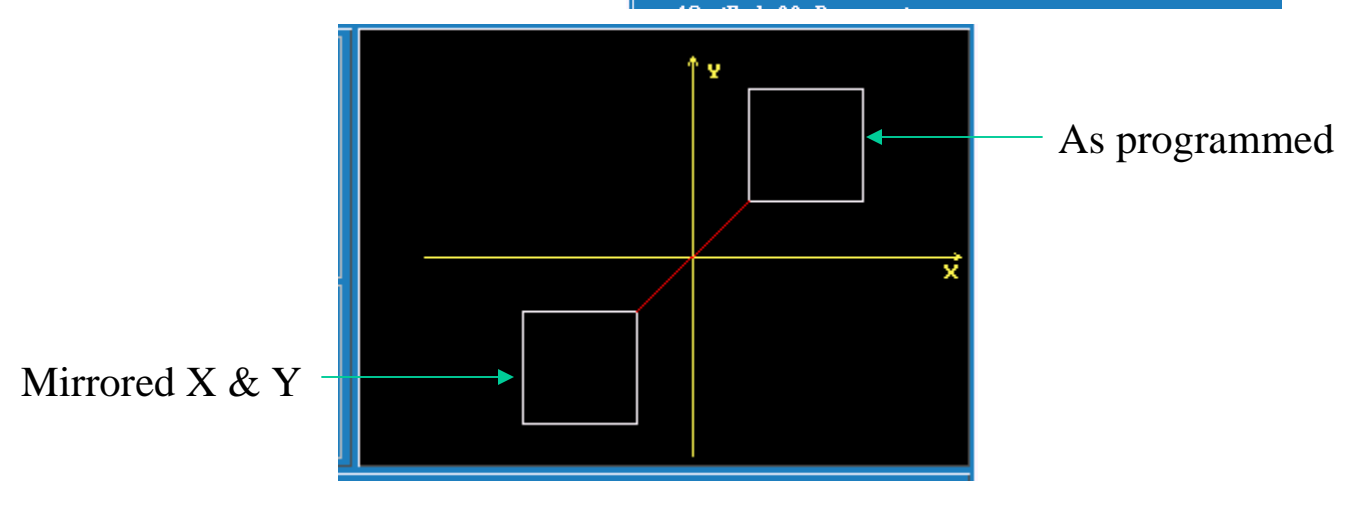

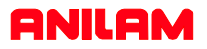

The following program shows the part cut in all four Quadrants. The one thing to keep in mind when using mirror image is that when using cutter compensation the cut direction will change in the diagonal quadrants.

| 1 Dim Abs |                                |
|-----------|--------------------------------|
| 2 Rapid   | Z 0.0000 Tool# 0               |
| 3 Tool# 1 |                                |
| 4 Call 1  |                                |
| 5 RMS     | Sub# 1 MirrorX Yes             |
| 6 RMS     | Sub# 1 MirrorX Yes MirrorY Yes |
| 7 RMS     | Sub# 1 MirrorY Yes             |
| 8 Rapid   | Z 0.0000 Tool# 0               |
| 9 EndMain |                                |
| 10 Sub 1  |                                |
| 11 Rapid  | X 1.0000 Y 1.0000              |
| 12 Rapid  | 2 0.1000                       |
| 13 Line   | Z -0.1000 Feed 5.0             |
| 14 Line   | X 3.0000 Feed 10.0             |
| 15 Line   | Y 3.0000                       |
| 16 Line   | X 1.0000                       |
| 17 Line   | Y 1.0000                       |
| 18 Line   | 2 0.1000                       |
| 19 EndSub |                                |

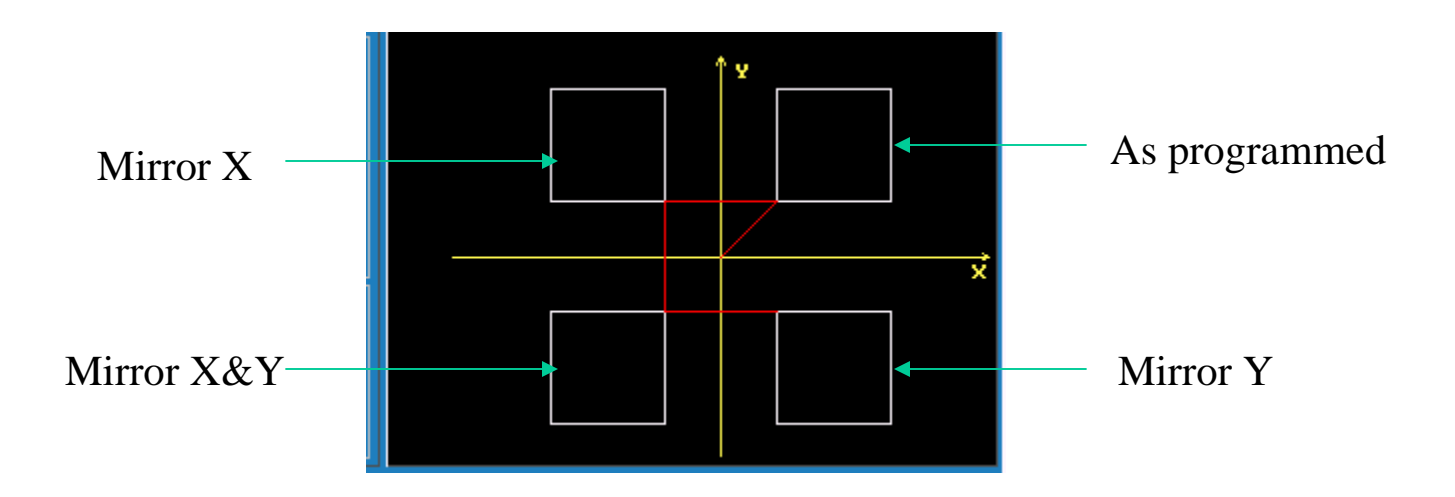

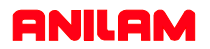

# Scale

Scale allow programmer to change the size of the part. One thing to remember is that if radii are involved both axis must be scale the same amount.

| 1   | Dim Abs   |                                    |
|-----|-----------|------------------------------------|
| 2   | Rapid     | Z 0.0000 Tool# 0                   |
| 3   | Tool# 1   |                                    |
| 4   | Rapid     | X 0.0000 Y 0.0000                  |
| 5   | Call 1    |                                    |
| 6   | Rapid     | X 0.0000 Y 0.0000                  |
| - 7 | RMS       | Sub# 1 XScale 2.0000 YScale 2.0000 |
| 8   | Rapid     | Z 0.0000 Tool# 0                   |
| 9   | EndMa i n |                                    |
| 10  | Sub 1     |                                    |
| 11  | Rapid     | Z 0.1000                           |
| 12  | Line      | Z -0.1000 Feed 5.0                 |
| 13  | Line      | X 3.0000 Feed 10.0                 |
| 14  | Line      | Y 3.0000                           |
| 15  | Line      | X 0.0000                           |
| 16  | Line      | Y 0.0000                           |
| 17  | Line      | Z 0.1000                           |
| 18  | EndSub    |                                    |

Line #5 original line #6 scaled x2

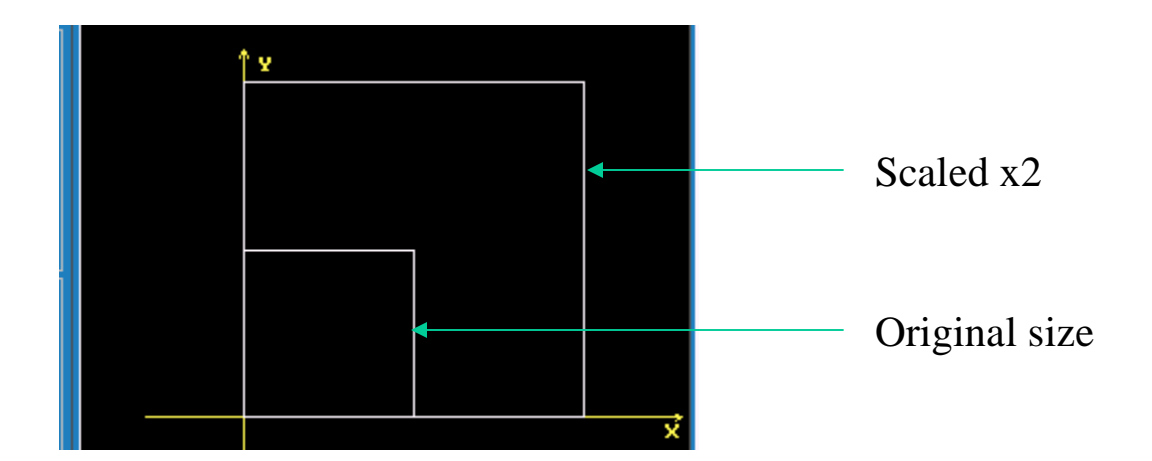

| 1 Dim Abs                                                        |
|------------------------------------------------------------------|
| 2 Rapid Z 0.0000 Tool# 0                                         |
| 3 Tool# 1                                                        |
| 4 Rapid X 0.0000 Y 0.0000                                        |
| 5 Call 1                                                         |
| 6 Call 2                                                         |
| 7 Call 3                                                         |
| 8 Dim Abs                                                        |
| 9 Ranid X 0 0000 Y 0 0000                                        |
| 10 RMS Subt 100 Stantongle 20 0000 Vienter 0 0000 Vienter 0 0000 |
| To Mis Super Vise Misser Vise Versle 2 0000 Versle 2 0000        |
|                                                                  |
| 11 napia 2 0.0000 1001# 0                                        |
| 12 Endnain                                                       |
|                                                                  |
| 14 Gall 1                                                        |
| 15 Call 2                                                        |
| 16 Call 3                                                        |
| 17 EndSub                                                        |
| 18 Sub 1 *"A"                                                    |
| 19 Dim Abs                                                       |
| 20 Line 2005                                                     |
| 21 Dim Incr                                                      |
| 22 X0.0739 Y0.2300                                               |
| 23 X0.0164                                                       |
| 24 XU.U739 Y-U.Z3UU                                              |
| 25 Dim Abs                                                       |
| 26 Rapid                                                         |
| 27 2.05                                                          |
| 28 Dim Incr                                                      |
| 29 X-0.1432 Y0.0657                                              |
| 30 Dim Abs                                                       |
| 31 Line 2005                                                     |
| 32 Dim Incr                                                      |
| 33 X0.1221                                                       |
| 34 Dim Abs                                                       |
| 35 Rapid 2.05                                                    |
| 36 Dim Incr                                                      |
| 37 X0.0211 Y-0.0657                                              |
| 38 X.06                                                          |
| 39 EndSub                                                        |
| 40                                                               |
| 41 Sub 02 * "B"                                                  |
| 42 Dim Abs                                                       |
| 43 Line 2005                                                     |
| 44 Dim Incr                                                      |
| 45 Y0.2300                                                       |
| 16 X0.0780                                                       |
| 47 Arc Cw X0.0000 Y-0.1068 XCenter0.0000 YCenter-0.0534          |
| 49 X0,0863                                                       |
| 50 Arc Cw X0.0000 Y-0.1232 XCenter0.0000 YCenter-0.0616          |
| 51 Line X-0.0863                                                 |
| 52 Dim Abs                                                       |
| 53 Kapia 2.05                                                    |
| 55 X0.1479                                                       |
| 56 X.06                                                          |
| 57 EndSub                                                        |
| 50<br>59 Sub 03 × "C"                                            |
| 60 Dim Incr                                                      |
| 61 Rapid X0.1508 Y0.0522                                         |
| 64 Dim Incr                                                      |
| 65 Arc Cw X-0.1413 Y0.0000 XCenter-0.0707 YCenter0.0217          |
| 66 Arc Cw X0.0000 Y0.1256 XCenter0.2041 YCenter0.0628            |
| 67 Arc Cw X0.1413 Y0.0000 XCenter0.0707 YCenter-0.0217           |
| 69 Ranid 2.05                                                    |
| 70 Dim Incr                                                      |
| 71 X.06 Y-0.1778                                                 |
| 72 EndSub                                                        |

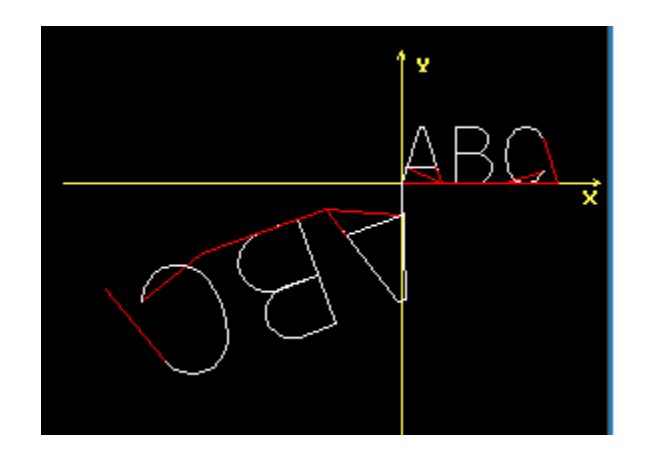

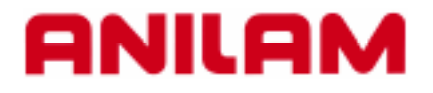

# 3000M Cut / Copy / Paste

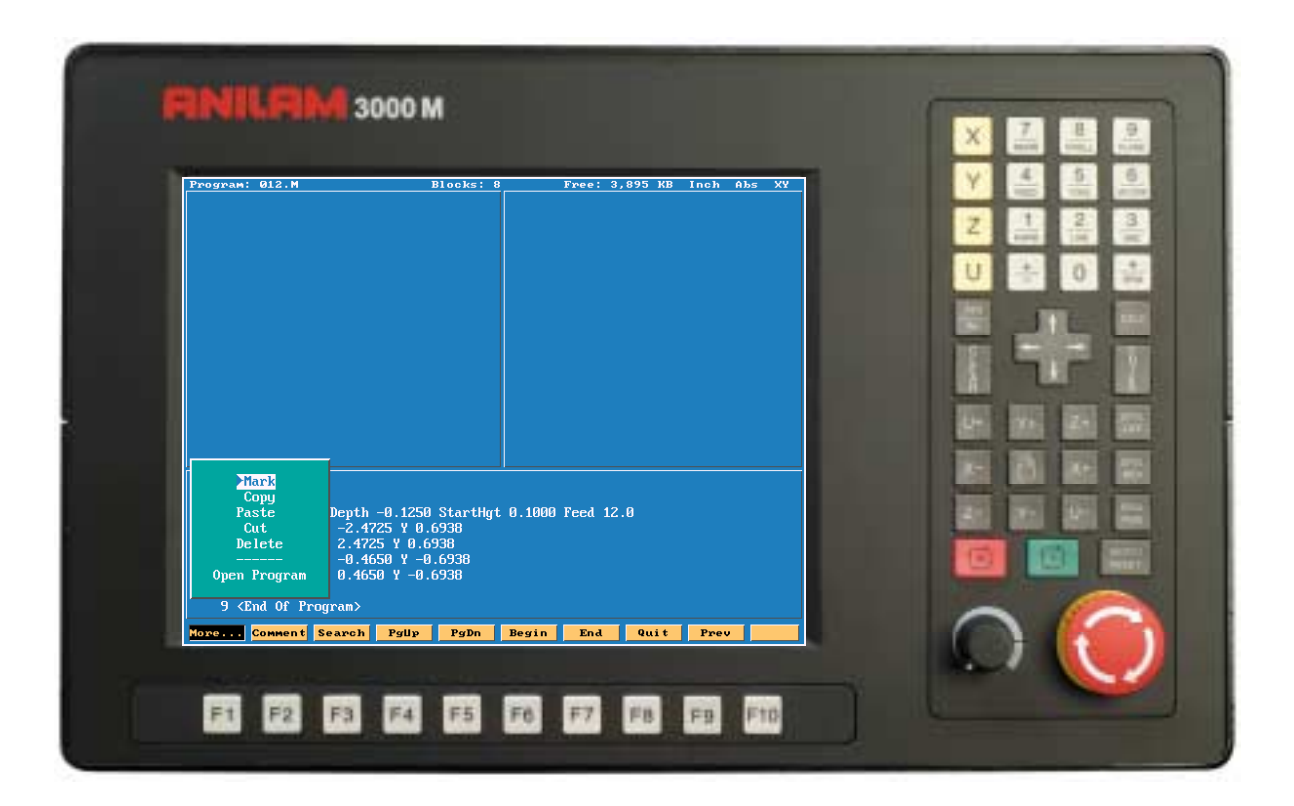

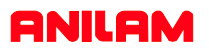

This section will deal will copying, pasting and other editting features.

Copying portions of programs and inserting then into another program.

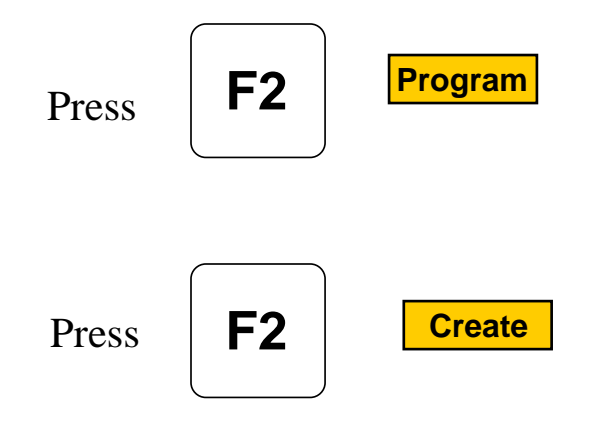

Type program name 012.

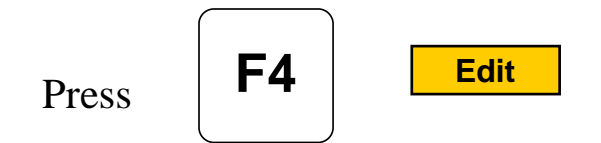

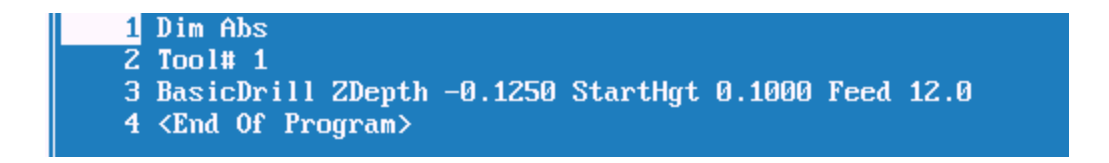

Start writing program as above.

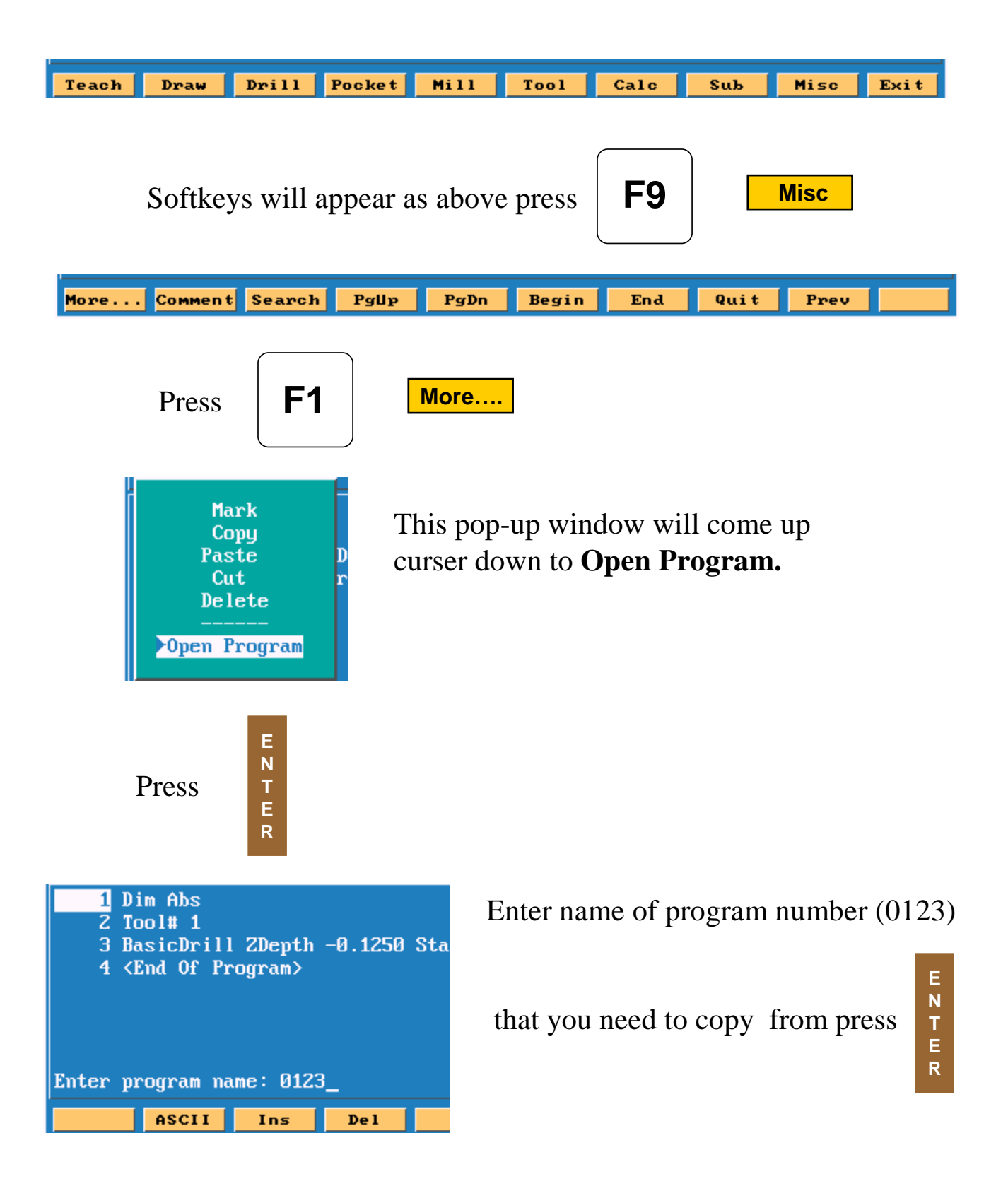

New program will now be on screen.

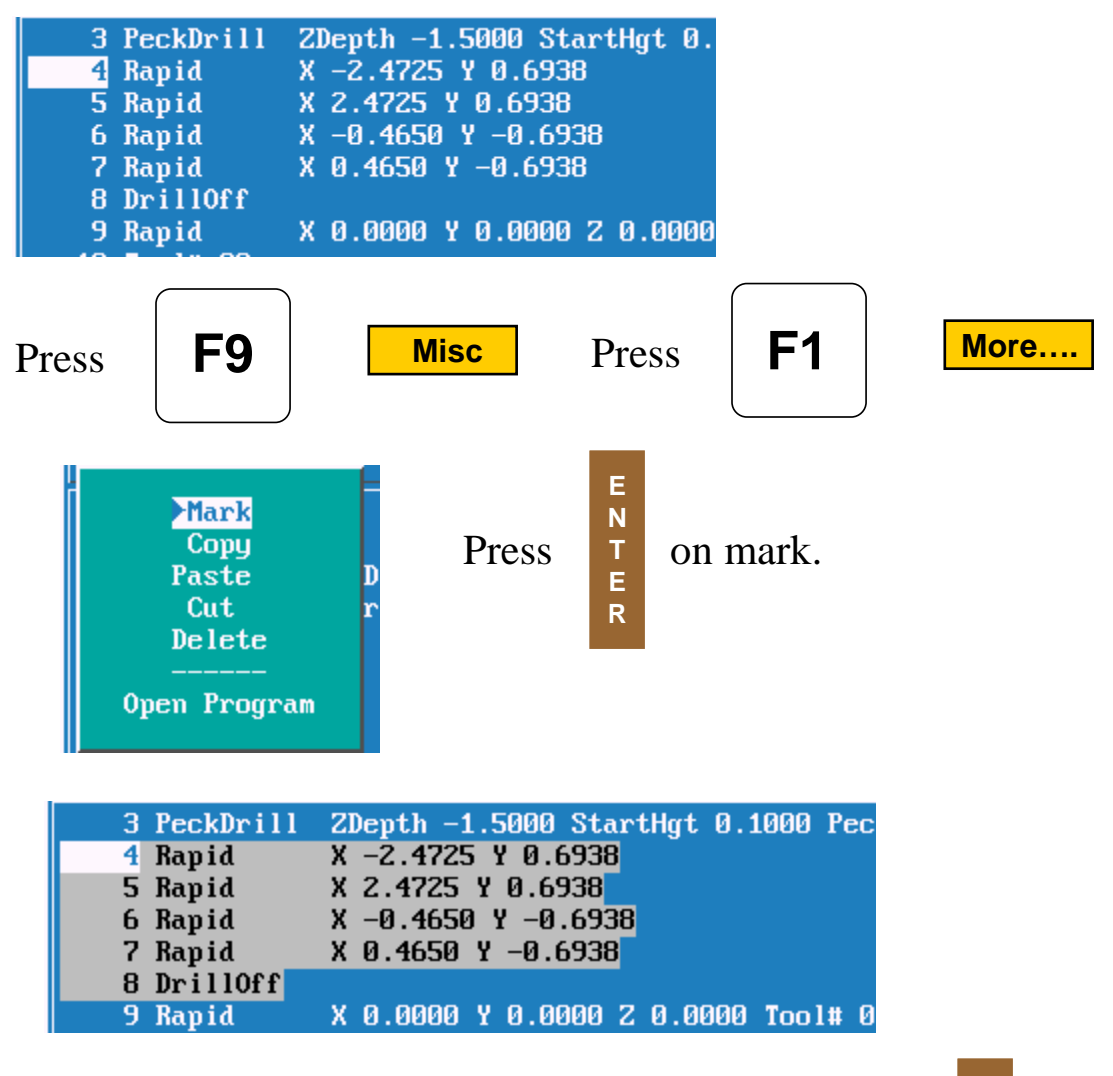

Put high light on first block be to be copied.Press

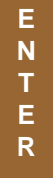

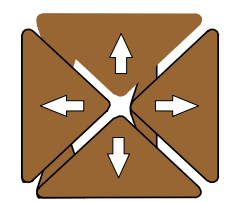

Use arrow keys to mark all blocks required.
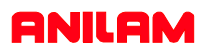

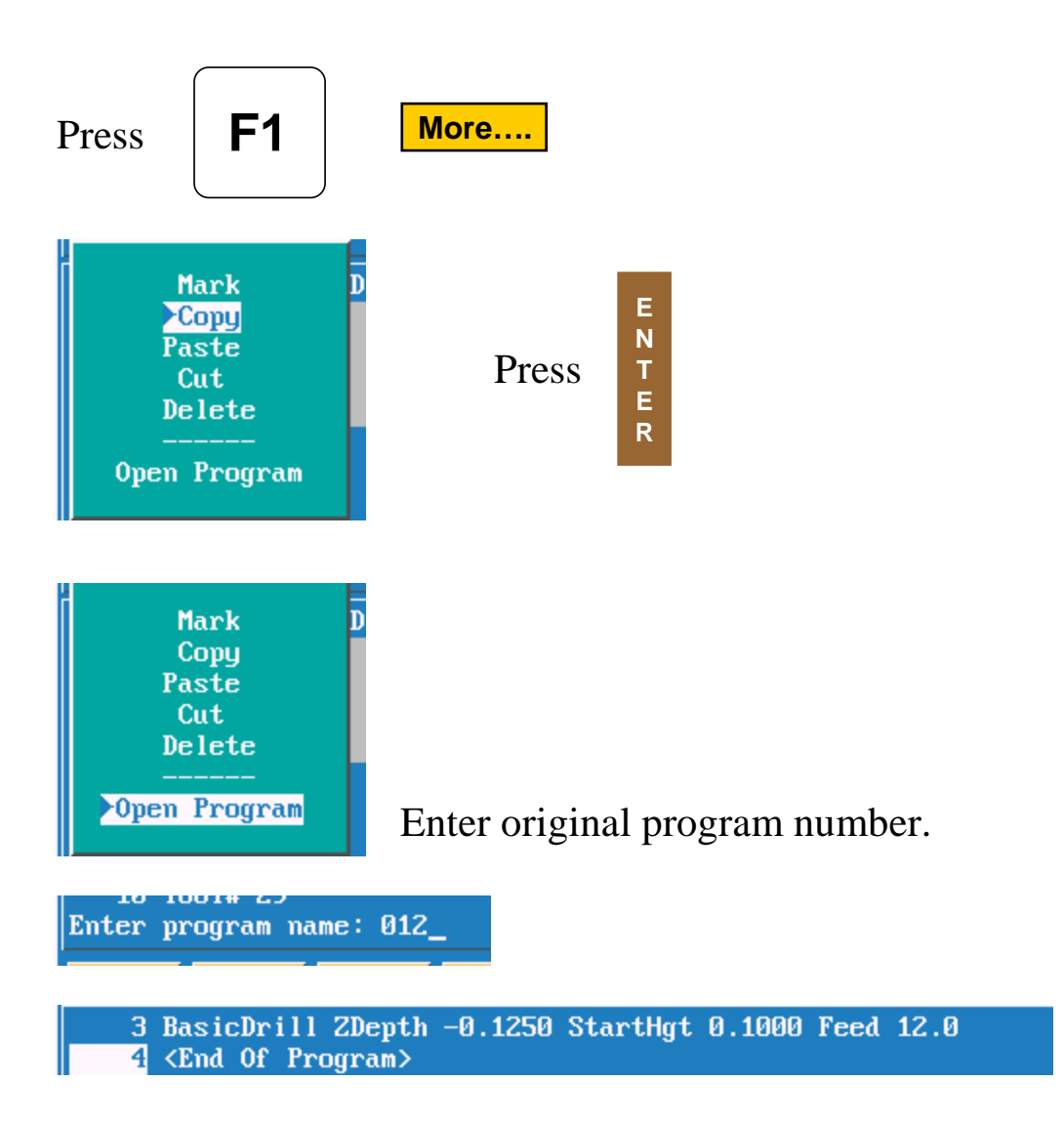

High light block #4 (End of Program.)

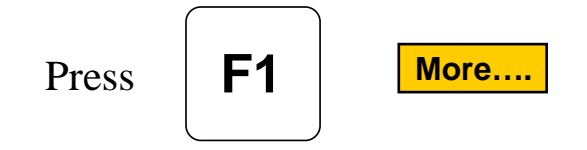

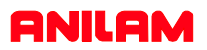

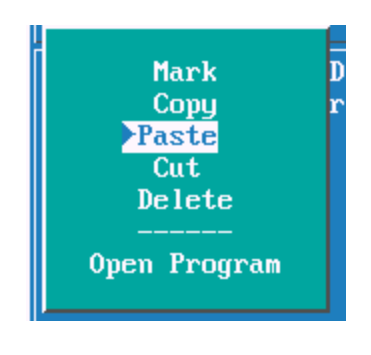

High light Paste press

E N T E R

| 1 Dim Abs    |                                          |
|--------------|------------------------------------------|
| Z Tool# 1    |                                          |
| 3 BasicDrill | ZDepth -0.1250 StartHgt 0.1000 Feed 12.0 |
| 4 Rapid      | X -2.4725 Y 0.6938                       |
| 5 Rapid      | X 2.4725 Y 0.6938                        |
| 6 Rapid      | X -0.4650 Y -0.6938                      |
| 7 Rapid      | X 0.4650 Y -0.6938                       |
| 8 DrillOff   |                                          |

It inserted lines 4 - 8 into proggram #012.

Cut is used remove a section of program once it's marked.

Delete will cut pieces of marked program out.

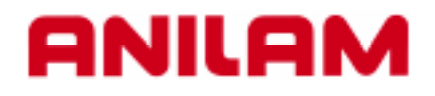

# **3000M Calculators**

| ANILAN                                                                                           | <b>Л</b> 3000 МК                                                                                                    | × 7 8 9.                                         |
|--------------------------------------------------------------------------------------------------|----------------------------------------------------------------------------------------------------|--------------------------------------------------|
| Program: 0.M                                                                                     | Dlocks: 9 Free: 3,795 KB Inch Abs XV                                                                                                    | Y 4 5 6<br>ref 100 000<br>Z 1 2 3<br>ref 100 000 |
|                                                                                                  | Select Type of Calculator:                                                                                                    |                                                  |
| 1 Din Abs                                                                                        |                                                                                                    |                                                  |
| 2 diset 1<br>3 Tool# 1<br>4 Rapid X<br>5 Line X<br>6 Line X<br>7 Line X<br>8 Line X<br>9 EndMain | 1-3.0000 Y 0.0000 ToolComp Left<br>5.0000 Y 0.0000 Feed 20.0<br>8.0000 Y -5.0000<br>8.0000 Y 3.0000<br>1.0.0000 Y 3.0000<br>10.5000 ToolComp Off |                                                  |
|                                                                                                  |                                                                                                    |                                                  |

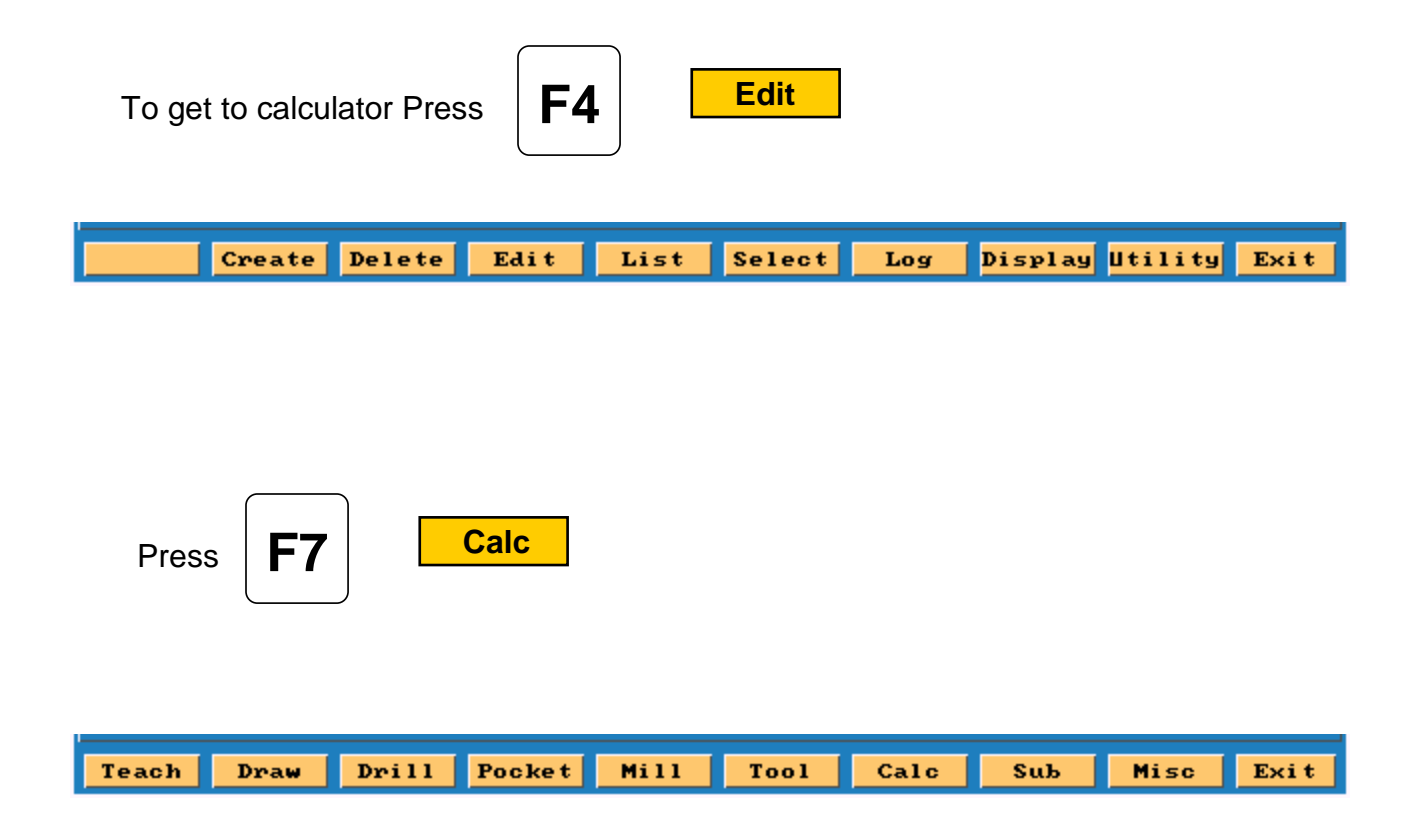

Box will appear as below.

- 1.Pocket.
- 2. Rightangled triangle.
- 3. Geometery

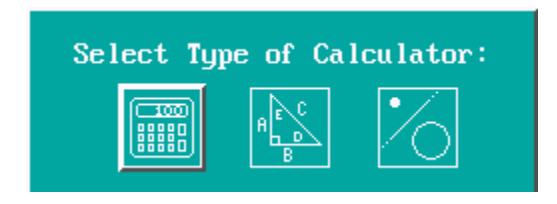

The box with the hight light around it is the active one. In this case it is the left hand box.

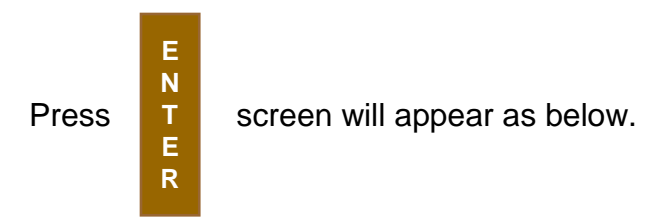

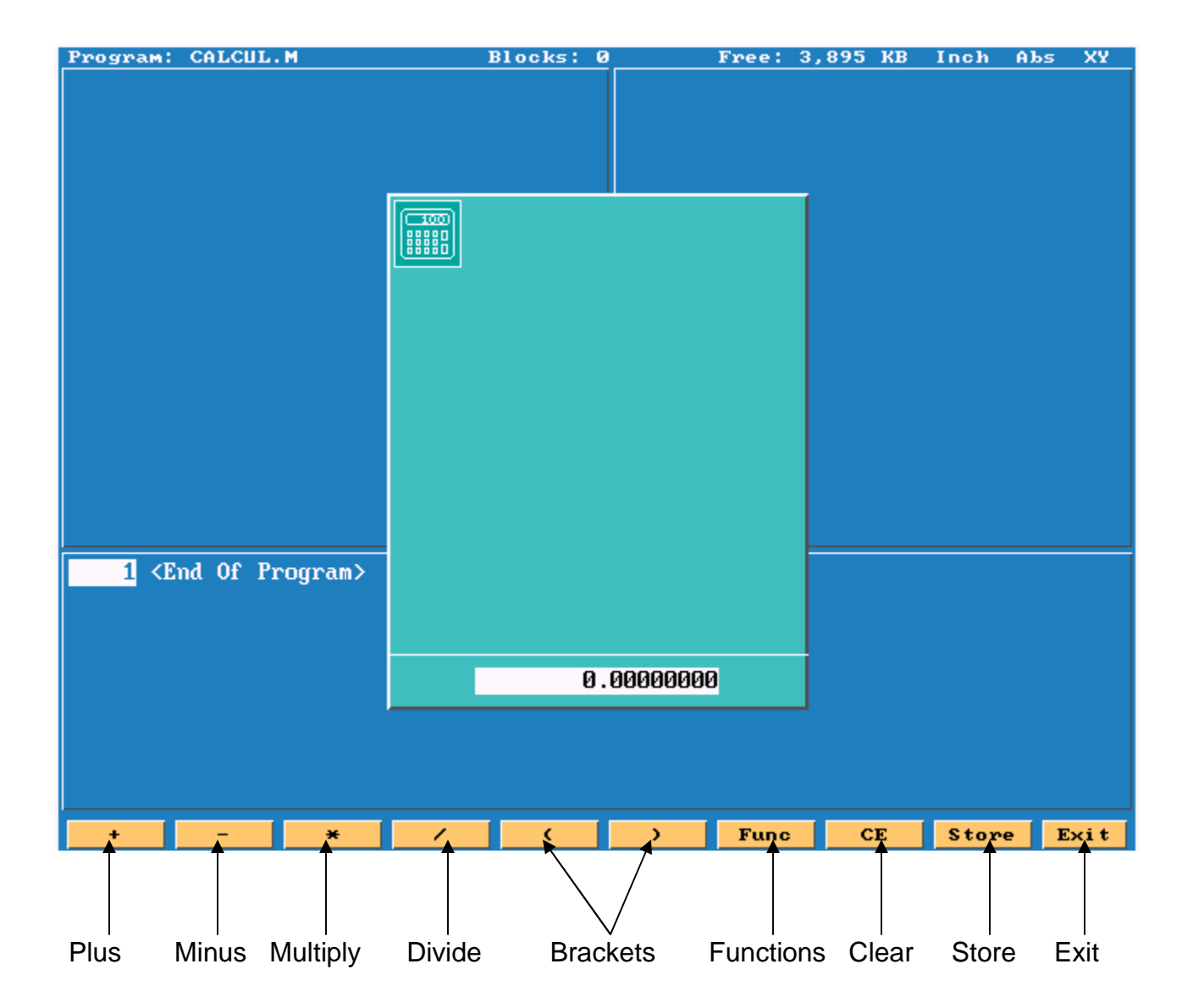

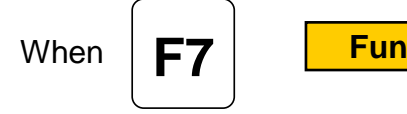

Func

is press the listed functions are available.

| ▶Trig – Sine    |  |
|-----------------|--|
| Trig - Cosine   |  |
| Trig – Tangent  |  |
| Trig – ASine    |  |
| Trig – ACosine  |  |
| Trig – ATangent |  |
| Math - SQRT     |  |
| Math — SQR      |  |
| Math - LN       |  |
| Math — Log      |  |
| Math — Exp      |  |
| Misc - ToMetric |  |
| Misc – ToInch   |  |
| Misc – ToDegs   |  |
| Misc – ToRads   |  |
| Misc - Inverse  |  |
|                 |  |
|                 |  |

These functions allow you to do trig and math problems.

Hight light center icon, this is rightangled triangle calculator.

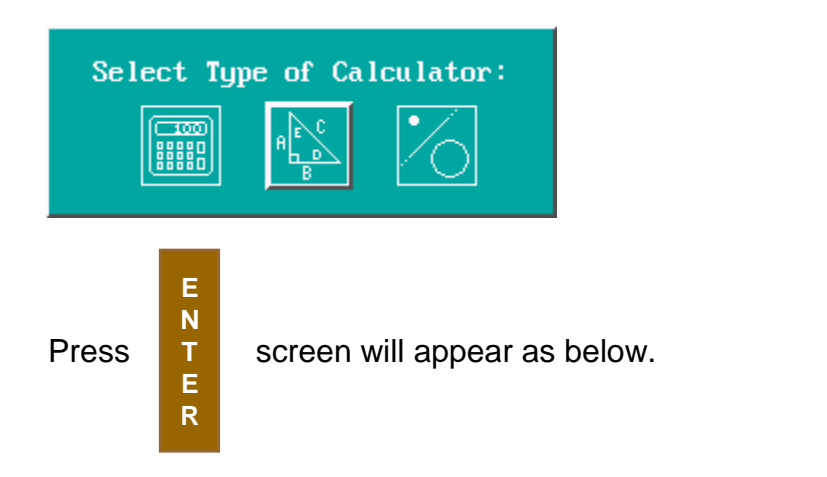

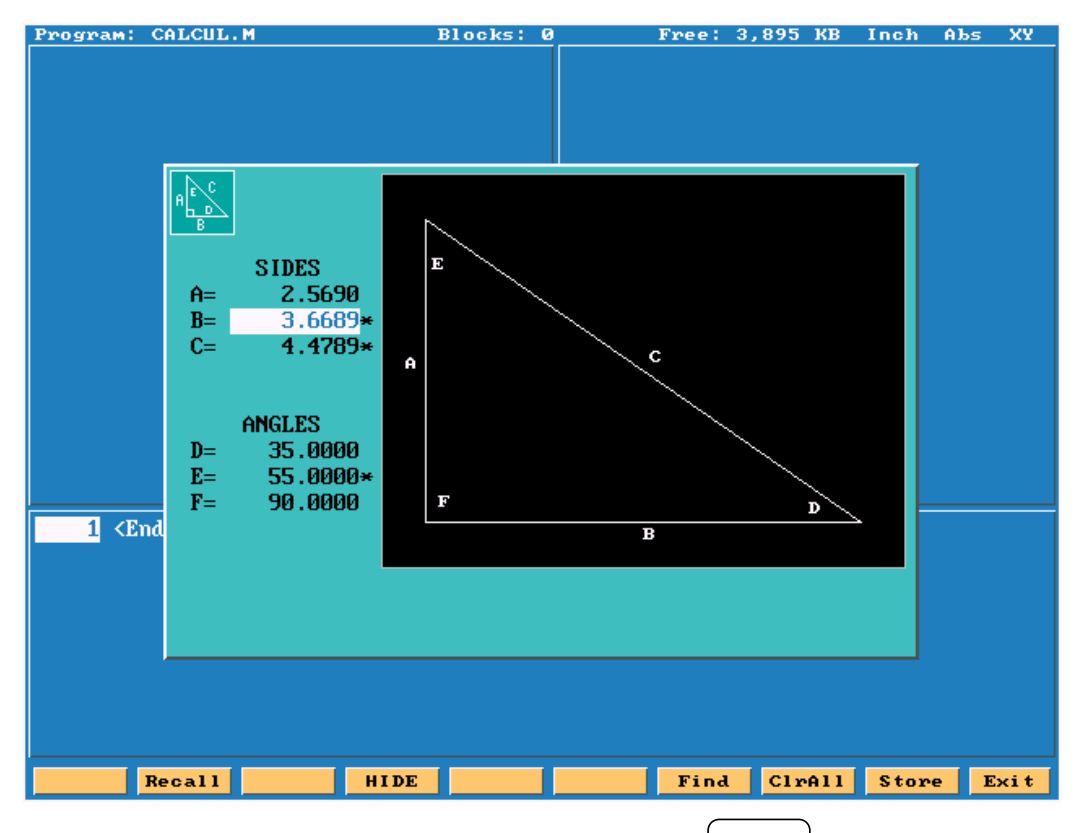

Enter any 2 sides or a side and an angle press all of the blanks will be filled in , the calculated dimensions will have an asterisk behind them.

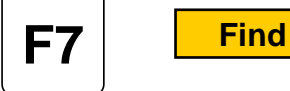

They can be stored and recalled later into a program.

Hight light right icon, this is the geometry calculator.

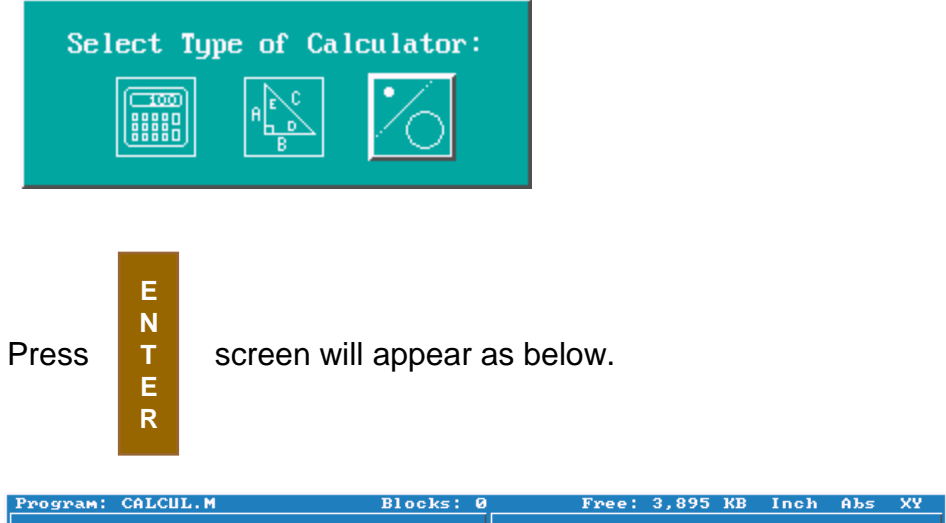

|                                                                                      |                                      |      |         |         |        | ſ |      |
|--------------------------------------------------------------------------------------|--------------------------------------|------|---------|---------|--------|---|------|
| ×.¥                                                                                  | Y Rnd<br>Y I,J                       |      |         | Ŷ       |        |   |      |
|                                                                                      | * • *****<br>) • • * **<br>) • • • * |      |         |         | ×<br>x |   |      |
| 1 <end< th=""><th></th><th></th><th></th><th></th><th></th><th></th><th></th></end<> |                                      |      |         |         |        |   |      |
|                                                                                      |                                      |      |         |         |        |   |      |
|                                                                                      |                                      | HIDE | DISPLAY | GEOMETR |        |   | Exit |

This calculator allows us to generate lines, points and circles. We will need to gererate poins at all intersections, as points are the only items we can recall.

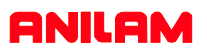

The soft keys will appear as below.

|            |         | HIDE DISPLAY | GEOMETR                 | Exit            |
|------------|---------|--------------|-------------------------|-----------------|
| <b>F4</b>  | HIDE    | Allow you cł | nange from calculator t | o program mode. |
| <b>F5</b>  | DISPLAY | See below    |                         |                 |
| <b>F7</b>  | GEOMETR | See below    |                         |                 |
| <b>F10</b> | EXIT    | Exit Geomet  | ry calculator.          |                 |

<mark>≻Fit</mark> Window Redraw Half Double

Fit to screen. Zoom in to an area on the screen. Redraw at current size. Halfs the screen size. Doubles screen size.

Geometry List Calc Distance Delete Item Delete All

Lists all geometry. Calculates distance between two points. Deletes an item, need to give item number. Deletes all geometry.

### **Point Definitions**

Point defined by co-ordinates X and Y Point at a position X & Y from a previously defined point Point at a distance R and an angle A from a previously defined point Point at the centre of a circle Point at an INTERSECTION between 2 elements Point previously defined

#### **Line Definitions**

| X                  | Br     | Vertical Line |
|--------------------|--------|---------------|
| Y                  | ī      | Horizontal L  |
|                    | x.Ŷ    | Line passing  |
| • <del>~~</del> ^• | 6      | Line passing  |
| X                  | ہ<br>0 | Line paralle  |
| o∕•                | ó      | Line tangen   |

Vertical Line at a distance X from datum Horizontal Line at a distance Y from part centreline Line passing through 2 points Line passing through a point at an angle **A** Line parallel to another line **L** at a distance **D** Line tangent to a circle passing through a point

### **Arc Definitions**

| +-             | Rnd                                           |
|----------------|-----------------------------------------------|
| Y              | $\begin{pmatrix} B \\ I \\ I,J \end{pmatrix}$ |
| •              | <br>X,Ŷ ∠                                     |
| L <sup>A</sup> | $\overset{(\mathbf{I},\mathbf{J})}{\times}$   |
| 2              | 00<br>00                                      |
| •              | _ <u>_5</u> 8<br>00                           |

Circle tangent to 2 geometry elements Circle defined by a Centre I & K with a radius R Circle passing through a point X & Y with a radius R Circle tangent to a line with a centre X & Y Line Tangent to 2 circles Line tangent to a circle at an angle A

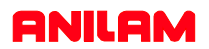

From the drawing below we are going to get all points required to program an irregular pocket.

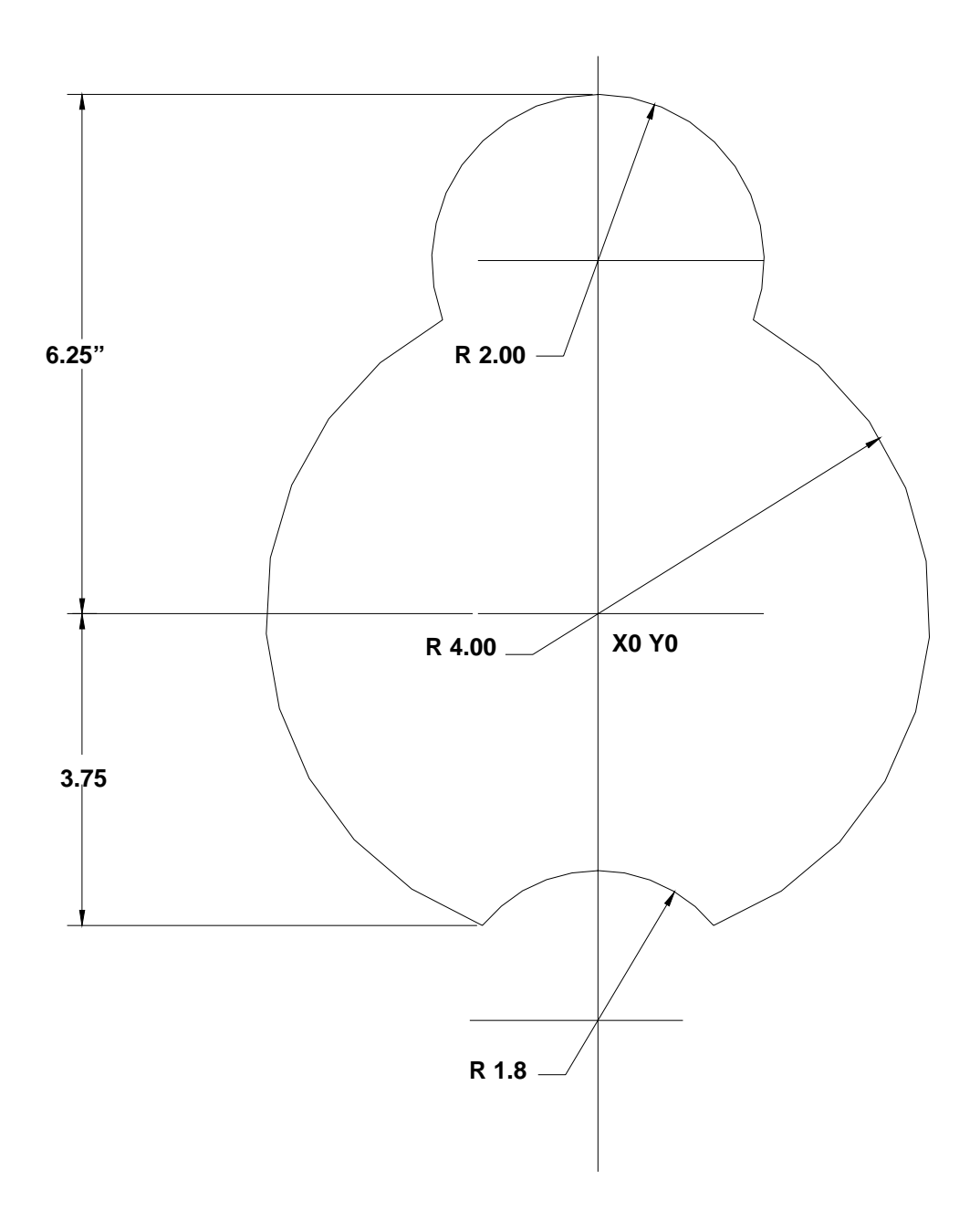

The first element to find is the 4.00 circle

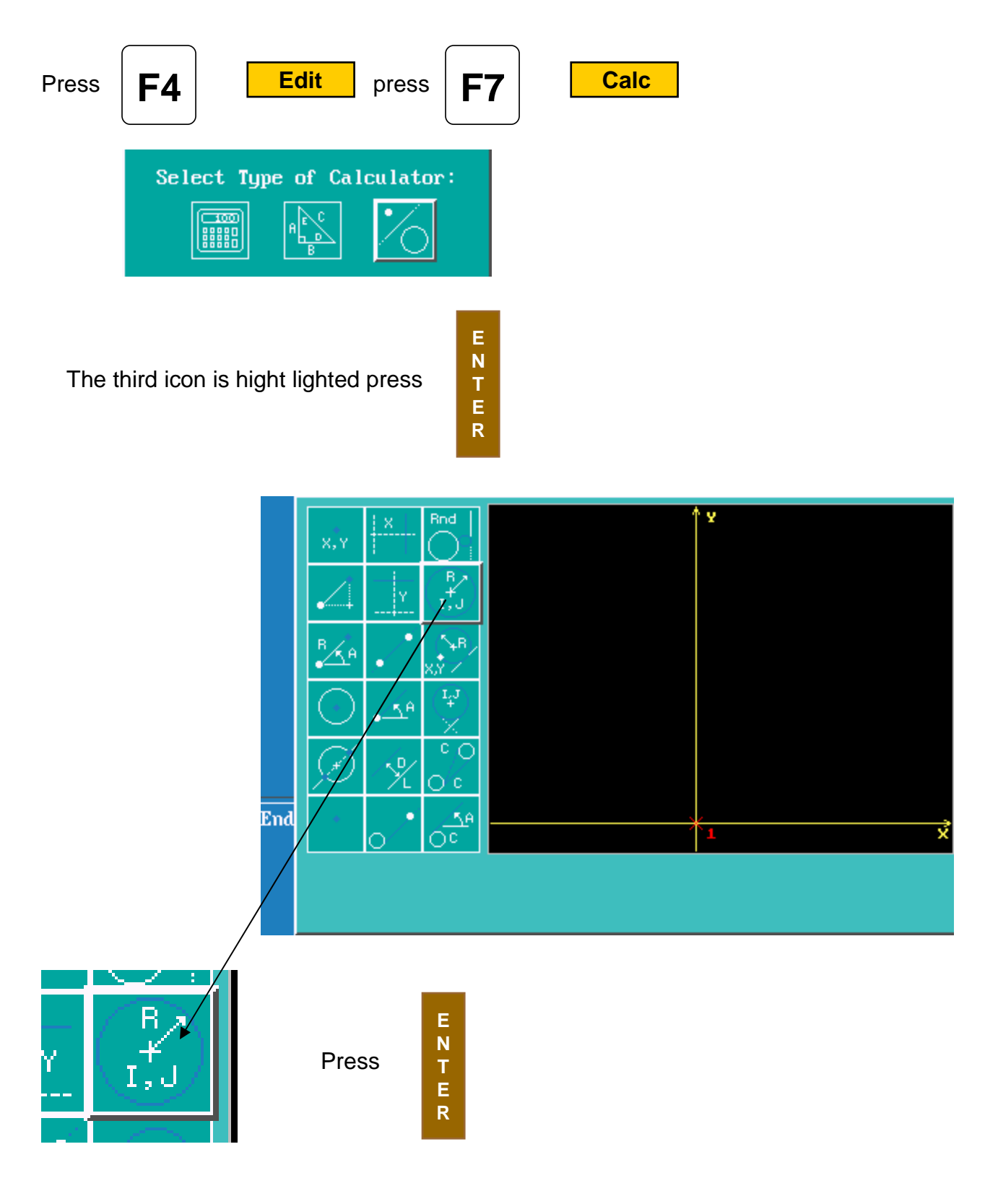

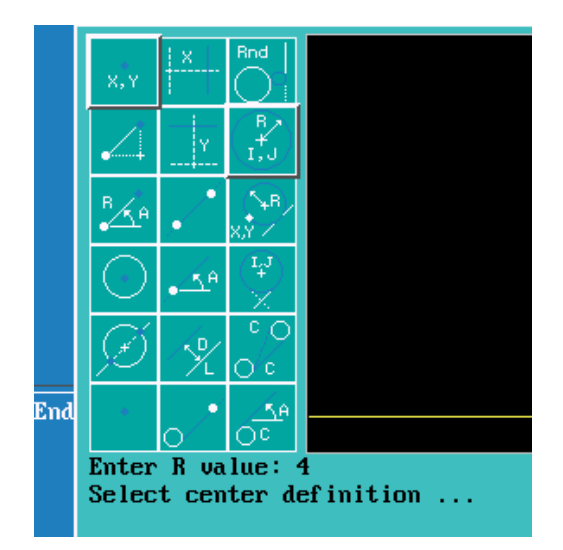

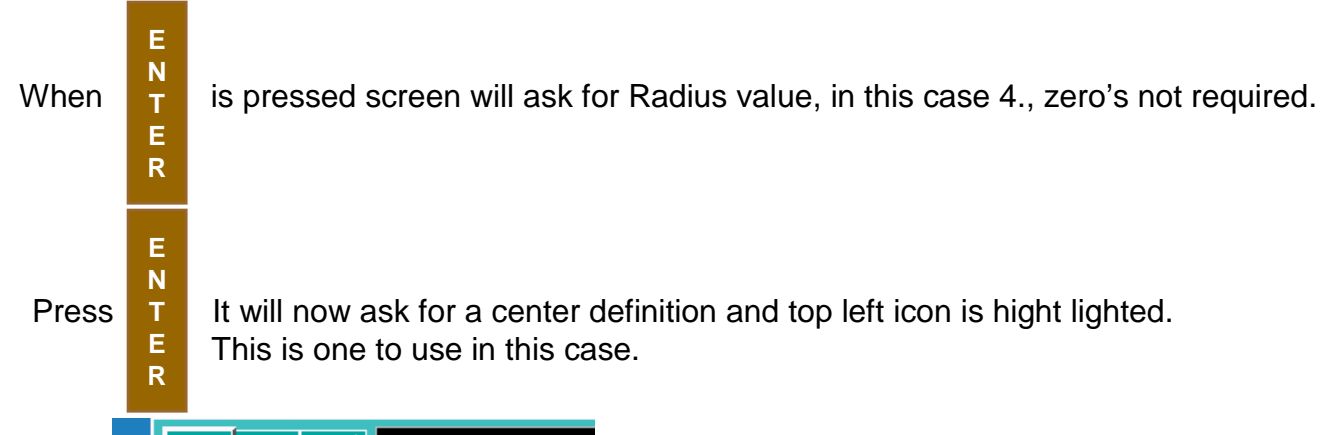

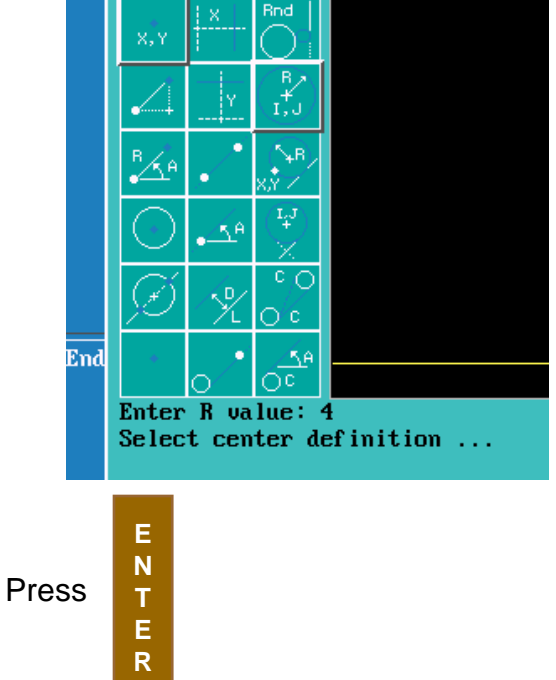

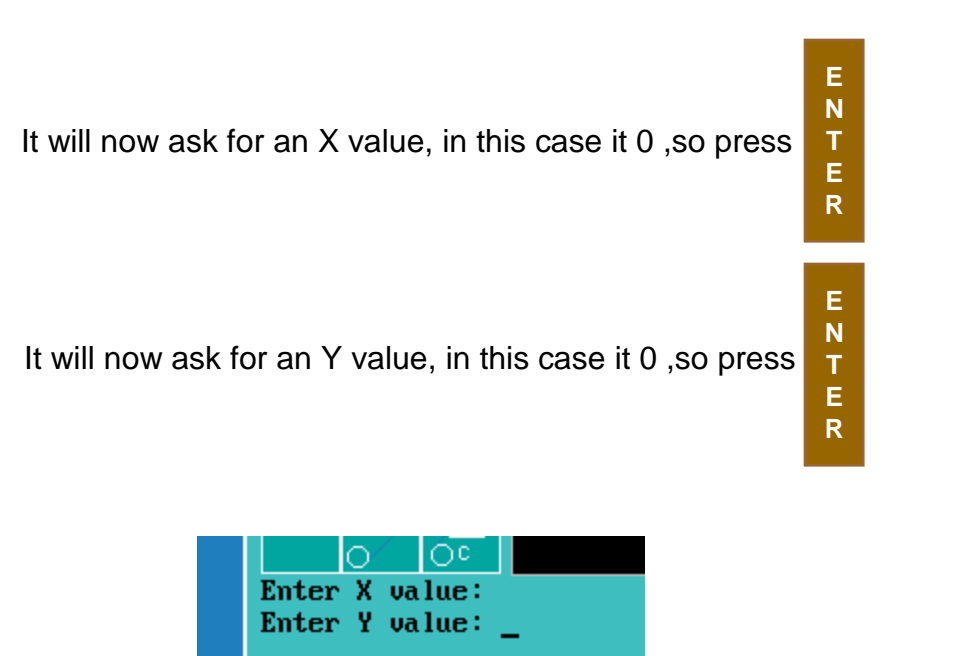

The circle will now appear on the screen, if it show as a dot on screen

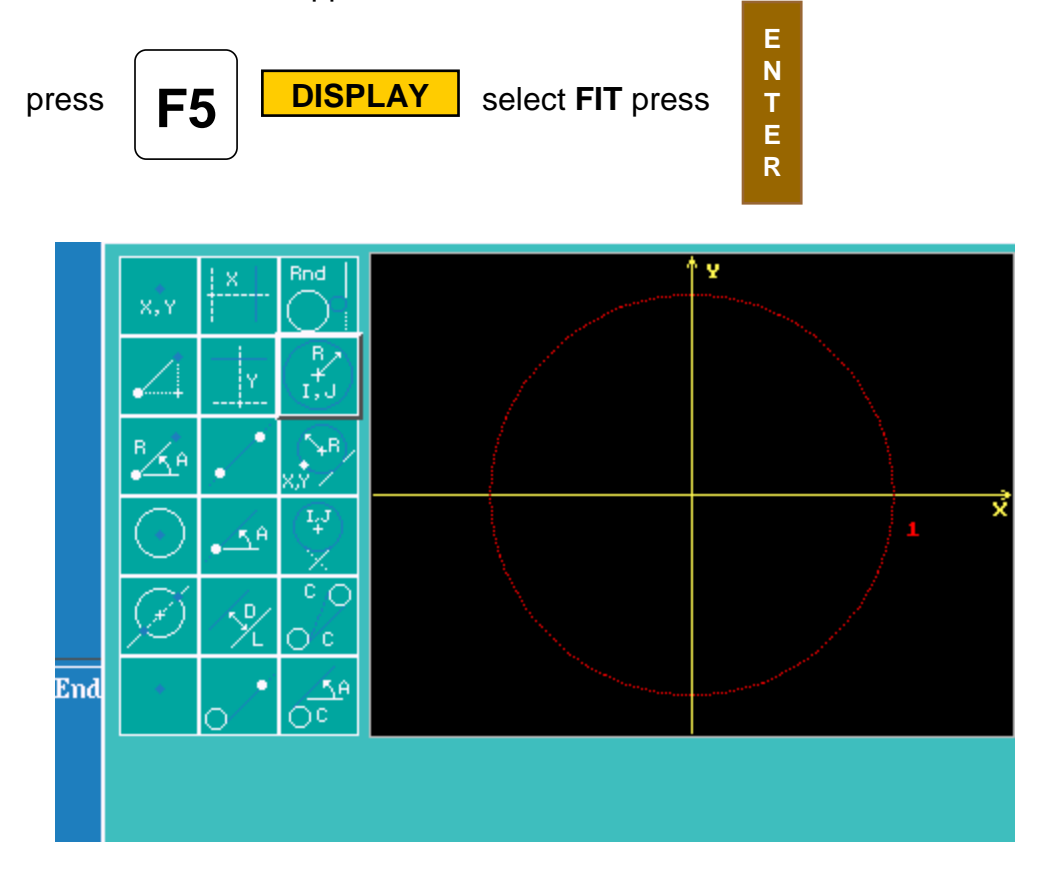

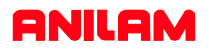

The 2" circle will now be entered. Use the same icon as before. Radius 2" use same center icon **X 0** and **Y4.25** press **ENTER**.

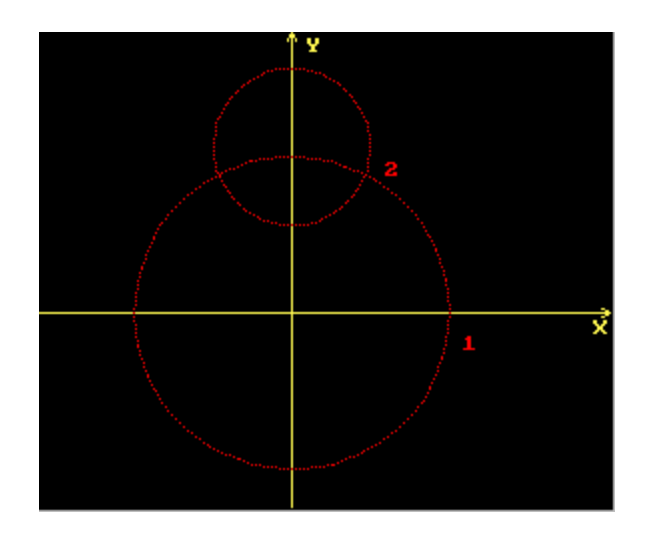

Second circle will now appear on screen, it may be necessary to fit again.

**Note:**The first circle has a 1 beside it and second has a 2. Each element will be numbered.

The next element we need is a line at **Y**-3.75.

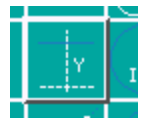

Select Y Line icon and enter -3.75.

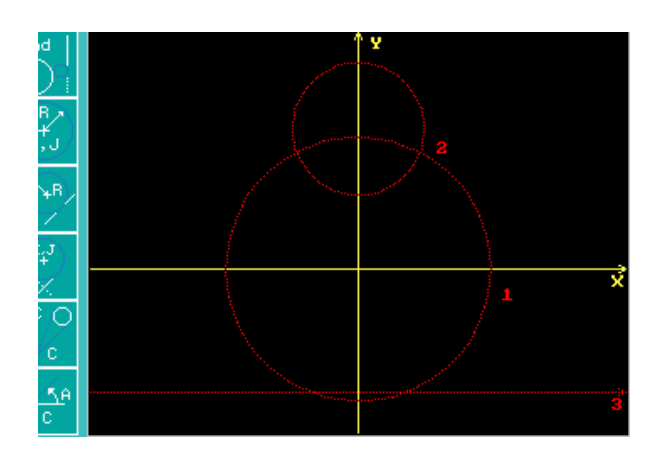

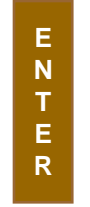

There is now an element 3.

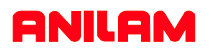

There is now enough geometry to find all the intersect required to program this part.

It is only possible to recall points into a program, so the thing that has to be done is find the points at all intersects using the icon below.

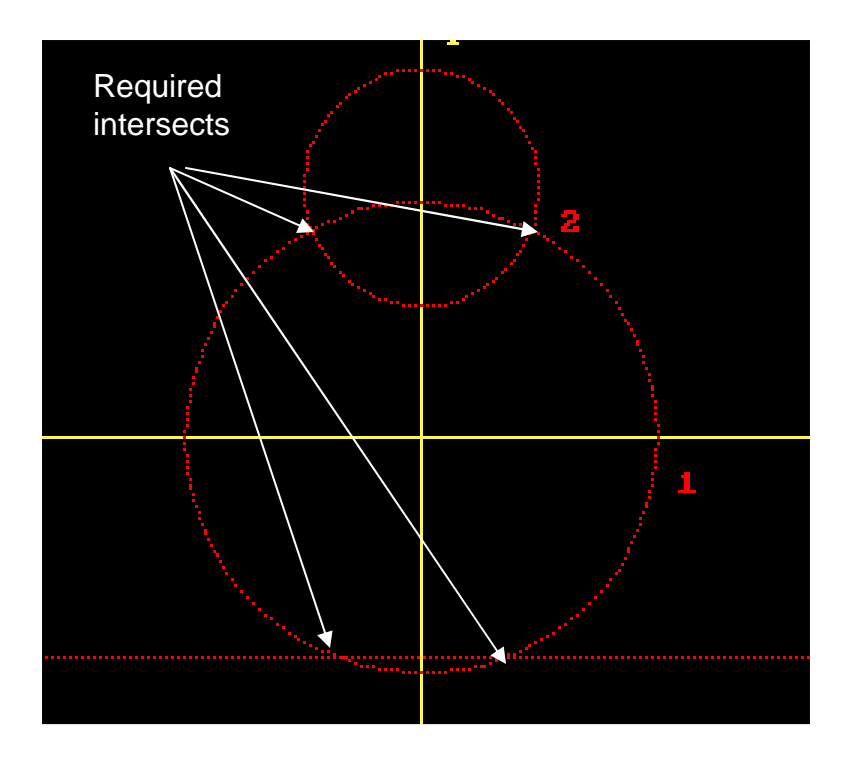

The first intersect is between element 1 & 2 on the left side.

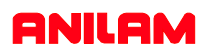

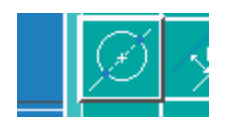

Select the icon with a line going through a circle.

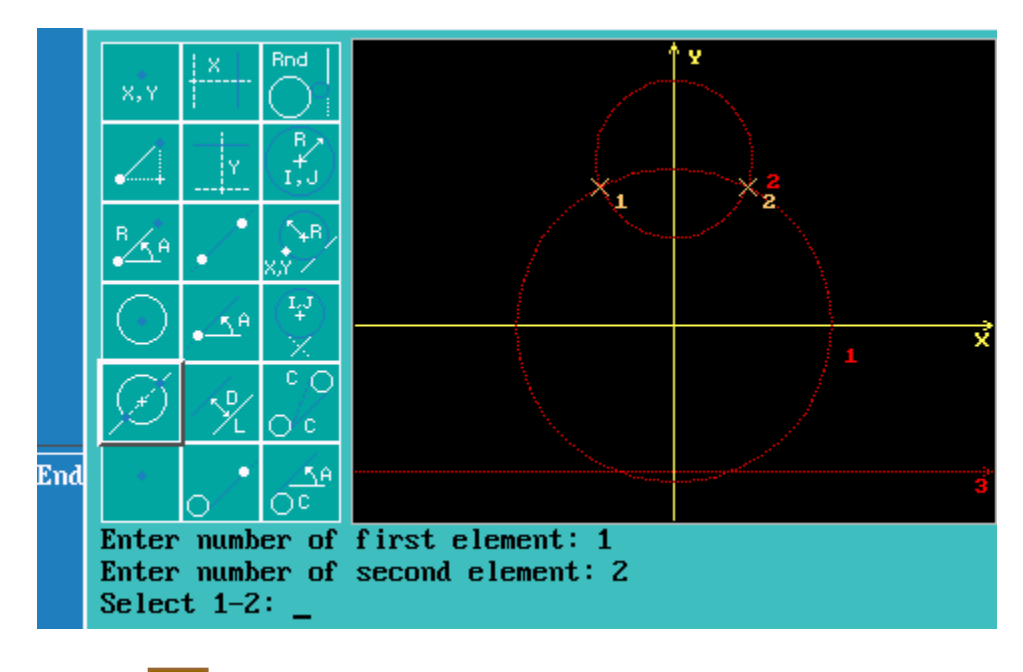

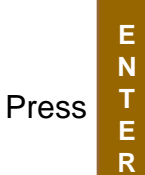

select first element #1 select second #2, as there are two intersects

there is a choice of 1 or 2 in this case the desired one is #1.

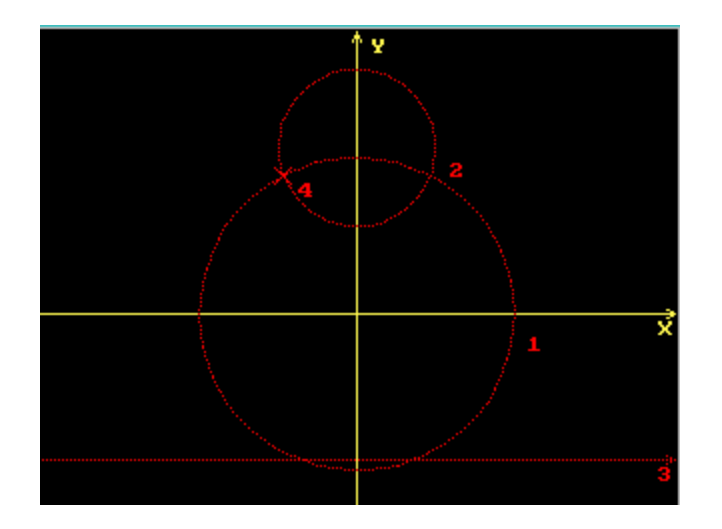

There is now an element #4 which is the intersect between #! And #2.

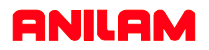

Using same icon, find intersects between ! & 3, two places and 1 & 2 right side.

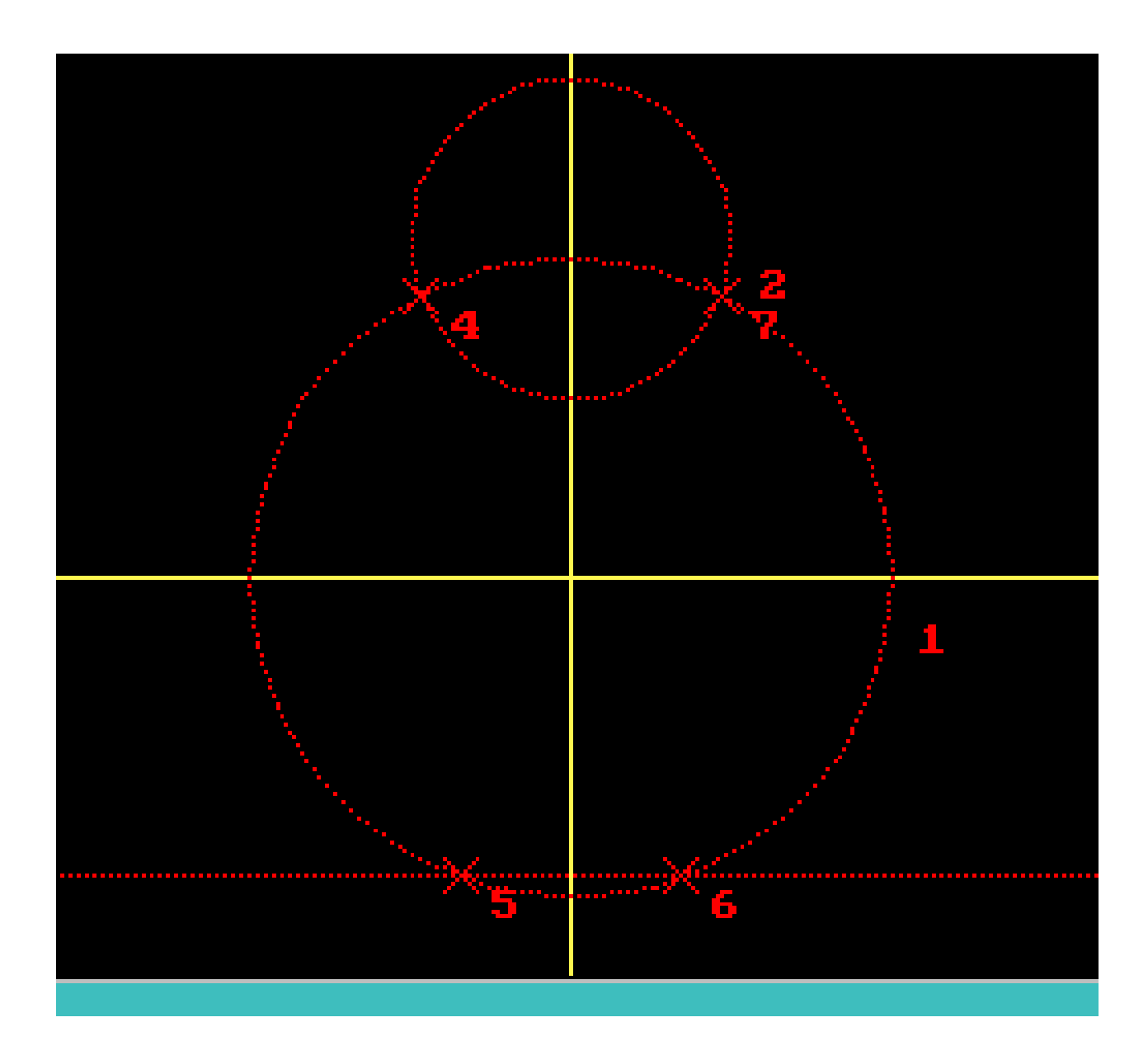

Above is completed geometry, with all intersections marked with a point.

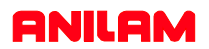

### Writing program to pocket this shape.

Below is how main program would look, the next thing to do is write the profile of part to be pocketed.

| Dim Abs |                  | * Absolute dimensioning                              |
|---------|------------------|------------------------------------------------------|
| Rapid   | Z 0.0000 Tool# 0 | *Clear all offsets                                   |
| Tool# 1 |                  | * Call tool #1                                       |
| Pocket  | Sub#1 Sta        | rtHgt 0.1000 Zdepth -0.2500 Angle200 Stepover 0.3500 |
|         | FinStock 0       | .0100 RampFeed 2.0 RoughFeed 15.0 FinFeed 15.0       |
|         |                  | *Pocket cycle requires a subroutine of profile.      |
|         |                  | *Cutter compensation is built into cycle.            |
|         | *Angle is becaus | se of starting on a radius.                          |
| Rapid   | Z0.0000 Tool# 0  |                                                      |
| EndMain |                  |                                                      |
| Sub 1   |                  | * Subroutine #1                                      |
| Rapid   | X 0.0000 Y6.2500 | * This is the top 2" circle and the start point.     |

The next point needed is intersect between 2"radius and 4" radius circles.

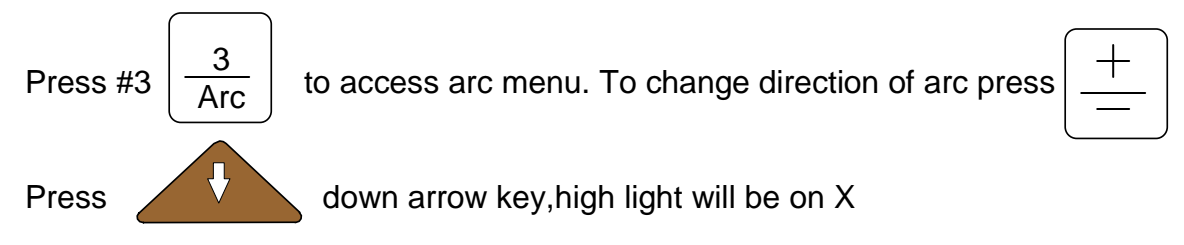

| ARC (END POII | NT - RADIUS) |
|---------------|--------------|
| Direction     | Ссы          |
| X             | 0.0000       |
| Y             | 0.0000       |
| Z             |              |
| Radius        | 0.0000       |
| CornerRad     |              |
| Feed          |              |
| Tool#         |              |

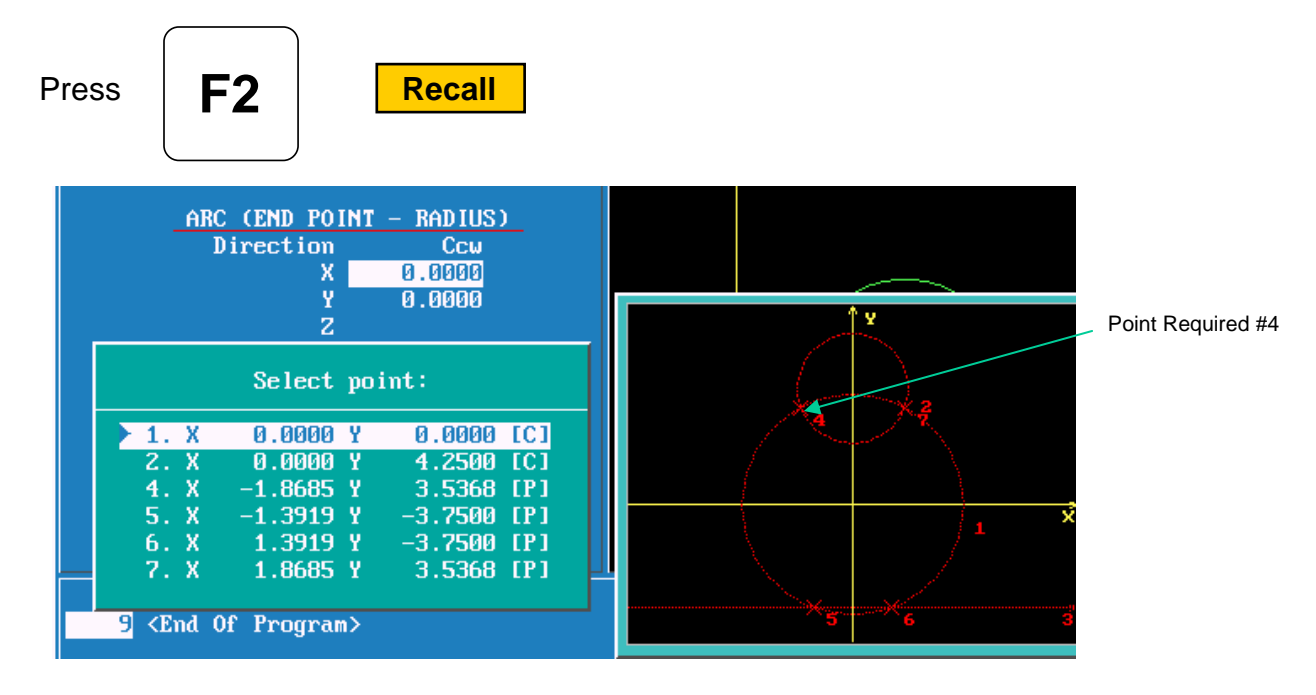

The letter C at end of line means circle center and P means point.

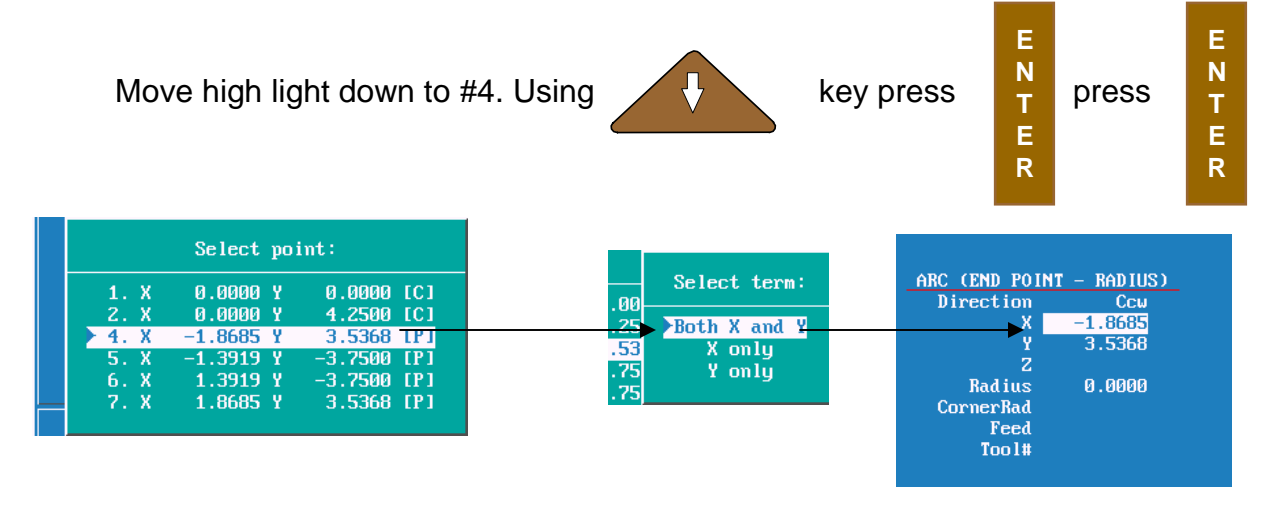

Dimensions for X & Y will be input into program, move cruser down to Radius

enter 2".

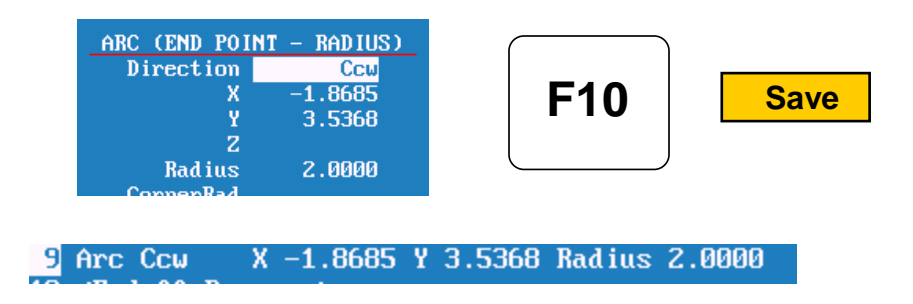

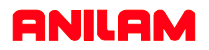

The same can now be done with points 5,6 & 7, the last point will be the same as the first X0 Y6.26 end point of 2" arc.

The following is how the program should look when complete.

```
Dim Abs
Rapid
          Z 0.0000 Tool# 0
Tool# 1
Pocket Sub# 1 StartHgt 0.1000 ZDepth -0.2500 Angle 200.0000 Stepover 0.3500
FinStock 0.0100 RampFeed 2.0 RoughFeed 15.0 FinFeed 15.0
Rapid
          Z 0.0000 Tool# 0
EndMain
Sub 1
          X 0.0000 Y 6.2500
Rapid
Arc Ccw
          X -1.8685 Y 3.5368 Radius 2.0000
Arc Ccw X -1.3919 Y -3.7500 Radius 4.0000
         X 1.3919 Y -3.7500 Radius 1.8000
Arc Cw
Arc Ccw X 1.8685 Y 3.5368 Radius 4.0000
Arc Ccw X 0.0000 Y 6.2500 Radius 2.0000
EndSub
```

It is now time to check the program using the draw function.

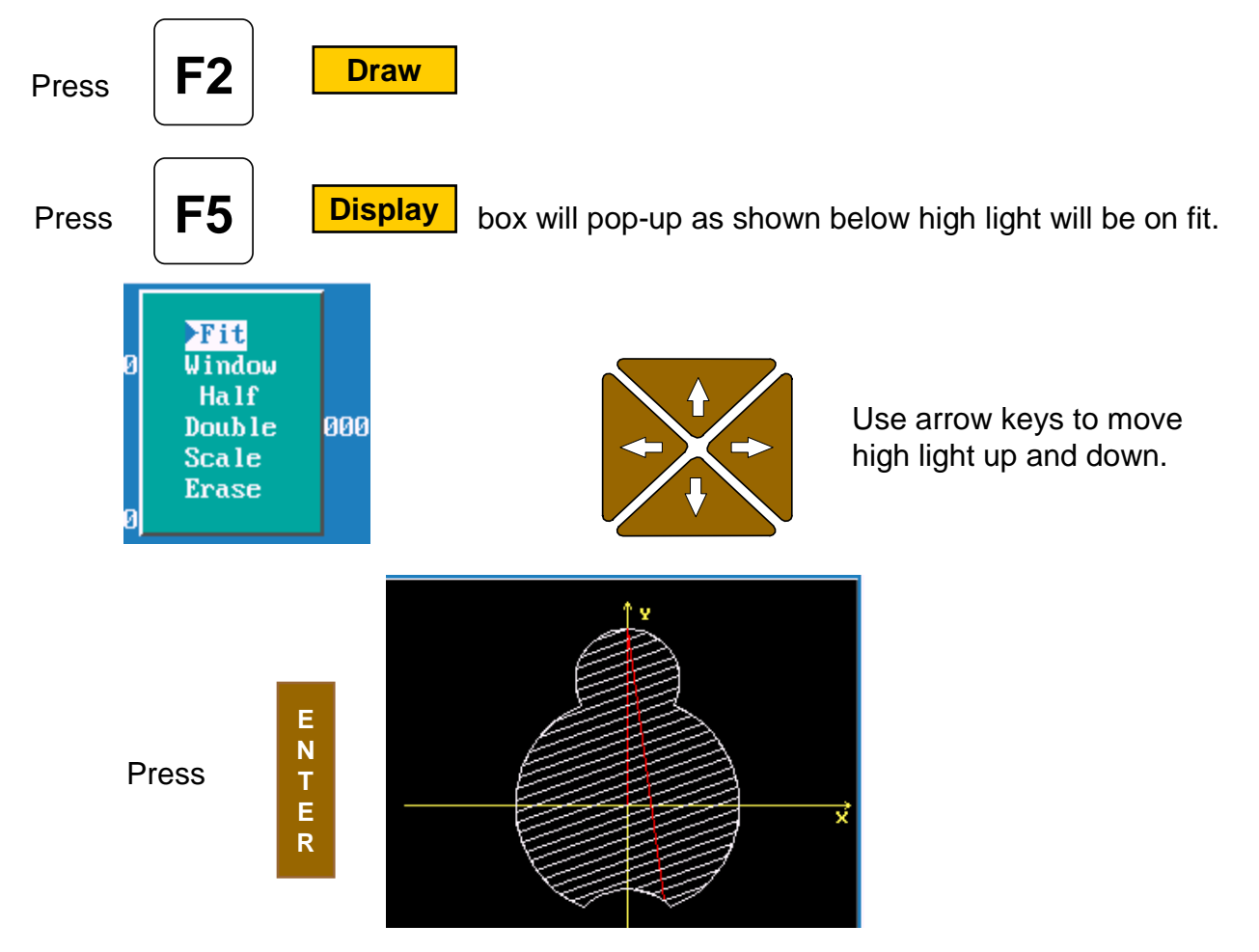

If all looks good in draw part is ready to cut.

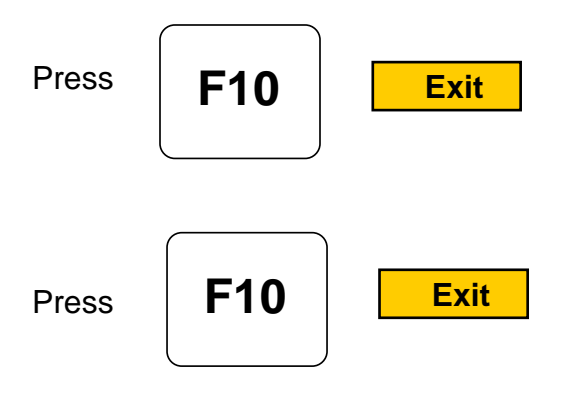

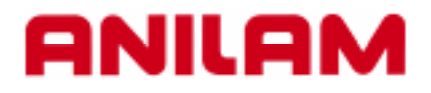

# **3000M Program Example**

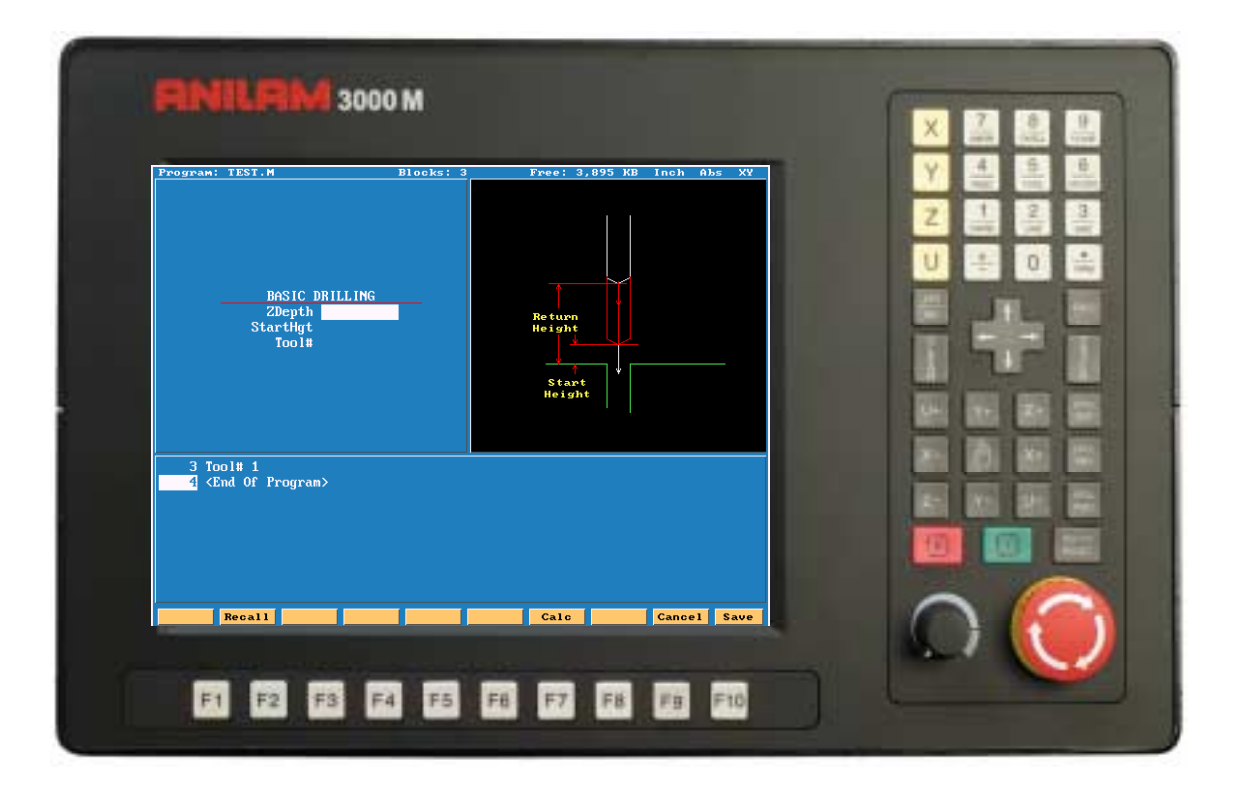

# Typical starting program

| Program: BASEPRO                                                | D1.M                                 | Blocks: 1         | LØ    | Free: 3, | 795 KB | Inch (  | Abs | XY |
|-----------------------------------------------------------------|--------------------------------------|-------------------|-------|----------|--------|---------|-----|----|
| X<br>Y<br>Z                                                     | 0.00<br>0.00<br>0.00                 | 200<br>200<br>200 |       |          | ^¥     |         |     | ×  |
| Block: 5<br>Tool:<br>Feedrate: 0.0<br>ToolComp: Off<br>Loop: 0  | Dia:<br>Feed<br>Abs<br>XY            | 0.000             |       |          |        |         |     |    |
|                                                                 |                                      |                   |       |          |        |         |     |    |
| 1 Dim Abs<br>2 Plane XY<br>3 Unit Inch<br>4 Offset<br>5 Tool# 0 | Fixture# 0                           |                   |       |          |        |         |     |    |
| 6 Rapid<br>7 Offset<br>8 Tool# 1<br>9 Rapid                     | 2 0.0000<br>Fixture# 1<br>X 0.0000 Y | 0.000             |       |          |        |         |     |    |
| Auto S.Step                                                     | Motion Te                            | xt Tool           | Rapid | Start    | Hold   | Cance l |     |    |

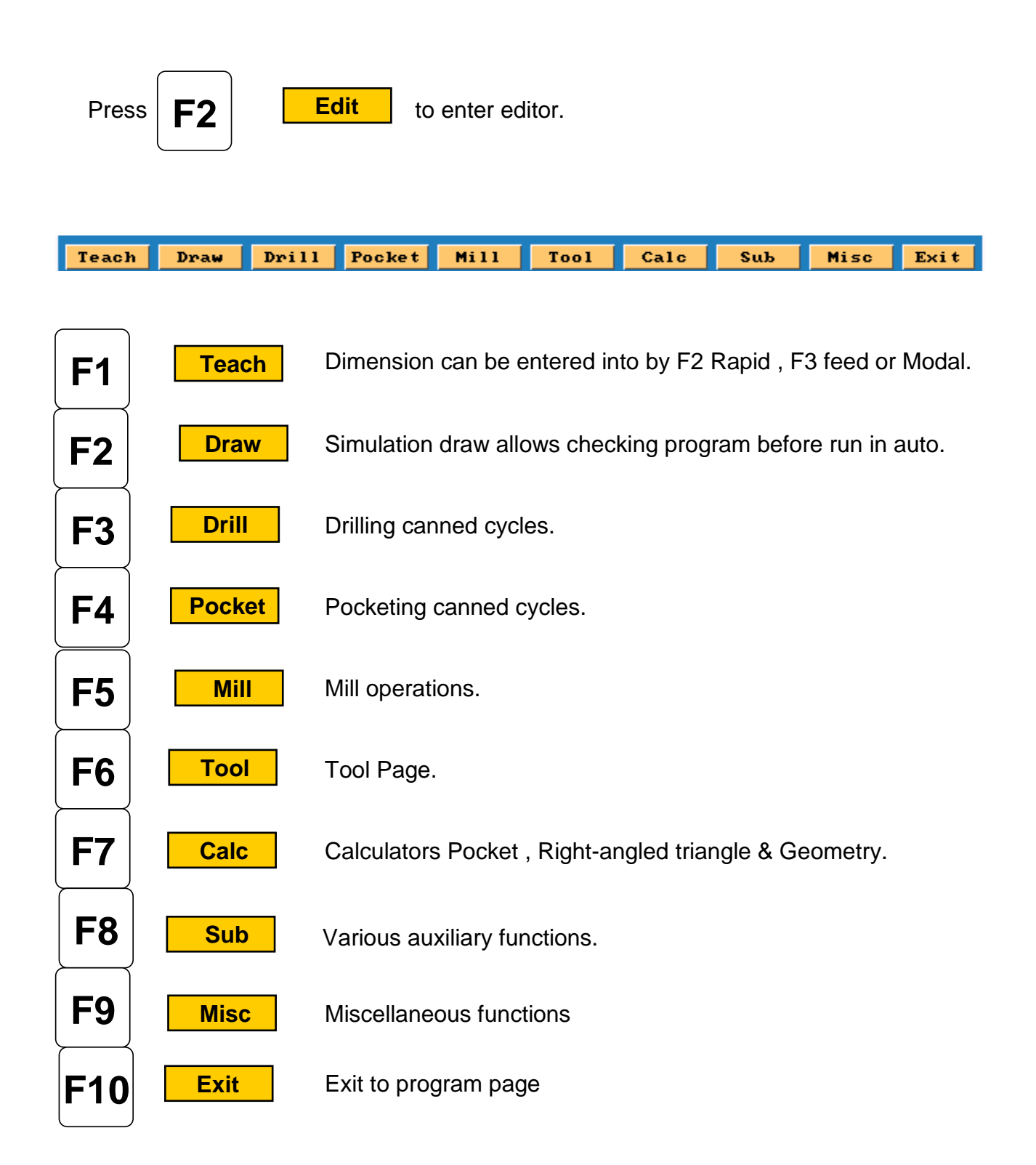

Before entering **Teach Mode** you must create a program.

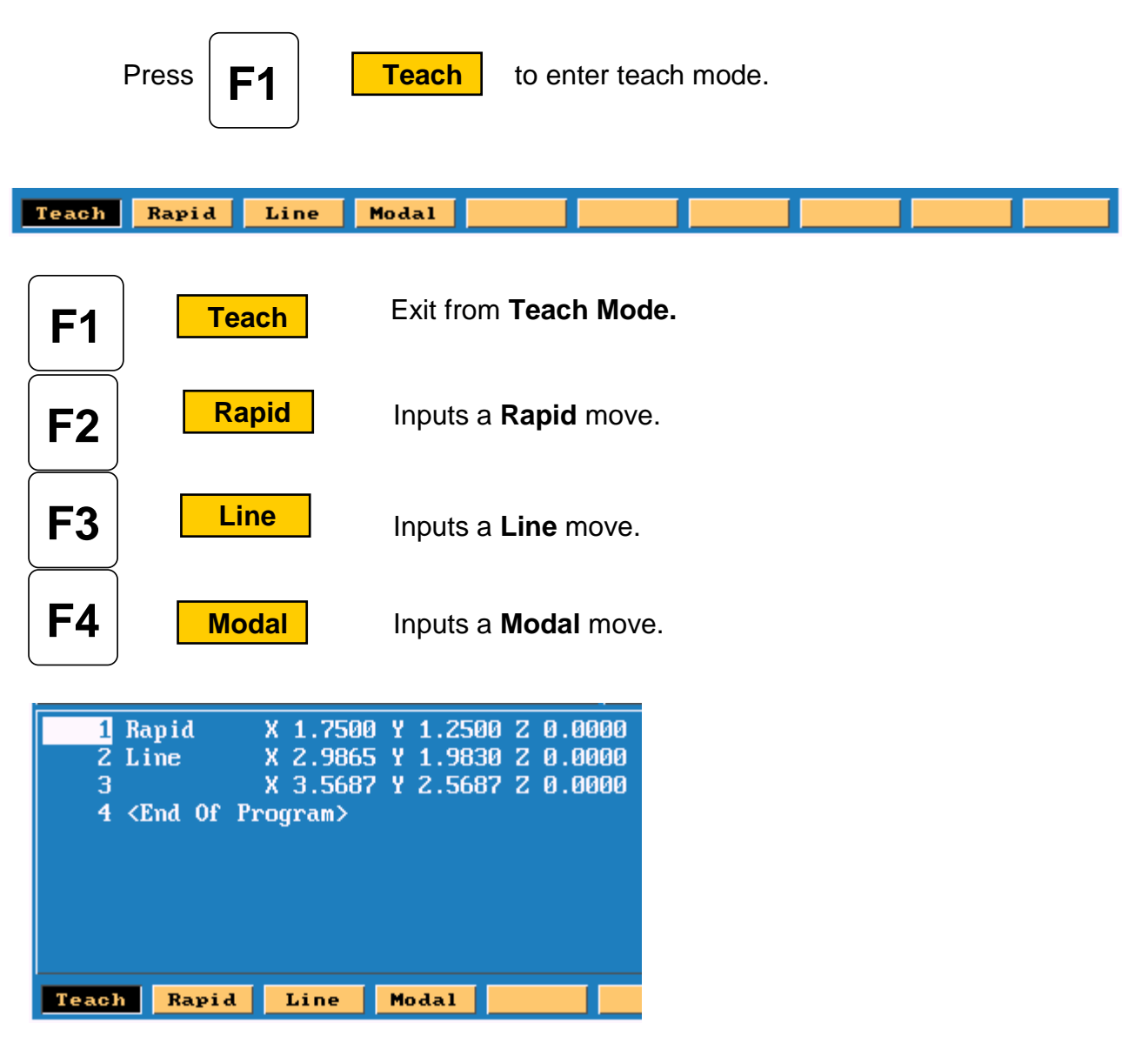

- 1. Rapid input.
- 2.Line input
- 3.Modal input

Modal meaning it will do this move the same as previous move , in this case Line.

To exit **Teach** press

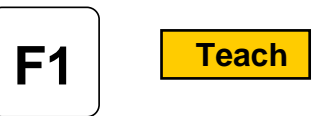

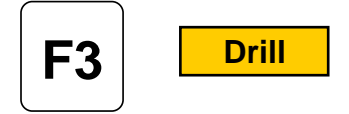

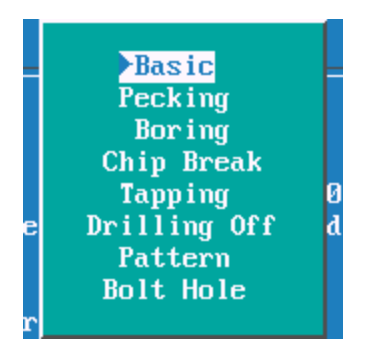

### **Drilling Cycles**

| Basic :-       | Drills a hole one shot.                                                                 |
|----------------|-----------------------------------------------------------------------------------------|
| Pecking :-     | Drills in steps depending on the amount of peck entered.                                |
| Boring :-      | Feeds in And out of hole.                                                               |
| Chip Break::-  | Used for deep holes , peck and then at specified depth retract all the way out of hole. |
| Tapping:-      | Taps hole feeds and speed must be calculated correctly.                                 |
| Drilling Off:- | Drilling must be turn <b>OFF</b> when done.                                             |
| Pattern:-      | Program a regular pattern of holes giving Number of holes,<br>Distance between holes.   |
| Bolt Hole:-    | Full or partial bolt hole may be programmed.                                            |

# Mill

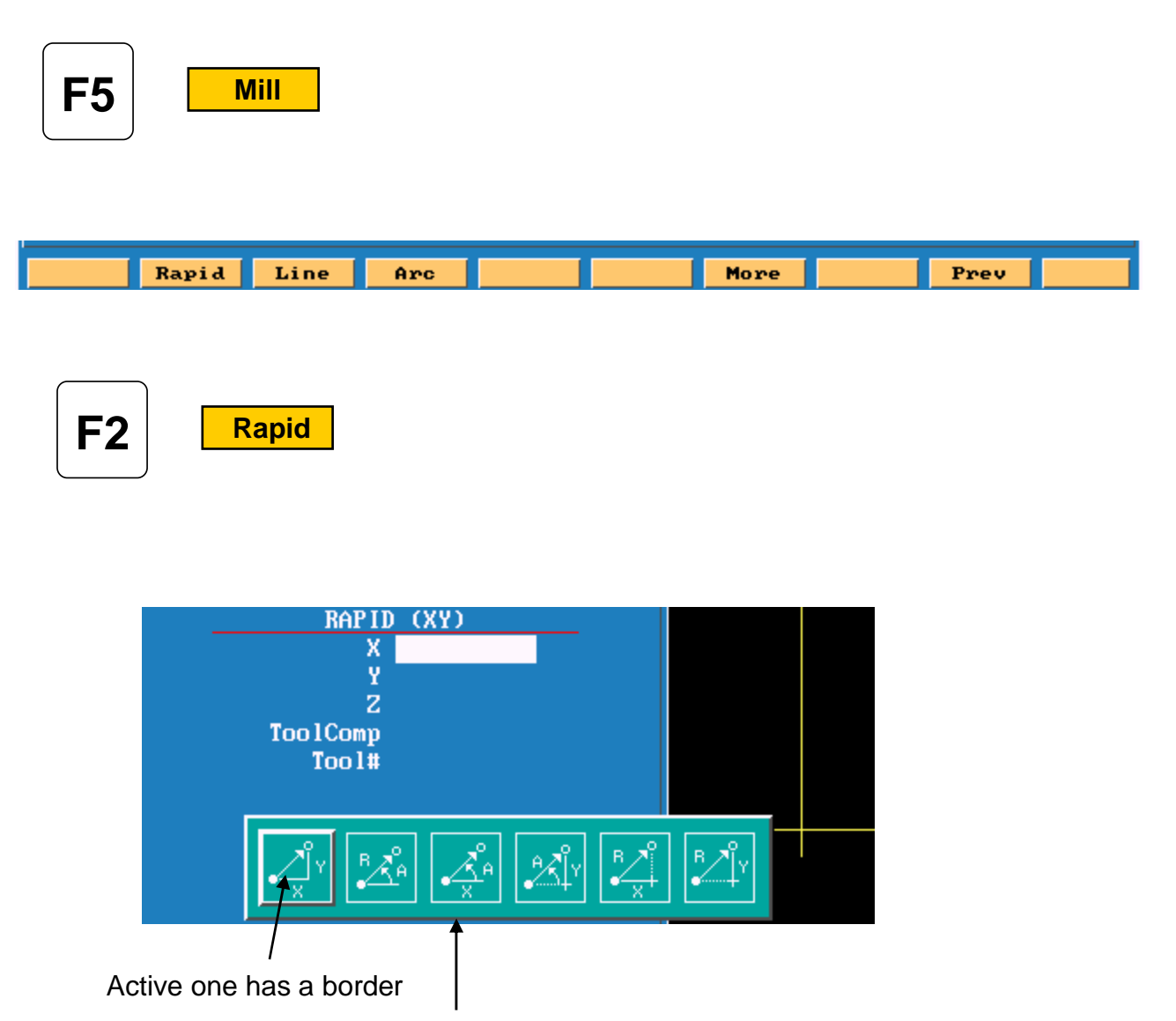

These are various way of entering a line or rapid move.

F4 Arc

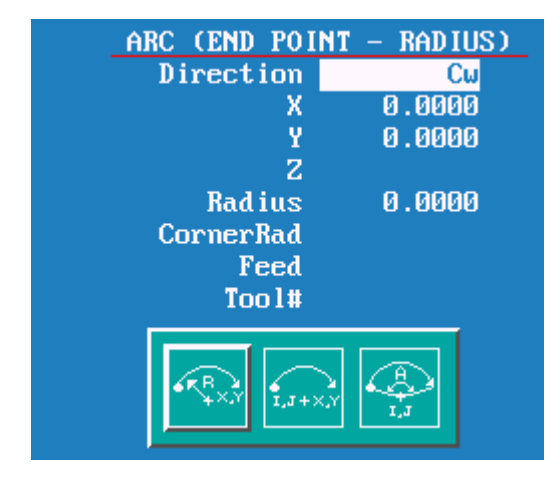

This is the default for arc's and will always come up looking this way. There two other chooses , end point and center or center and angle.

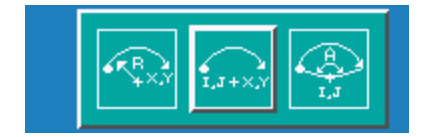

Note the center icon is high lighted.

| ARC (CENTER | - END POINT) |
|-------------|--------------|
| Direction   | Cw           |
| X           | 1.0000       |
| Y           | 0.0000       |
| Z           | - 1.0000     |
| XCenter     | 0.0000       |
| YCenter     | 0.0000       |
| Revs        | 10           |
| CornerRad   |              |
| Feed        |              |
| Tool#       |              |

With this arc the machine is capable of milling a thread. It needs an X, Y and Z end point X, Y center point and Rev's. With Z starting at zero the inputs shown on left would cut a 10 TPI thread.

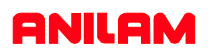

Pressing

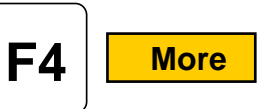

this key will bring up following box menu.

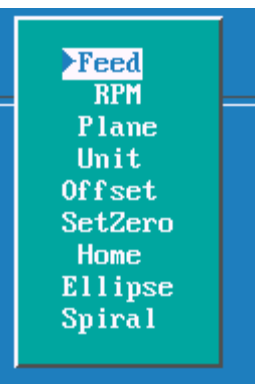

| Feed    | Enter a feedrate on line by itself.                                              |
|---------|----------------------------------------------------------------------------------|
| RPM     | Put spindle speed on of it's own.                                                |
| Plane   | Change planes XY,XZ or YZ.                                                       |
| Unit    | Inch or MM.                                                                      |
| Offset  | Enter fixture offset, this is an <u>absolute</u> shift relative to Machine Zero. |
| SetZero | Incremental Zero shift.                                                          |
| Home    | Returns machine to home.                                                         |
| Ellipse | Programs an ellipse with comp inside or outside.                                 |
| Spiral  | Spiral gives the ability to program tapered threads.                             |
|         |                                                                                  |

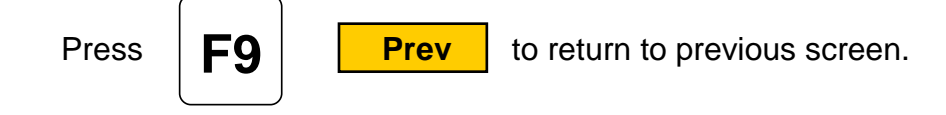

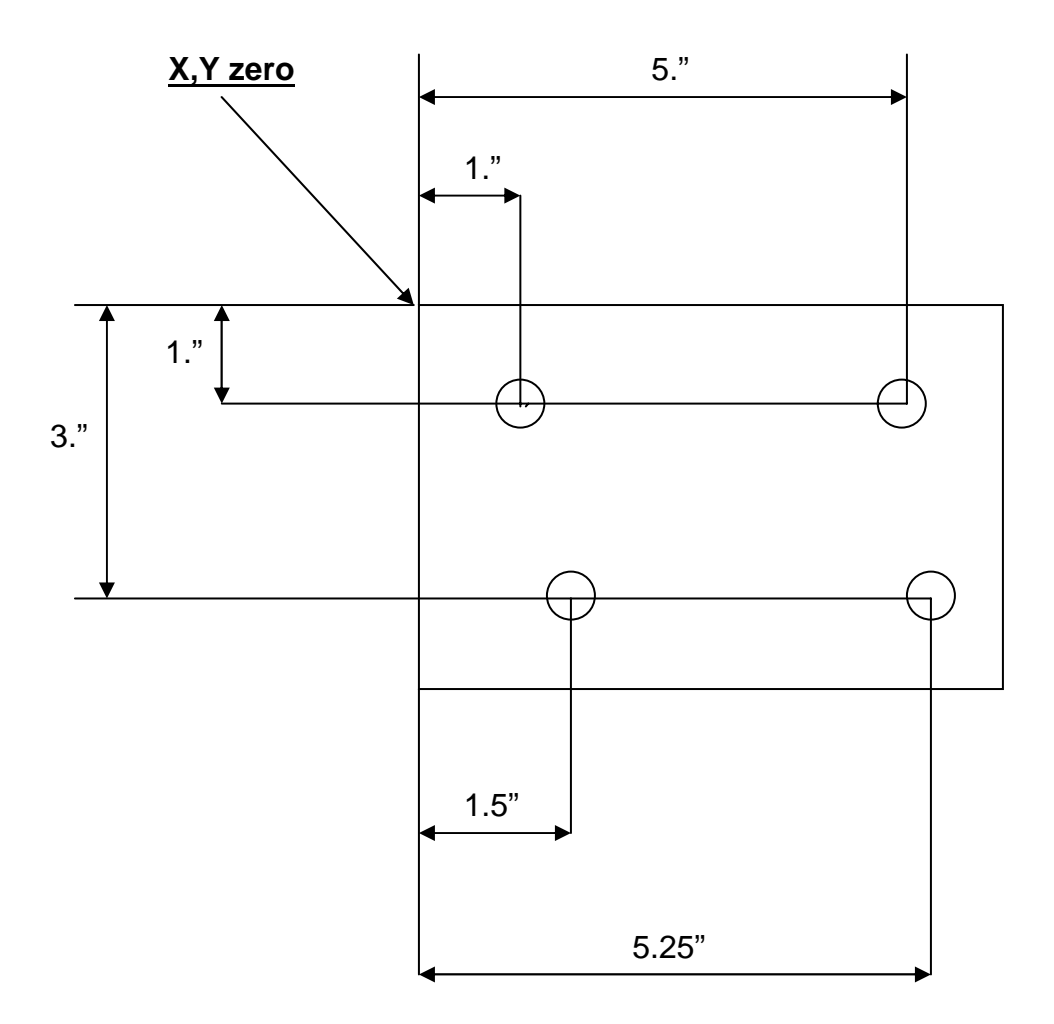

We will now write a program to center drill and drill this part, we will use a subroutine in this program because we are going to use the same dimensions twice.

A subroutine is a mini program <u>outside</u> of the Main program that will be Called into the Main program.

Program lines are in **bold** print.

The first thing to do is **Create** a program.

| 1          |                |                |                          |
|------------|----------------|----------------|--------------------------|
| MEMORY . M | PROGRAM.M      | SOL TDM~1.NC   |                          |
| MEBC3.G    | Q1.M           | SOLID~1.G      |                          |
| MEBC3.M    | RAD.M          | SUGAR . M      |                          |
| MIKE.M     | RAD34866.M     | TAPE . M       |                          |
| MIKE1.M    | RADD.M         | TAPE3200.M     |                          |
| MIKE2.M    | RANDY.M        | TEST.M         |                          |
| MILL-1.M   | README . M     | TEST1.M        |                          |
| MILLS2.G   | RICHARD.M      | TEXAS.G        |                          |
| MM.M       | ROBOT3.M       | TEXAS.M        |                          |
| MOTOR22.M  | ROCKER . M     | TEXAS1.M       |                          |
| NATHAN.M   | RODNEY.M       | THREAD.M       |                          |
| NATHAN1.M  | RODNEY1.M      | TIM.M          |                          |
| NEAL.M     | RON.M          | TIMTOS97.M     |                          |
| NEAL1.M    | RON7.M         | TRAIN.M        |                          |
| NEAL2.M    | RY374-50.G     | TTHREAD.M      |                          |
| NIGHT.M    | RY374-50.M     | USDA.M         |                          |
| NOVELPS.M  | SAL.M          | WEISS.M        |                          |
| OHANDLE2.M | SAMPLE.M       | WINELIP1.M     |                          |
| PALLET.M   | SGRO.M         | WINELIP2.M     |                          |
| PAUL.M     | SHOW.M         | WINMAGOD.M     |                          |
| PAUL.S     | SHOW98L3.M     | WOMAN . G      |                          |
| PAUL2.M    | SHUTTL~1.M     | WOMAN . M      |                          |
| PETER.M    | SNOWMAN.M      |                |                          |
| PROGRAM.G  | SOLIDM~1.M     |                |                          |
|            | n              | 97             | TROTTO DROODAN.          |
| CINSSOUSE  | n              | SE             | ALECTED PROGRAM:         |
|            |                |                |                          |
| Cre        | eate Delete Ed | it List Select | Log Display Utility Exit |
|            |                |                |                          |
|            |                |                |                          |
|            |                |                |                          |
|            |                |                |                          |
|            |                |                |                          |

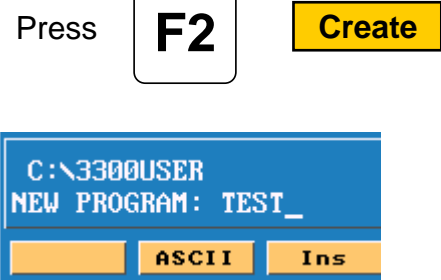

Type in a program name 8 letters, numbers or acombination of both. To type in letter use the ASCII (**F2** key) will bring up the chart.

When the name is typed in press

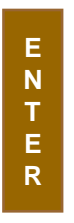

The program name will be entered into program page and an **.M** will be added to it.

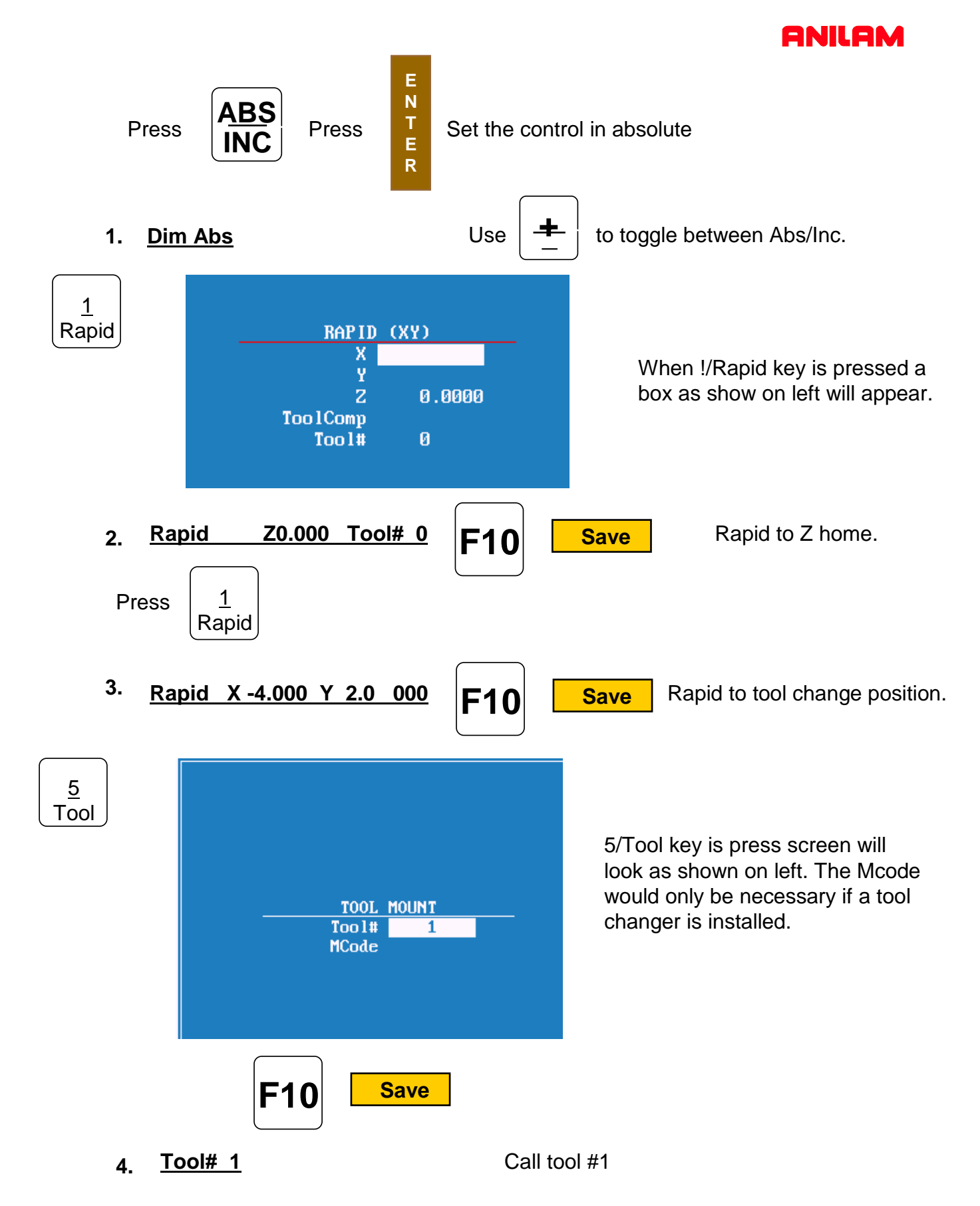

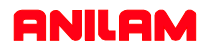

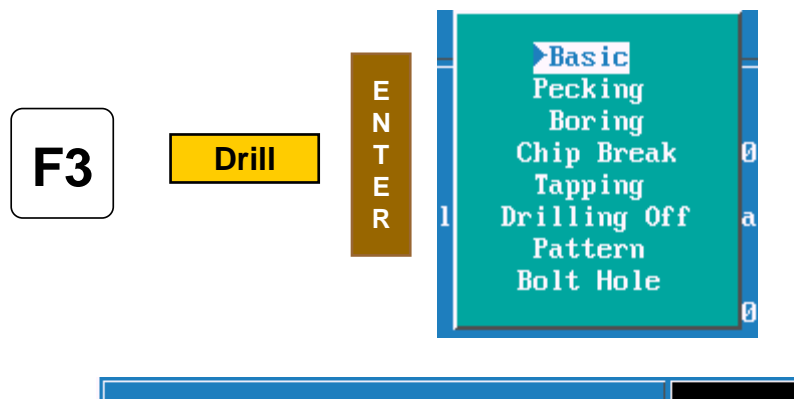

F3 Drill is selected this box will appear. These are your chose of how you are going to drill the hole, the first time we will use Basic for the center drill, the second time we will use pecking for the drill.

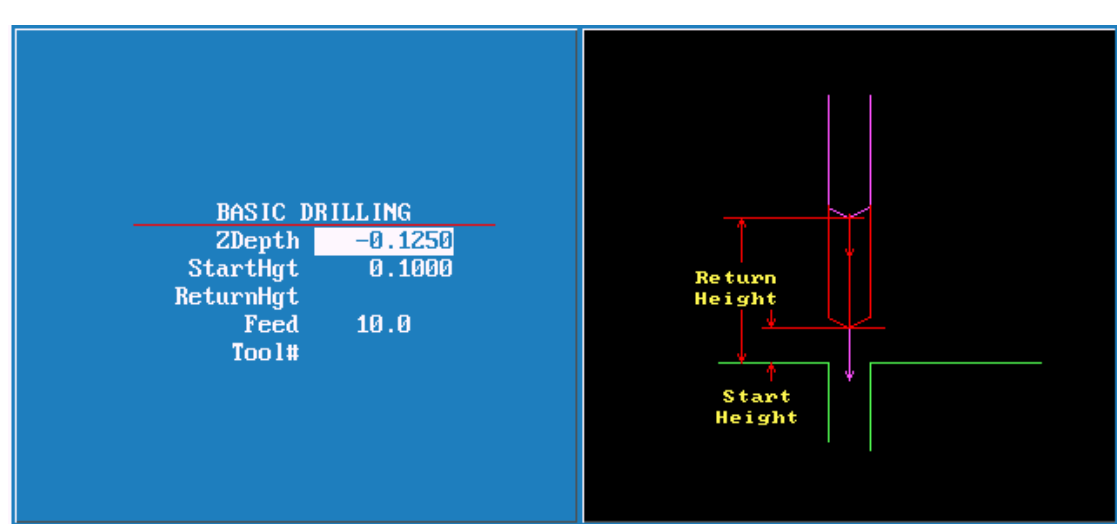

| When                                          | E<br>N<br>T<br>E<br>R  | is pressed the screen will appear as above.                                                                                                    |
|-----------------------------------------------|------------------------|----------------------------------------------------------------------------------------------------|
| Zdepth<br>StartHg<br>ReturnH<br>Feed<br>Tool# | =<br>h =<br>lgt =<br>= | depth of hole.<br>Distance above Surface you are drilling into.<br>Distance above to retract to before moving to next hole.<br>Feedrate<br>Tool# may be entered here. |
|                                               |                        |                                                                                                    |

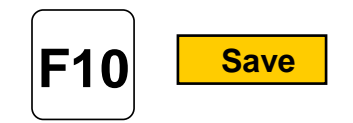

5. BasicDrill Zdepth -0.125 StartHgt 0.1000 Feed 10.0

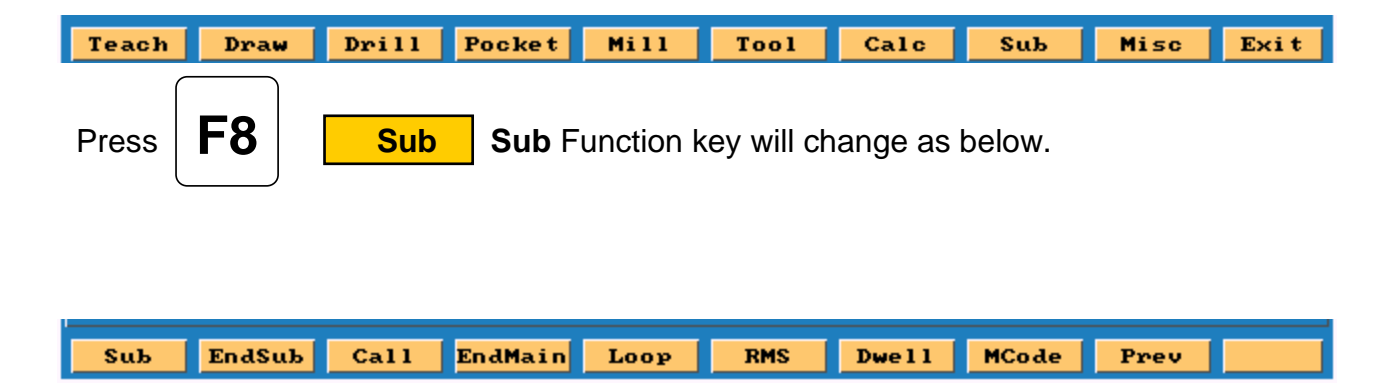

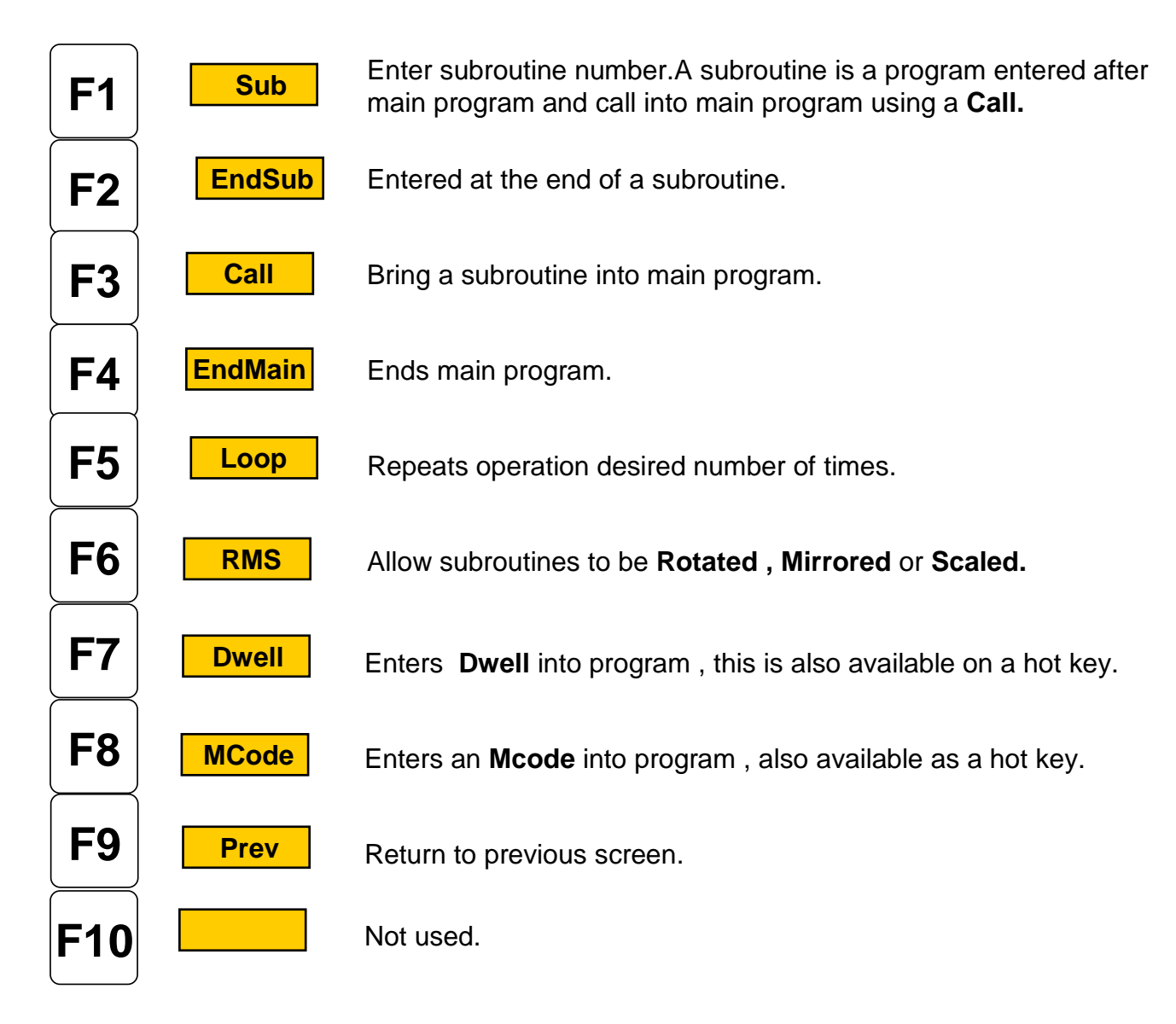

| Press | <b>F3</b> | Ca             | all                   |  |
|-------|-----------|----------------|-----------------------|--|
|       |           | SUB Cf<br>Call | <u>111</u>            |  |
| Press | Key nun   | nber 1         | E<br>N<br>T<br>E<br>R |  |

### 6. <u>Call 1</u>

We have now finished the with the first tool.

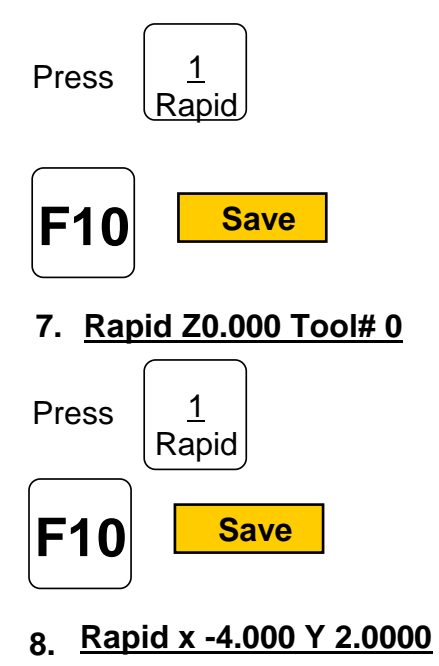

Rapid to Z home.

Rapid tool change position.
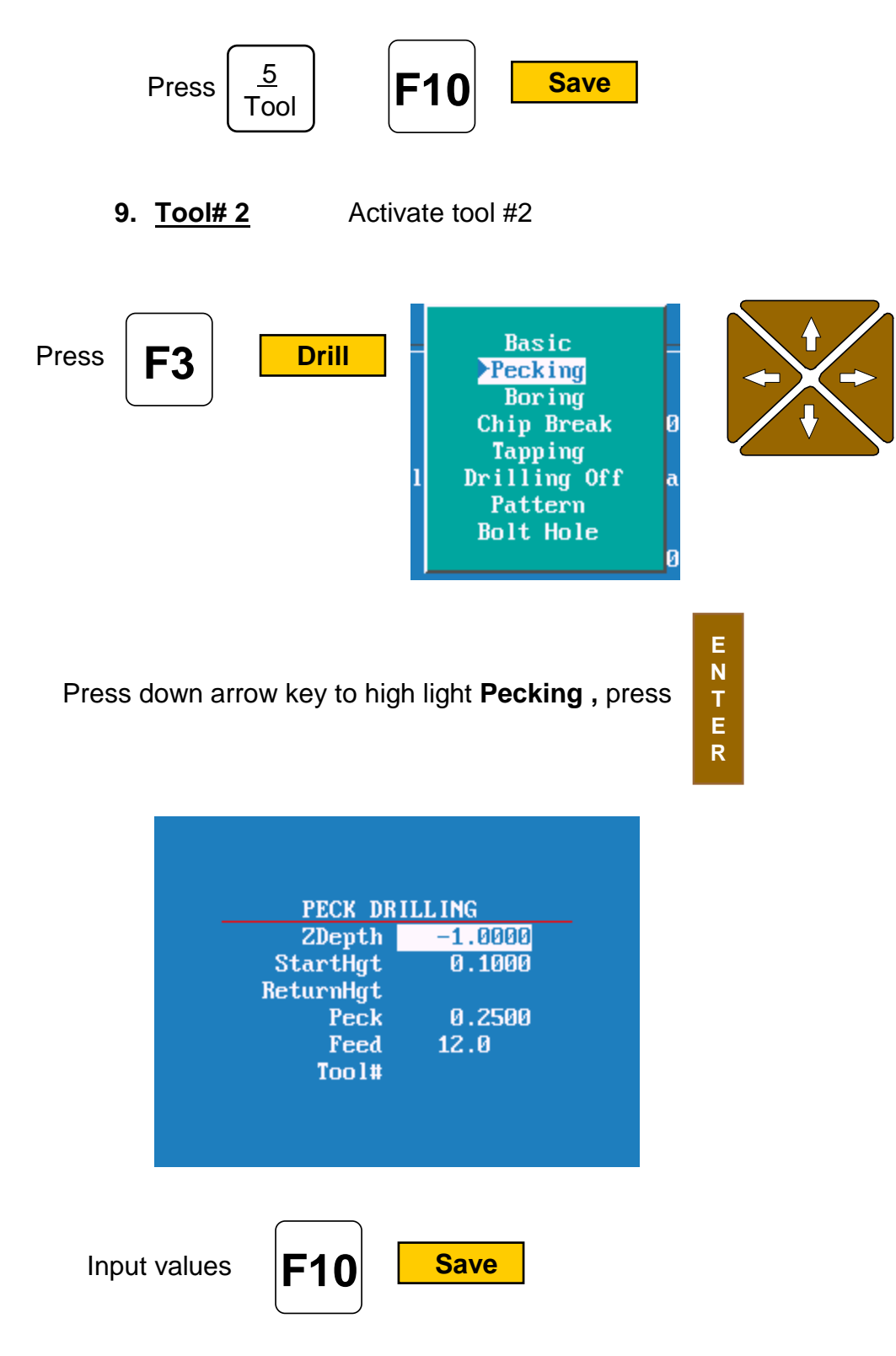

10. PeckDrill Zdepth -1.0000 StarHgt 0.1000 Peck 0.2500 Feed 12.0

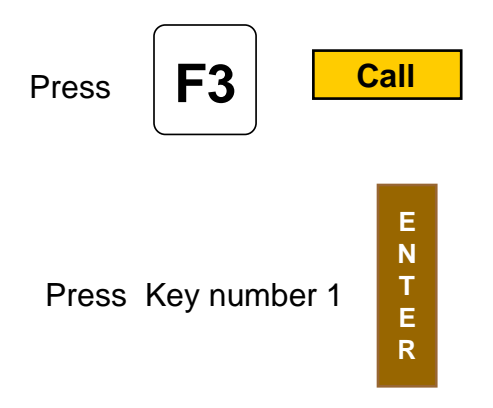

#### 11. <u>Call 1</u>

We have now finished the with the second tool.

Press  $\begin{pmatrix} 1\\ Rapid \end{pmatrix}$ 

#### 12.<u>Rapid Z0.000 Tool# 0</u>

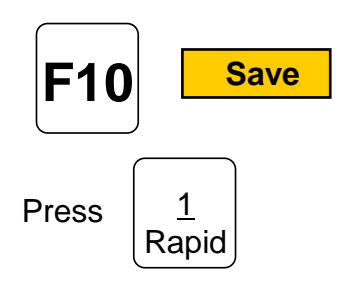

#### 13. Rapid x -4.000 Y 2.0000

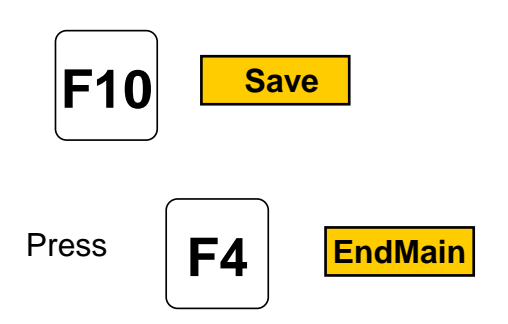

#### 14. <u>EndMain</u>

Rapid to Z home.

Rapid tool change position.

# Press F1 Sub press #1 key Press F10 Save Sub 1 Press 1 Rapid X 1 0000 X -1 0000 press E10 save

ANILAM

| 10 save |
|---------|
| 10 save |
| 10 save |
| 10 save |
|         |

#### Drilling must now be turn off as soon as last hole is drilled

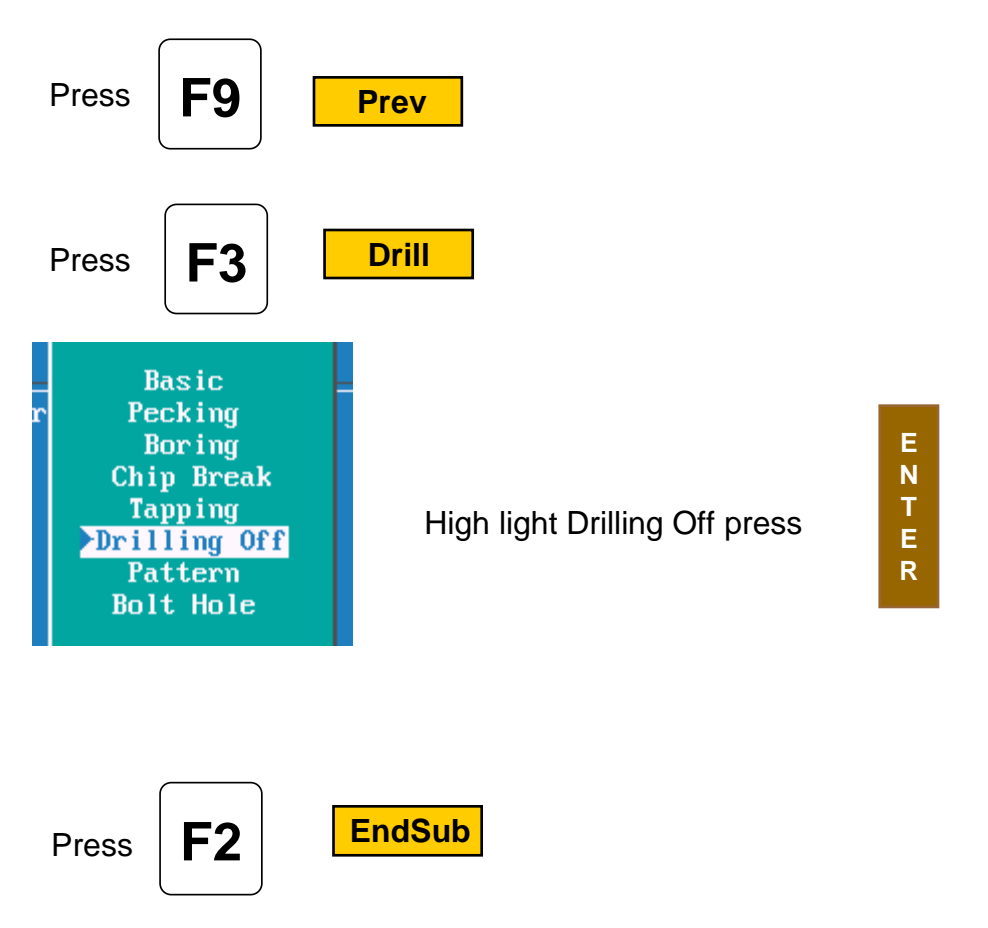

#### EndSub

Program for this part is now complete.

This is above program will look in control.

- **1.** Dim Abs
- **2.** Rapid Z 0.0000 Tool # 0 (See note 2 below)
- **3.** Rapid X -4.0000 Y 2.0000
- **4.** Tool# 1
- 5. BasicDrill ZDepth -0.1250 StartHgt 0.1000 Feed 10.0
- **6.** Call 1
- **7.** Rapid Z 0.0000 Tool # 0 (See note 3 below)
- **8.** Rapid X -4.0000 Y 2.0000
- **9.** Tool# 2
- 10. PeckDrill ZDepth -1.0000 StartHgt 0.1000 Peck 0.2500 Feed 12.0
- **11.** Call 1
- **12.** Rapid Z 0.0000 Tool # 0 (See note 3 below)
- **13.** Rapid X -4.0000 Y 2.0000
- 14. EndMain
- **15.** Sub 1
- **16.** Rapid X 1.0000 Y -1.0000
- **17.** Rapid X 5.0000
- **18.** Rapid X 5.2500 Y -3.0000
- **19.** Rapid X 1.5000
- **20.** Drilling Off
- **21.** EndSub

#### Note

If running parts on a machine with **Homing** a fixture offset may be added to program at Line #2 or #3 to get to part zero.

With Bed Mill Z0 Tool#0 not required , just move **Z** axis up plus to a convenient height to change Tools.( I.e. Z5.0000.)

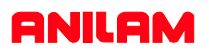

Now that the part is programmed , we need to verify that it is correct. To do this we use  $\mbox{Draw}$  .

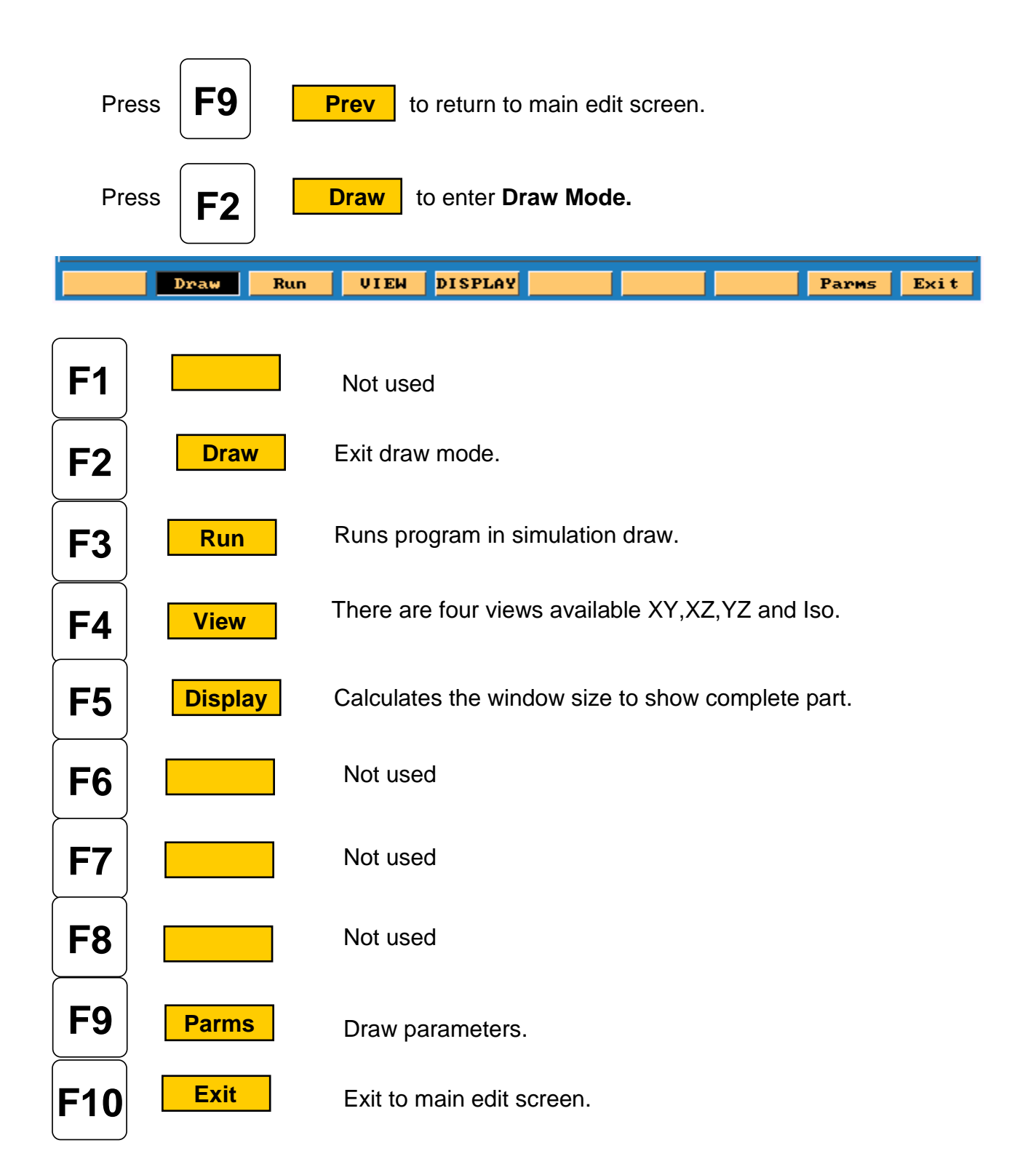

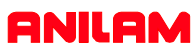

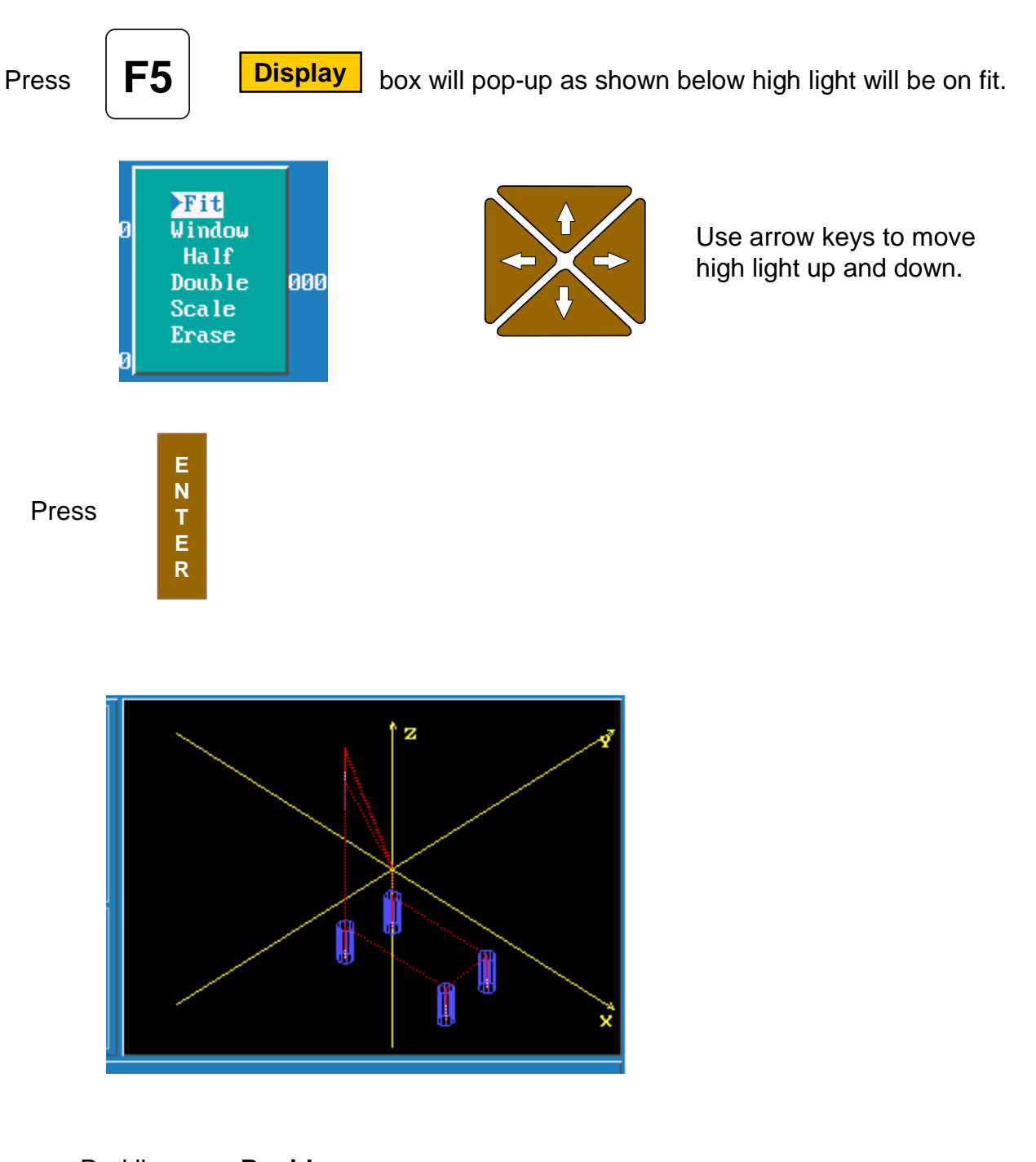

Red lines are **Rapid** moves.

White Lines are **Feed** moves.

Yellow are axis lines.

Blue represent the tools sizes ,In this case tool #1 is center drill with .0000 Diameter and tool #2 is .5000 drill.

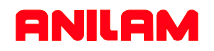

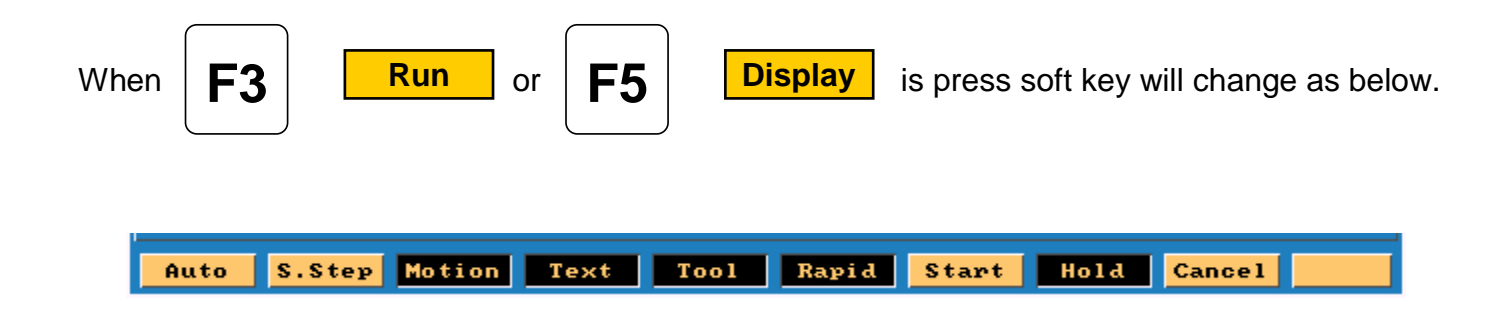

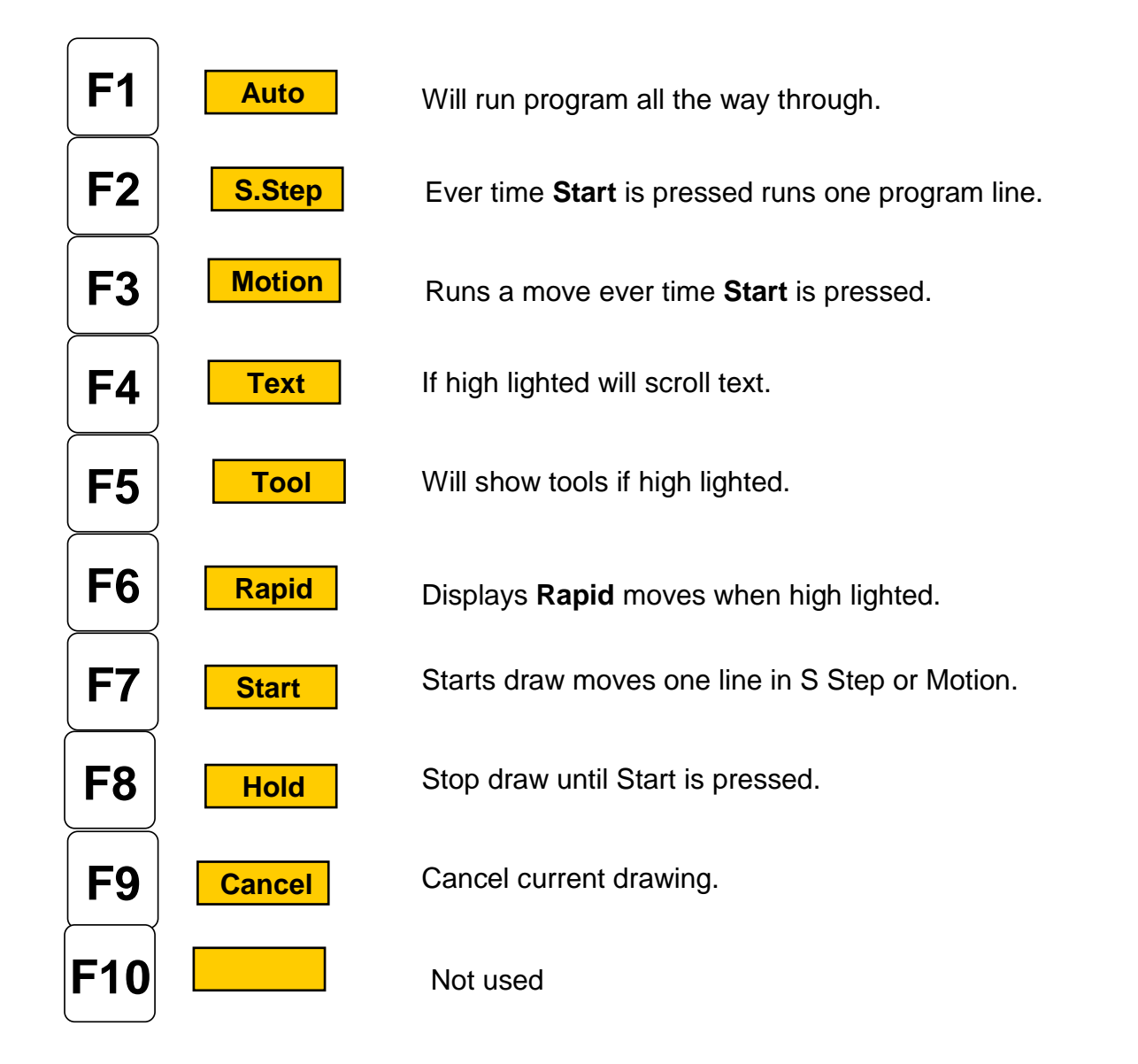

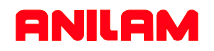

Program has been written and checked on simulation graphics, it is now time to set **Part zero** and **Tool offsets**.

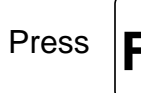

F10 Exit

twice to return to Manual page .

Е

R

Using **Jog** keys find edge of part or center of hole where you want **X0** and **Y0** are to be

located .

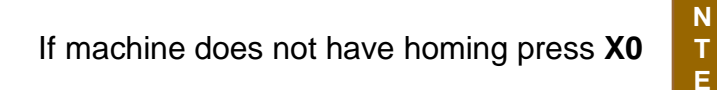

display will change to zero

on X axis , use same procedure on  ${\boldsymbol{Y}}$  axis .

If machine has **Home** Jog to **X0**, **Y0** as above then press

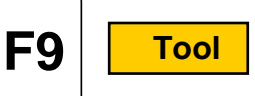

Softkeys will change as shown below.

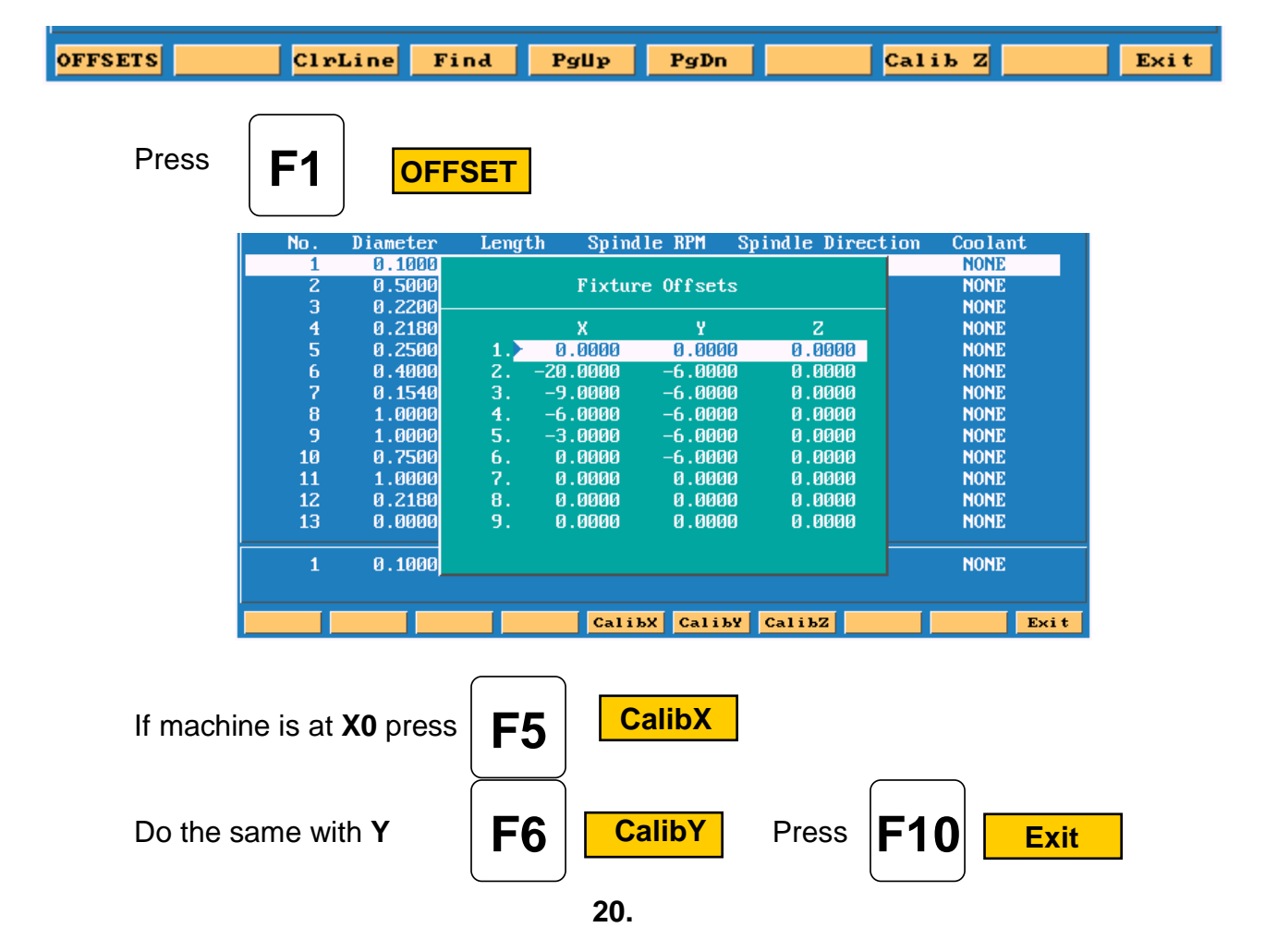

You are now back at the tool Page . The thing to do is set tool length Offsets. Check to see that Tool #0 is active . Put tool #1 into spindle jog down to top of part . Check to see that high light is on Tool #1 .

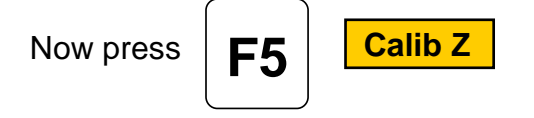

Move spindle up , put in tool #2 and repeat above process , until all tools offsets

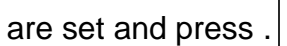

| • | <b>F10</b> | Exit |
|---|------------|------|
|   |            |      |

Control is now back at Manual and ready to cut part.

Press

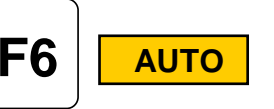

Put Tool #1 in spindle press

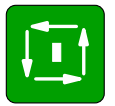

Machine will stop on Tool Change press

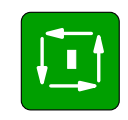

Machine will rapid **X** and **Y** position of first hole and then **Z** rapid to .1000 above part . Next it will then feed to give depth and rapid back out of the hole and rapid to next hole and repeat process until all holes are drilled.

It will now on **Tool Change** and repeat process for tools #2 and #3.

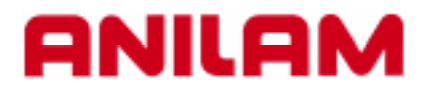

# **3000M DXF Converter**

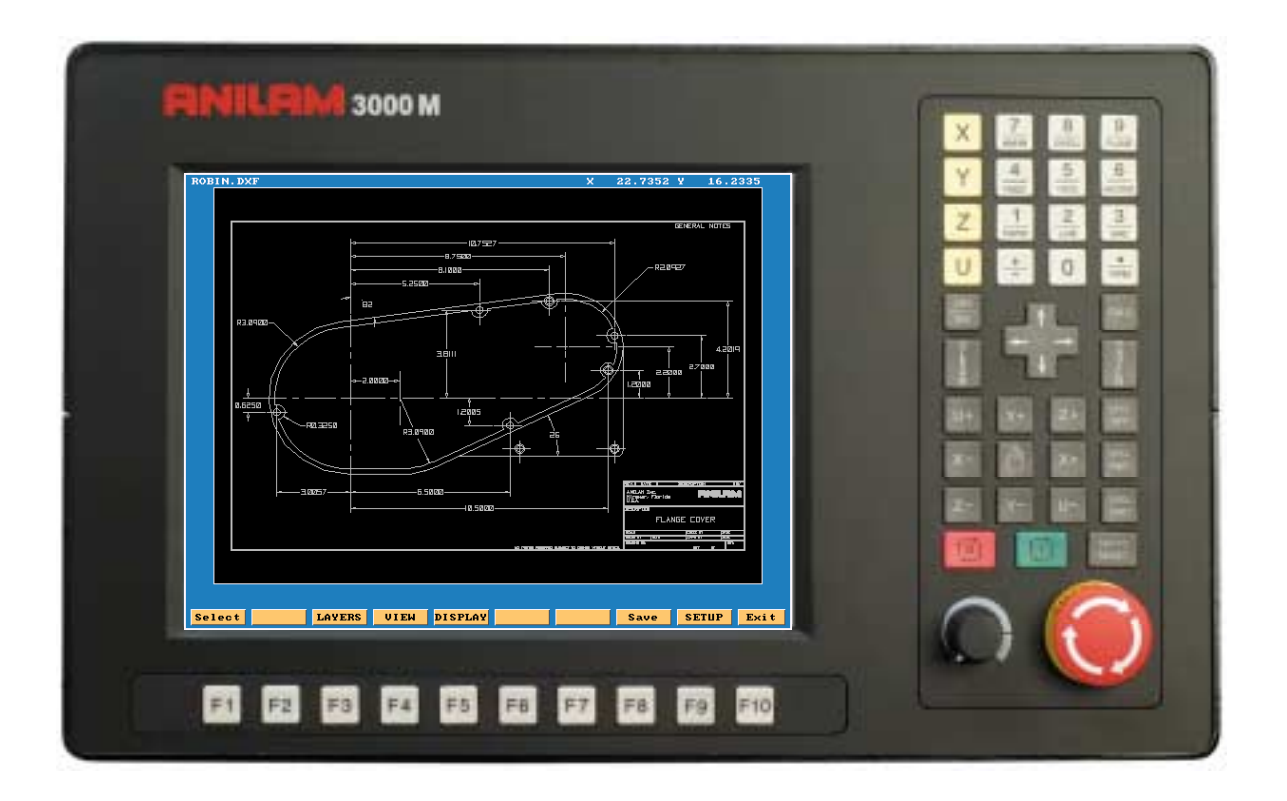

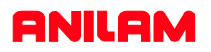

DXF file can be converted into 3000 machine programs using the Offline software.

The DXF files are stored in the Program Page.

When going to Program Page only .M file will be displayed,

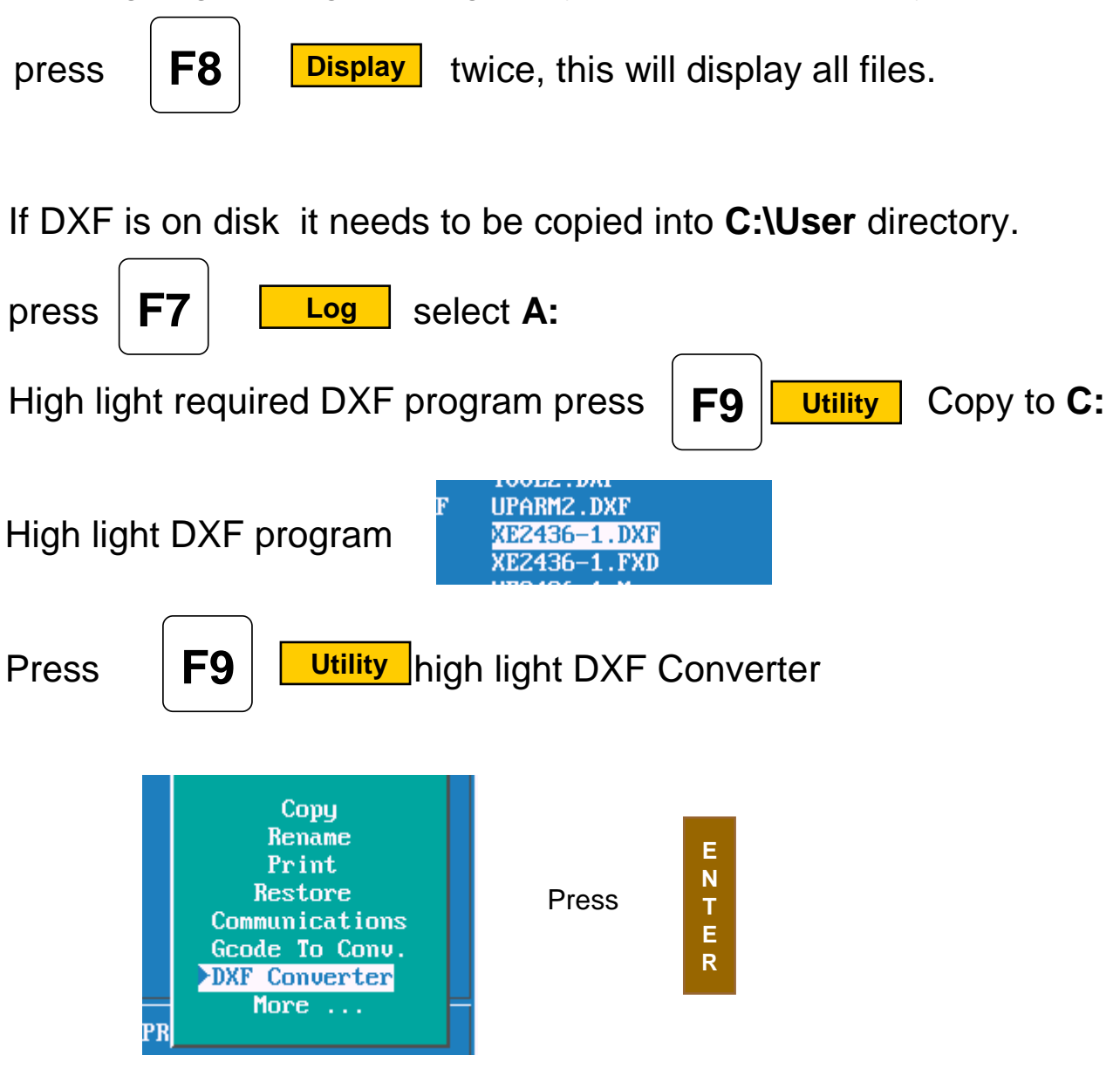

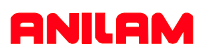

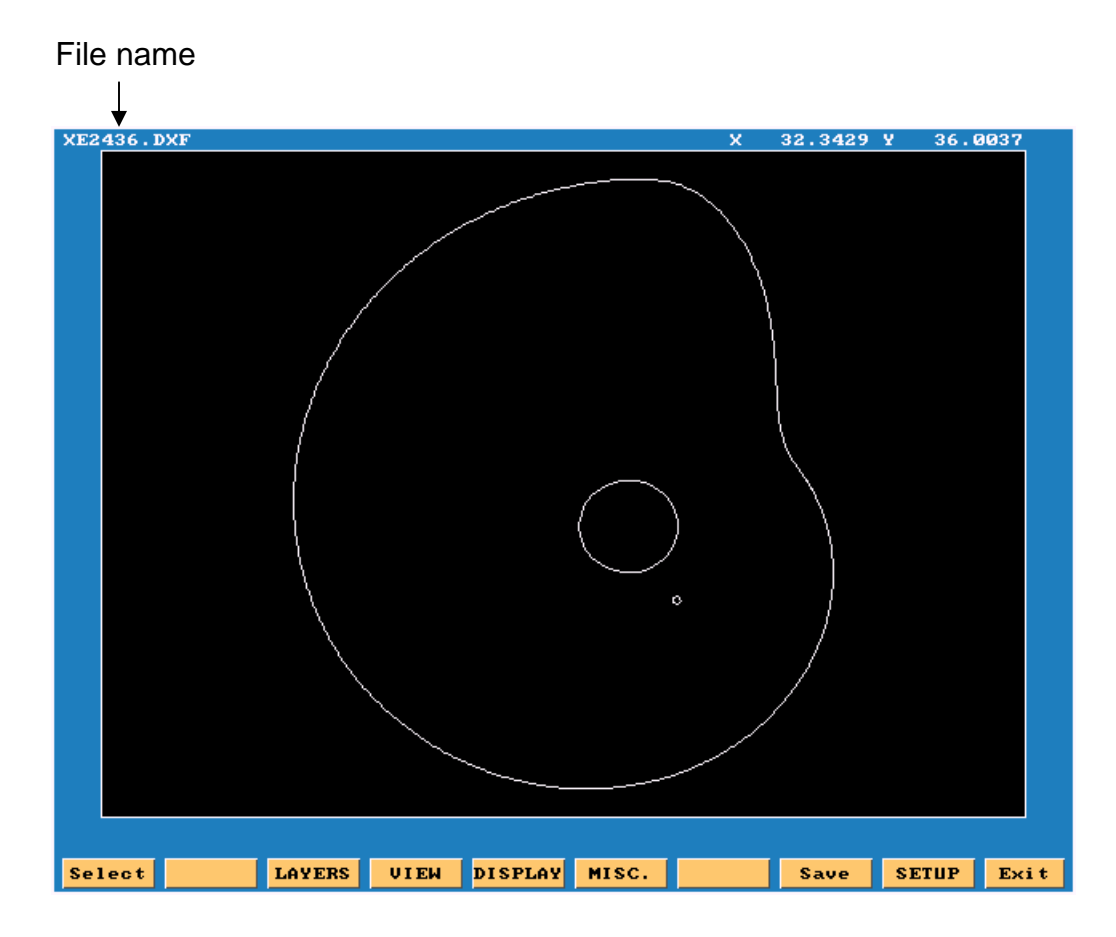

- **Select:** Used when selecting elements on drawing.
- Layers: Allows layer on drawing to be turned Off or On.
- **View:** XY,XZ,YZ or isometric.
- **Display:** Fit, window, redraw, half or double.
- Misc. See below.
- **Save:** Saves program with .G once converted.
- **Setup:** Allows set of inputs and outputs.

Entity Info Set Shift Toggle Endpoints Link or New Shape Information on a particcular entity. Set shifted zero in the **set-up.** Toggle end points of entities **on** or **off.** When turn **ON** will ask question link or new shape.

Zero on most drawings is usually not at a point that is covenient for programing, so there is a way itcan be changed.

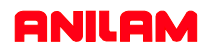

In the case of current drawing, the center of the hole in center of part is the best point X0 Y0. There are two methods find new zero's from an entity on drawing. 1. To do this Press the Ctlr key and hold it down put mouse point on to circle and press left mouse key, it will change to yellow, release keys.

2. Press MISC key select **Entity Info** press **ENTER** select entity using mouse

it will turn yellow

At the bottom of screen X, Y, and Z cordinate will appear and also circle diameter.

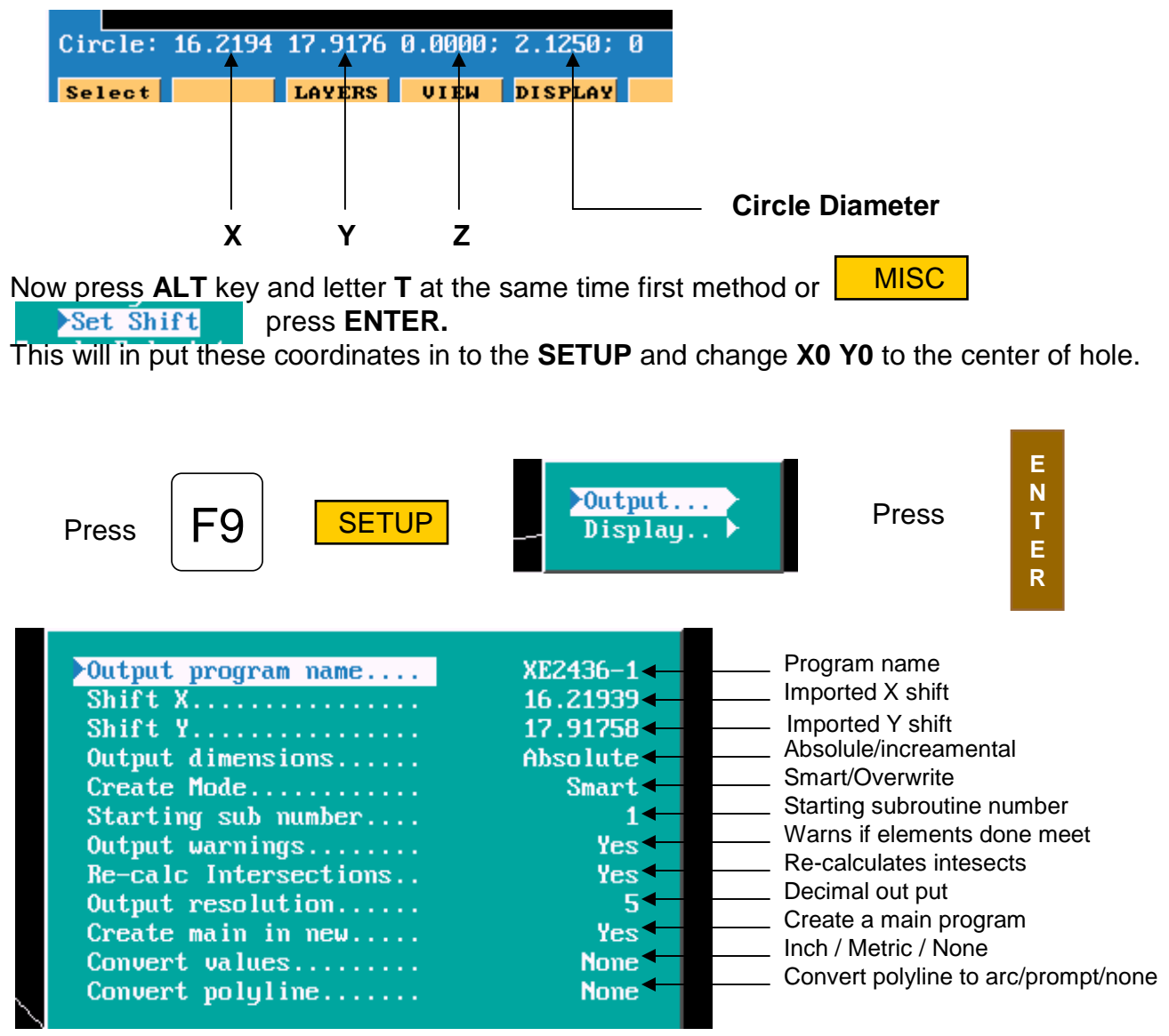

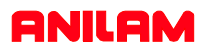

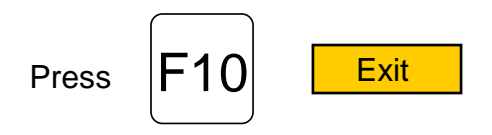

Press **ALT**key and letter **F**key at the same time, this will mark the end of each element.

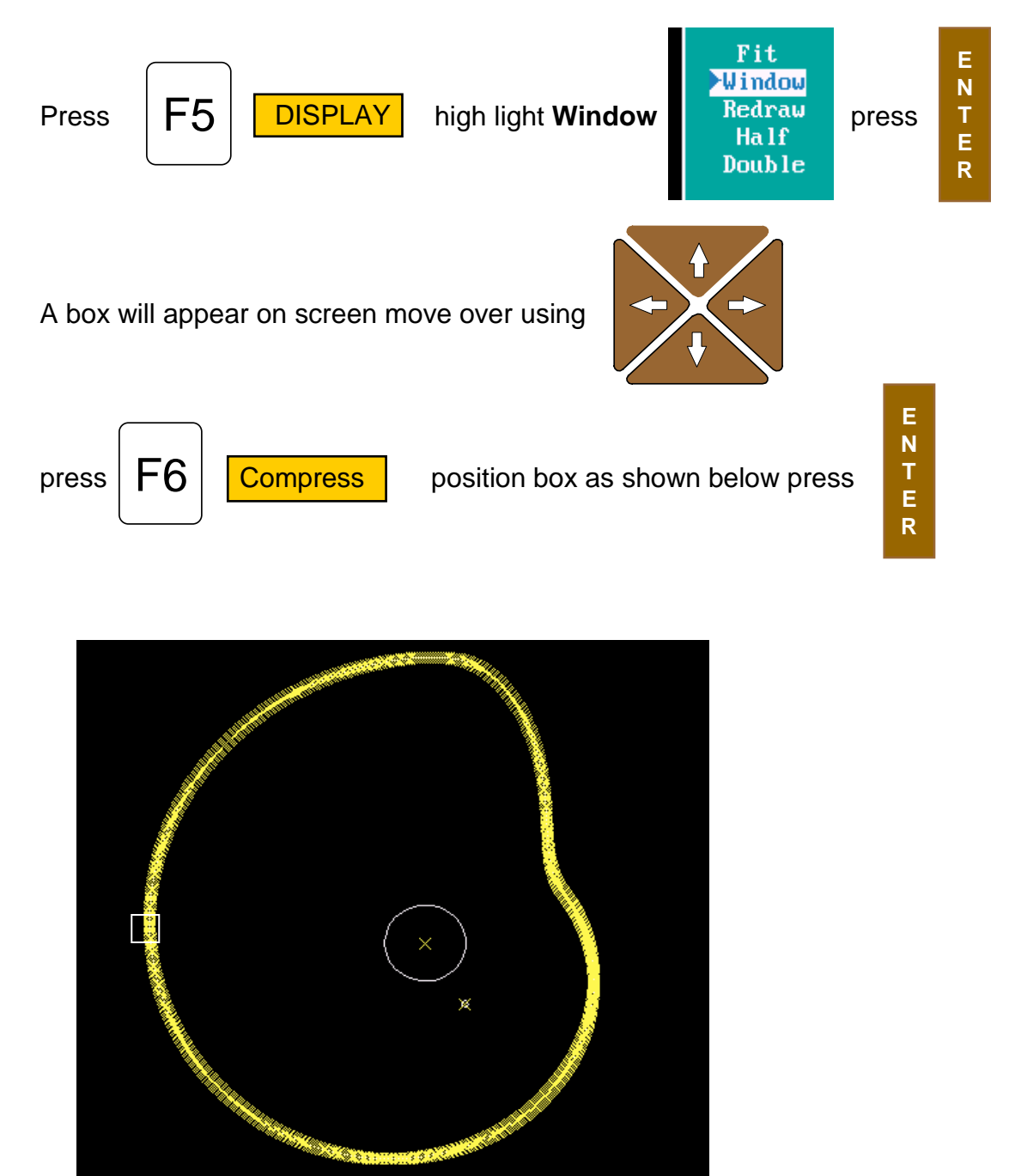

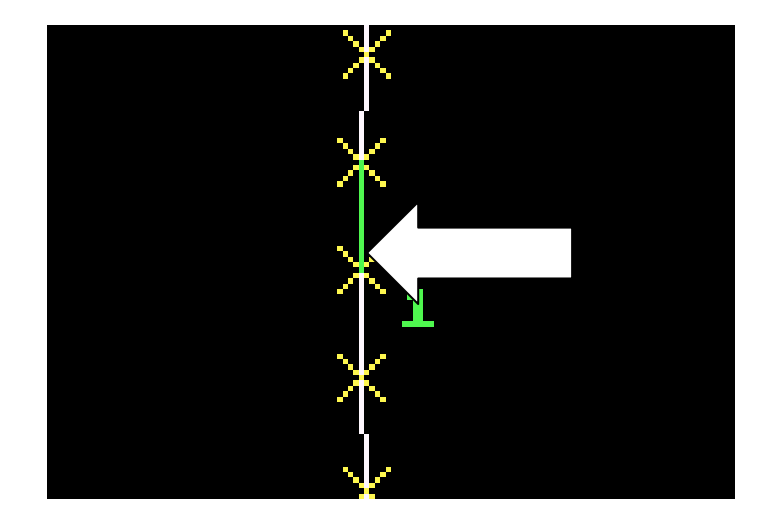

Press **F1** Select point mouse arrow to lower end of a line as shown

and pess left mouse key. Line will turn green as above and put a number at low end of line, the position of the number is the start point. Now point to the line below it and press left mouse key, all off the line will be come green.

Press **ALT** key and letter **F**key at the same time the end of line markers will disappear.

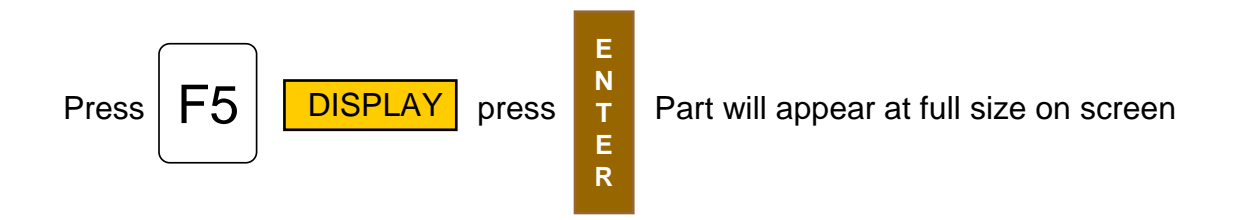

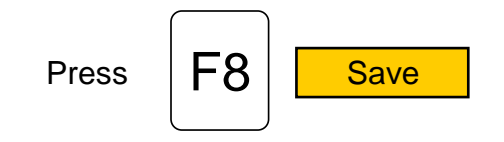

| Salast TAUEDE HITEH DIEDIAU Saus SETHD Evi |        |             |         |   |      |       |      |
|--------------------------------------------|--------|-------------|---------|---|------|-------|------|
| Select LHIERS VIEW DISFLHI                 | Select | LAYERS VIEW | DISPLAY | S | Save | SETUP | Exit |

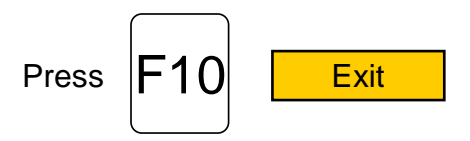

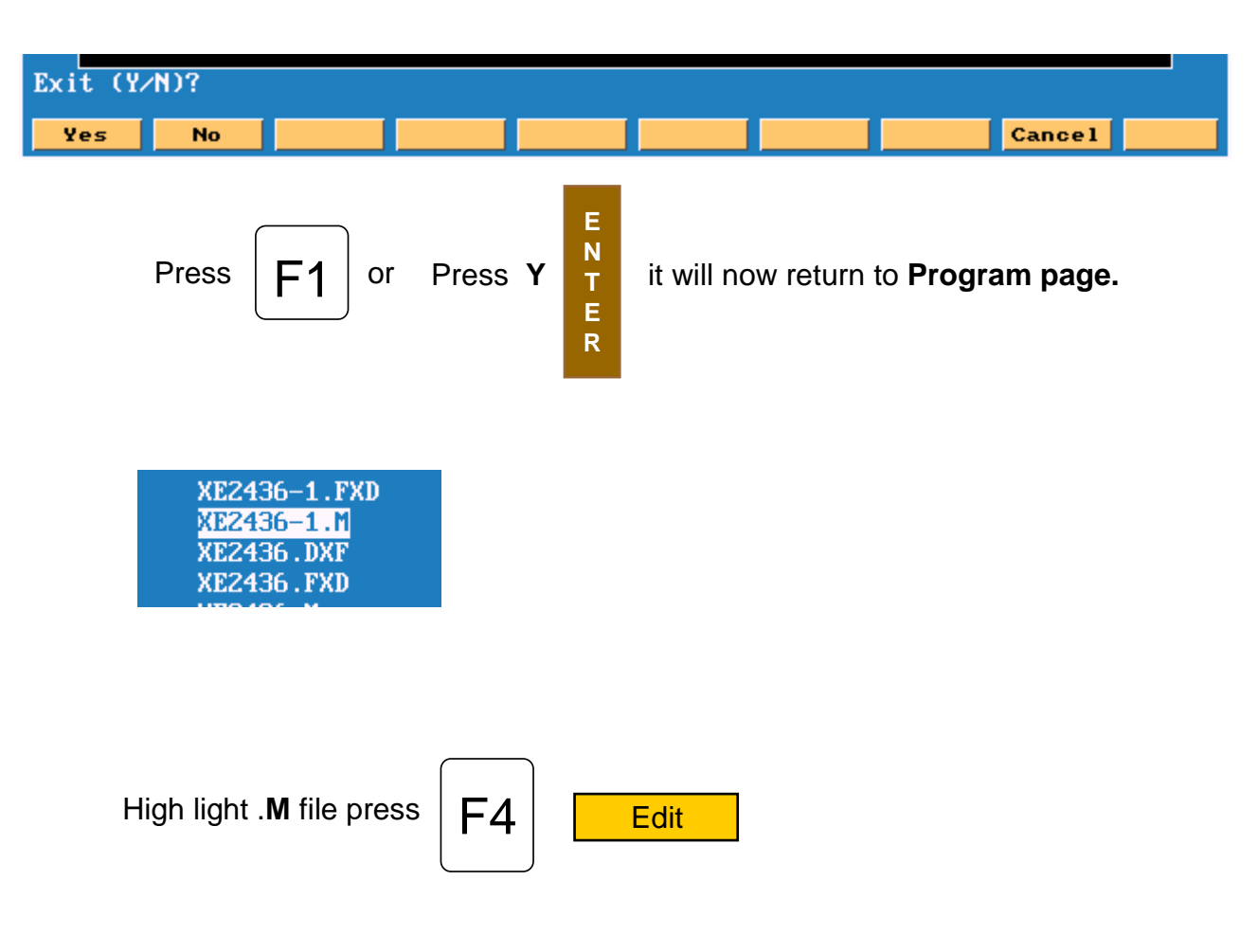

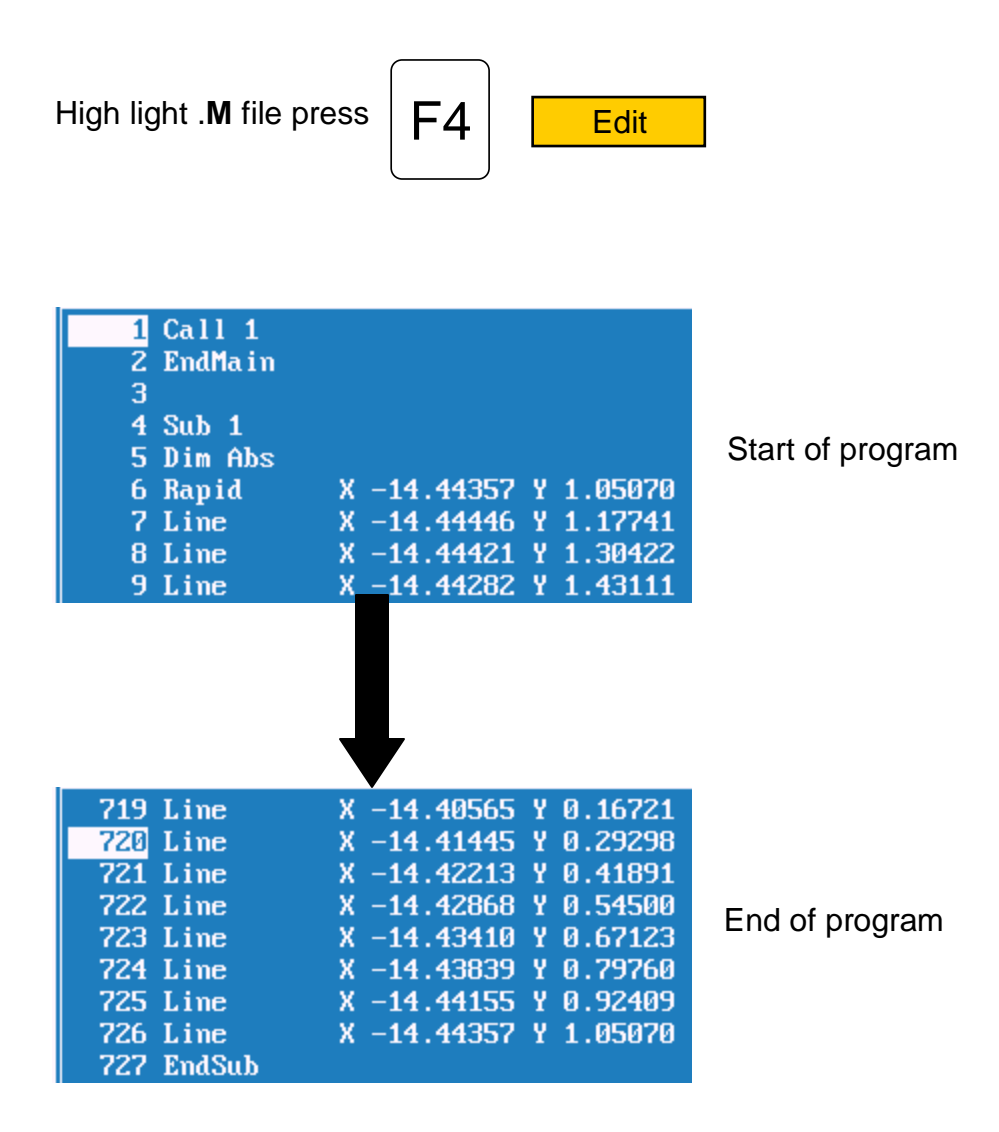

Program has to be **Edited**, to put in tool changes or cutter comp and **Z** moves.

This example will show multiple subroutines.

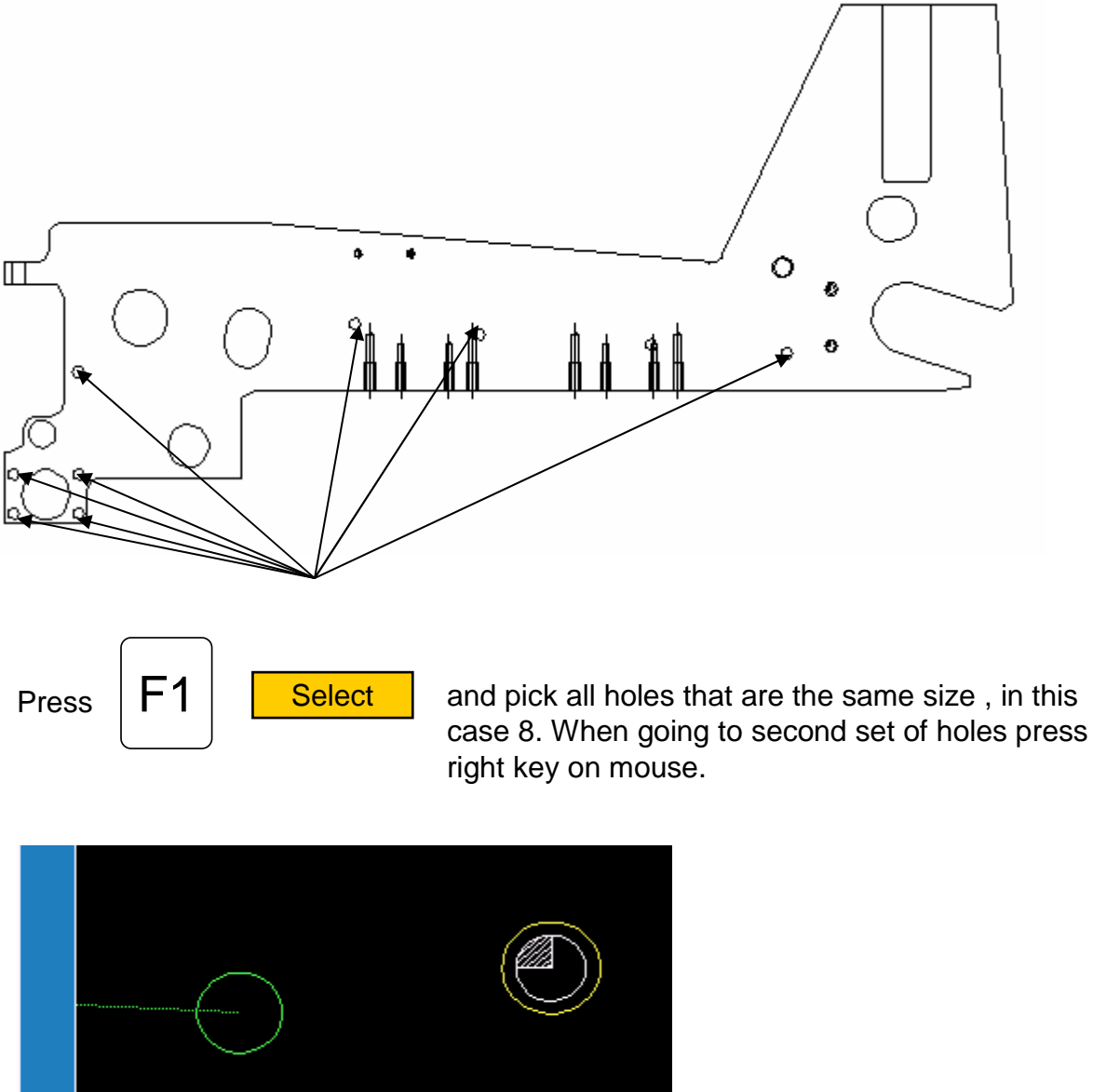

Create new shape (Y/N)?

The green circle is the last of previously selected holes. The yellow circle is the one selected with right mouse button and in the bottom left it is asking if this is a new shape, the answer is **Y** . It will put a number 2 next to this hole, meaning this is shape 2.

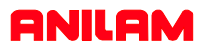

The print below shows the four shapes of the different sizes holes.

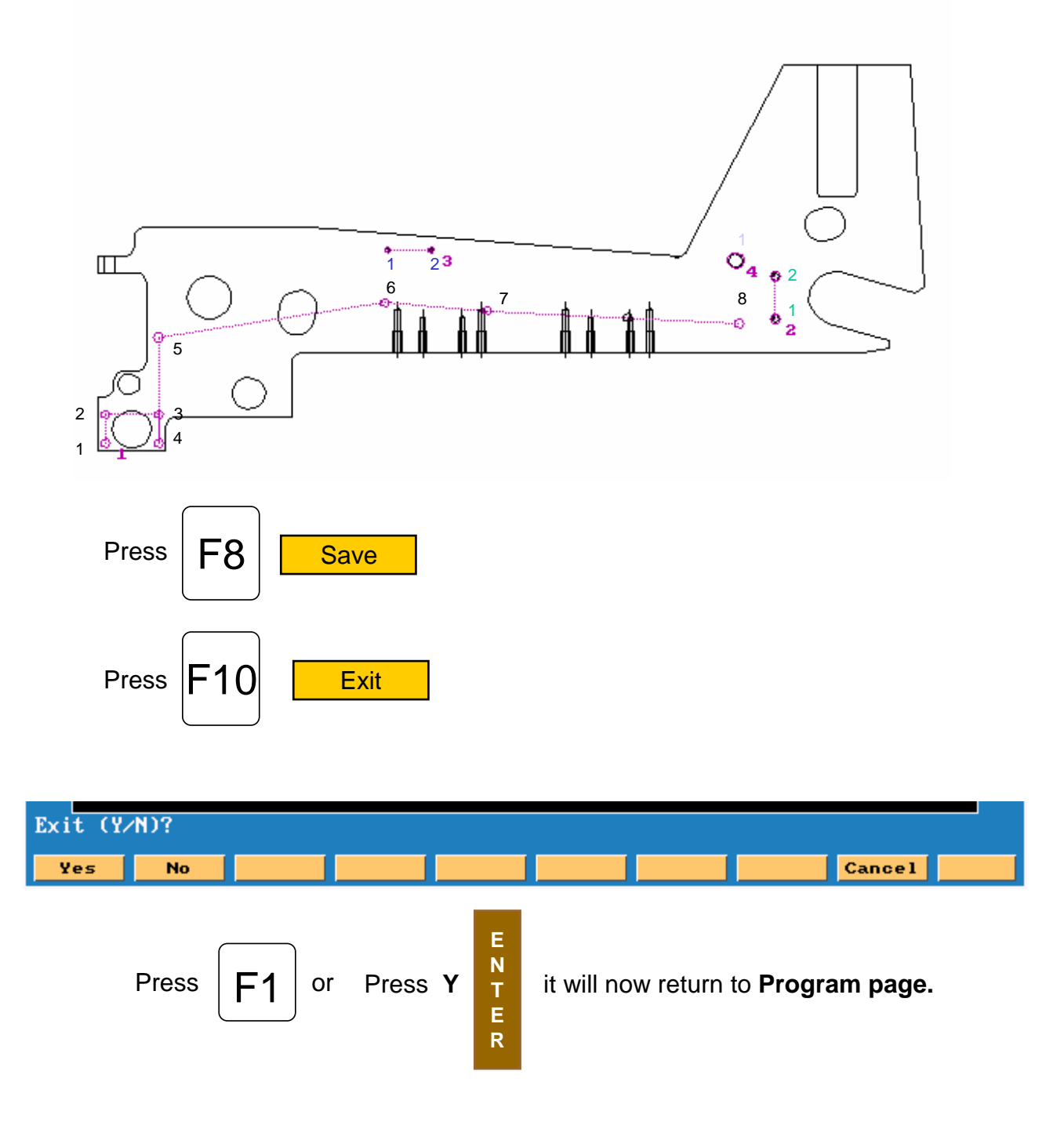

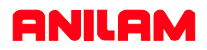

Below show program as it comes from DXF converter. Some work will have to be done in main program to center drill and drill and these holes.

| 1 Call 1                        |                                       |
|---------------------------------|---------------------------------------|
| 2 Call 2                        |                                       |
| 3 Call 3 👞                      | Subroutine calls                      |
| 4 Call 4                        |                                       |
| 5 EndMain                       |                                       |
| 6                               |                                       |
| 7 Sub 1                         | Subroutine for positions of the eight |
| 8 Dim Abs                       | holes numbered in black.              |
| <u> </u>                        |                                       |
| 10 Rapid X 0.15625 Y 0.15625    |                                       |
| 11 Rapid X 0.15625 Y 0.84375    |                                       |
| 12 Rapid X 1.34375 Y 0.84375    |                                       |
| 13 Rapid X 1.34327 Y 2.66153    |                                       |
| 14 Rapid X 6.38400 Y 3.50000    |                                       |
| 15 Rapid X 8.67900 Y 3.31400    |                                       |
| 16 Rapid X 14.30400 Y 3.00000   |                                       |
| 17 EndSub                       |                                       |
| 18                              | Outproviding for positions of the two |
| 19 Sub 2 🔸                      | Subroutine for positions of the two   |
| 20 Dim Abs                      | noies numbered in green.              |
| 21 Rapid X 15.10019 Y 3.12200   |                                       |
| 22 Rapid X 15.10019 Y 4.12200   |                                       |
| 23 EndSub                       |                                       |
| 24                              | Subroutine for positions of the two   |
| 25 Sub 3                        | boles numbered in blue                |
| 26 Dim Abs                      |                                       |
| 27 Rapid X 6.45603 Y 4.75138    |                                       |
| 28 Rapid X 7.42403 Y 4.75138    |                                       |
| 29 EndSub                       |                                       |
| 30                              |                                       |
| 31 Sub 4                        | Subroutine for positions of the one   |
| 32 Dim Abs                      | hole numbered in light blue.          |
| 33 Rapid X 14.21138 Y 4.51231   |                                       |
| 34 EndSub                       |                                       |
| 35                              |                                       |
| 36 <end of="" program=""></end> |                                       |
|                                 |                                       |

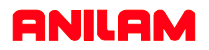

The following program has been edited to put in drilling cycles and tool changes

**Dims** Abs Dimensions Absolute. Rapid Z0.0000 Tool#0 Rapid to Z0 and Tool 0. Rapid X-2.0000 Y-2.0000 Rapid Tool change position. Call tool #1. Tool#1 BasicDrill Zdepth -0.2000 StartHgt 0.1000 Feed 12.0 Drill cycle for Center Drill. Calling subroutines to center drill Call 1 Call 2 all four sets of holes. Call 3 Call 4 DrillOff Turn off drilling. Rapid Z0.0000 Tool#0 Rapid X-2.0000 Y-2.0000 Tool#2 Call tool #2. PeckDrill Zdepth -.5000 StartHgt 0.1000 Peck 0.125 Feed 12.0 Peck drilling Cycle for eight holes. Call eight hole pattern. Call 1 Turn off drilling. DrillOff Rapid Z0.0000 Tool#0 Rapid X-2.0000 Y-2.0000 Tool#3 PeckDrill Zdepth -.5000 StartHgt 0.1000 Peck 0.1250 Feed 11.0 Call 2 DrillOff Rapid Z0.0000 Tool#0 Rapid X-2.0000 Y-2.0000 Tool#4 PeckDrill Zdepth -0.5000 StartHgt 0.1000 Peck 0.1250 Feed 10.0 Call 3 DrillOff Rapid Z0.0000 Tool#0 Rapid X-2.0000 Y-2.0000 Tool#5 PeckDrill Zdepth -0.5000 StartHgt 0.1000 Peck 0.1250 Feed 9.0 Call 5 DrillOff Rapid Z0.0000 Tool#0 Rapid X-2.0000 Y-2.0000 EndMain

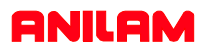

In this example of a full drawing and how to turn off unnecessary information ,such as dimensions etc.

The first thing to do is turn off some of the layers so as to leave only the part.

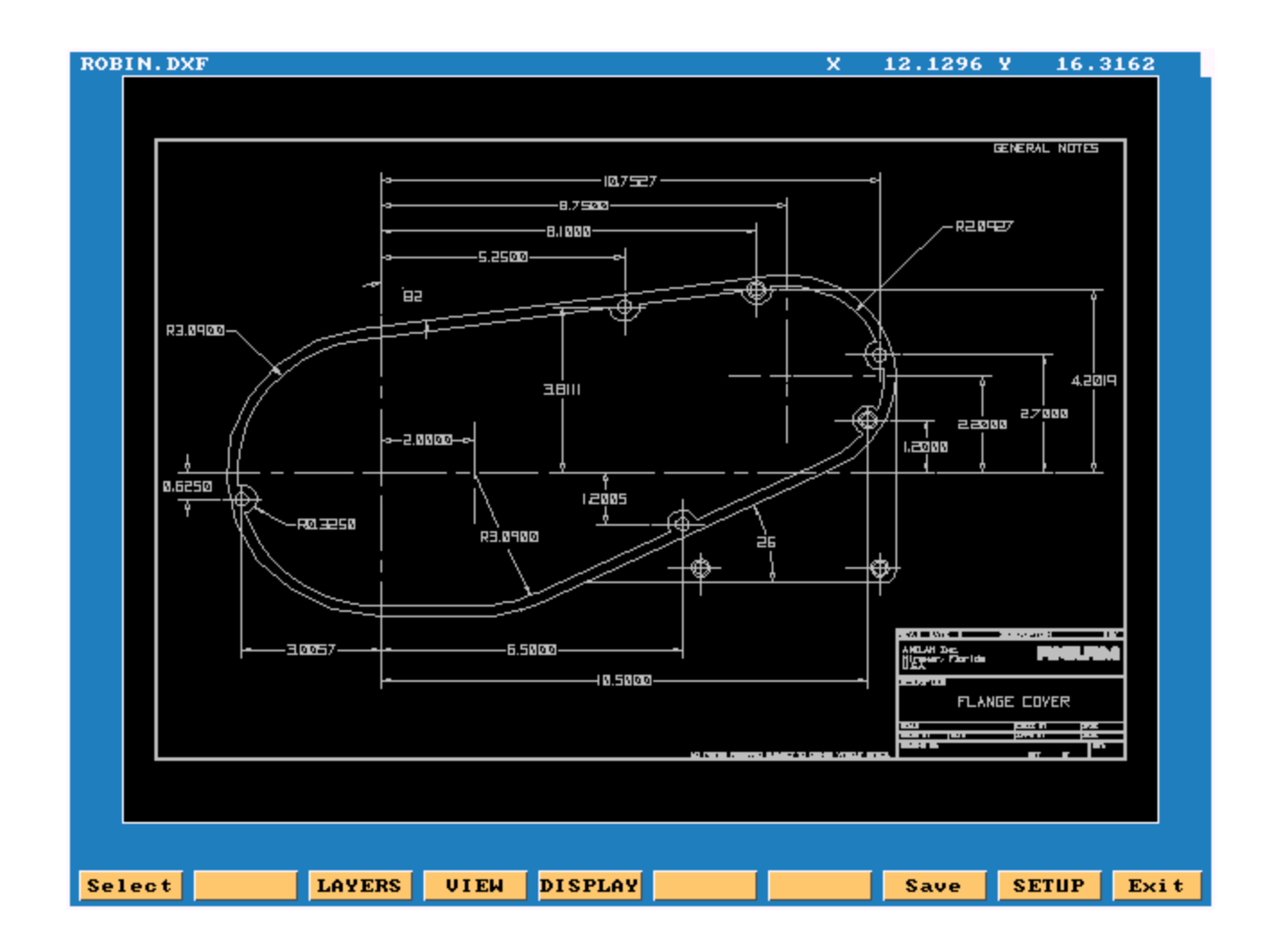

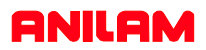

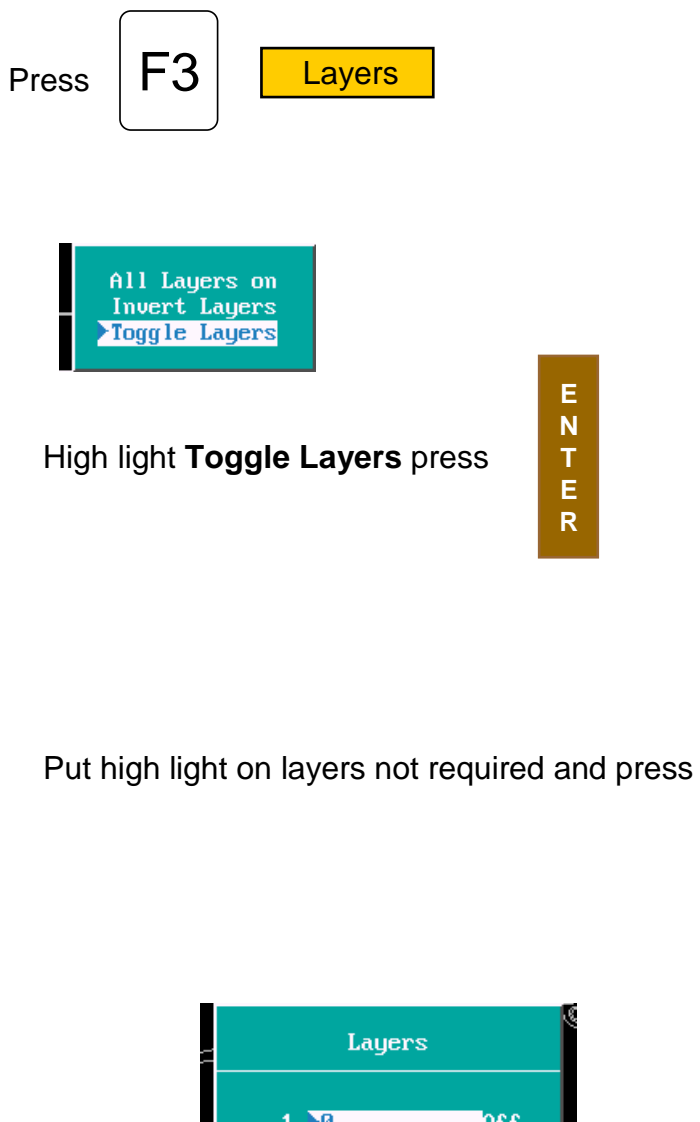

E N T to turn OFF. E R

| Layers                                                                                                    |                                                             |
|----------------------------------------------------------------------------------------------------|-------------------------------------------------------------|
| 1. 20<br>2. AM_TR<br>3. AM_BM<br>4. AM_BL<br>5. AM_VIEWS<br>6. AM_PARDIM<br>7. AM_REFDIM<br>8. AM_VIS<br>9. AM_HID<br>10. AM_SUPPR<br>11. CONT<br>12. CEN | 110<br>110<br>110<br>110<br>110<br>110<br>110<br>110<br>110 |

In the drawing shown the only layer left on is #11

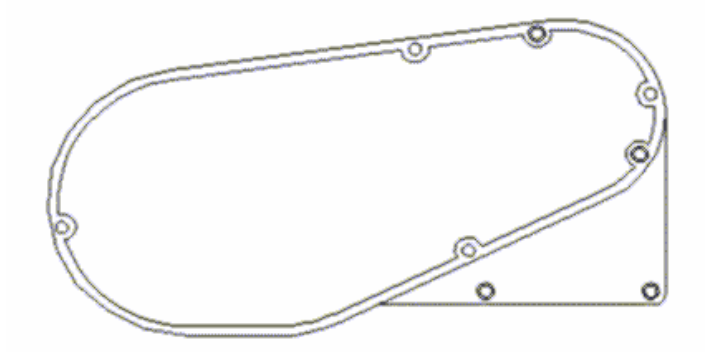

Only the part profiles and holes are left.

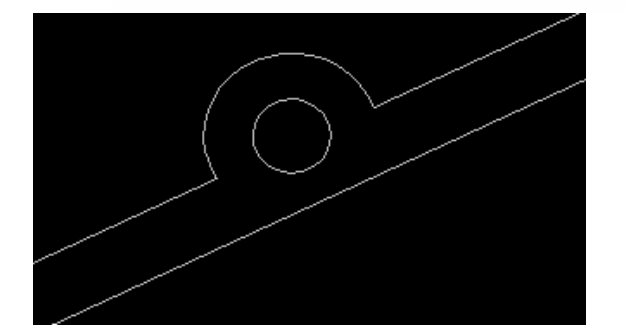

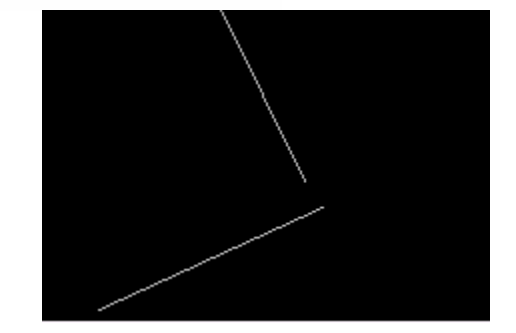

The first picture shows the area with the problem and shows the problem that the line do not meet. The software will take care of this and join the lines together.

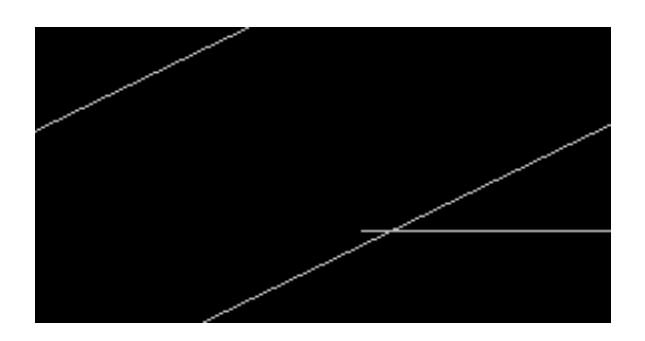

This is another type of problem you see from CAD drawings.